# **TeSys Active**

# TeSys Tera Motor Management System DTM Library Online Help Guide

**TeSys** offers innovative and connected solutions for motor starters.

DOCA0275EN-00 03/2025

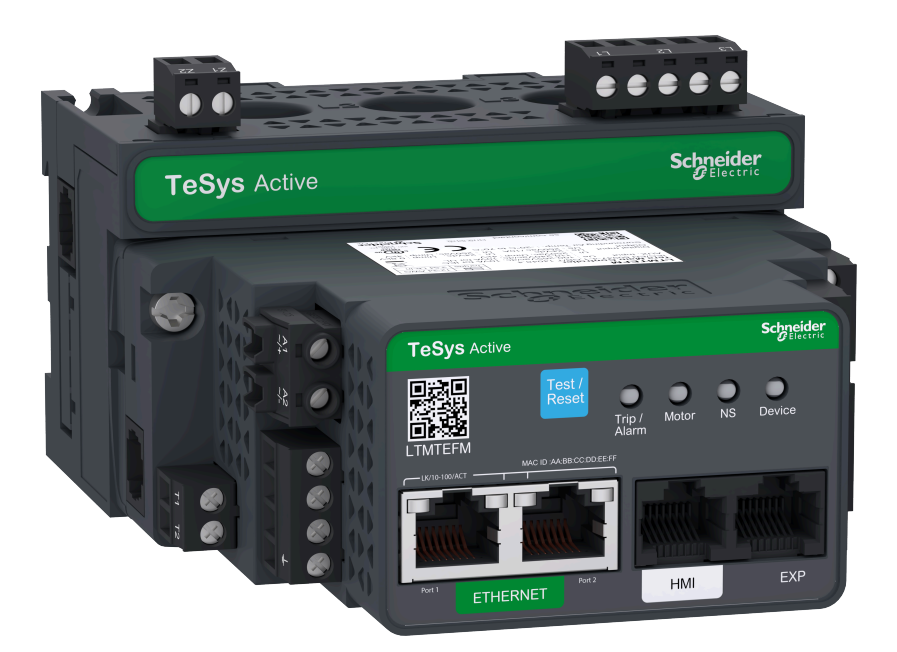

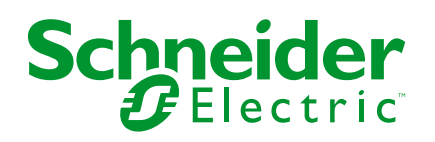

# Legal Information

The information provided in this document contains general descriptions, technical characteristics and/or recommendations related to products/solutions.

This document is not intended as a substitute for a detailed study or operational and site-specific development or schematic plan. It is not to be used for determining suitability or reliability of the products/solutions for specific user applications. It is the duty of any such user to perform or have any professional expert of its choice (integrator, specifier or the like) perform the appropriate and comprehensive risk analysis, evaluation and testing of the products/solutions with respect to the relevant specific application or use thereof.

The Schneider Electric brand and any trademarks of Schneider Electric SE and its subsidiaries referred to in this document are the property of Schneider Electric SE or its subsidiaries. All other brands may be trademarks of their respective owner.

This document and its content are protected under applicable copyright laws and provided for informative use only. No part of this document may be reproduced or transmitted in any form or by any means (electronic, mechanical, photocopying, recording, or otherwise), for any purpose, without the prior written permission of Schneider Electric.

Schneider Electric does not grant any right or license for commercial use of the document or its content, except for a non-exclusive and personal license to consult it on an "as is" basis.

Schneider Electric reserves the right to make changes or updates with respect to or in the content of this document or the format thereof, at any time without notice.

To the extent permitted by applicable law, no responsibility or liability is assumed by Schneider Electric and its subsidiaries for any errors or omissions in the informational content of this document, as well as any non-intended use or misuse of the content thereof.

# **Table of Contents**

| Safety Information                                    | 5                |
|-------------------------------------------------------|------------------|
| About the Document                                    | 6                |
| Precautions                                           | 9                |
| Security Hardening Guidelines                         | 11               |
| Introduction                                          | 12               |
| TeSys Master Range                                    | 13               |
| TeSys Tera System                                     | 14               |
| Definitions                                           | 16               |
| Prerequisites for TeSys Tera DTM Library Installation | 17               |
| Installing SoMove                                     | 18               |
| Installing TeSys Tera DTM Library                     | 20               |
| Connecting the LTMT Main Unit to PC                   | 21               |
| Troubleshooting                                       | 22               |
| User Interface                                        | 23               |
| Launching the TeSys Tera DTM Library                  | 24               |
| User Interface Description                            | 30               |
| Menu Bar                                              | 31               |
| Tool Bar                                              | 35               |
| Status Bar                                            | 37               |
| Tab Zone                                              | 39               |
| My Device                                             | 42               |
| Parameters List                                       | 46               |
| General Settings                                      | 50               |
| Starter Function Setting                              | 50               |
| Protection Setting                                    | 51               |
| Communication Setting                                 |                  |
| User Map                                              | 54               |
| Modified Parameters                                   |                  |
| My Dashboard                                          |                  |
|                                                       |                  |
|                                                       |                  |
| Start Curve                                           |                  |
| Custom Logic                                          | 0/10<br>47       |
| го Diagram                                            | 1 <i>ا</i><br>دح |
|                                                       |                  |
|                                                       | 73               |
| Firmware Update                                       | 74               |
| Factory Reset.                                        |                  |
|                                                       |                  |
| Custom Logic Editor                                   | 81               |
| Presentation of the Custom Logic Editor               | 82               |
| Using the Custom Logic Editor                         | 85               |
| Characteristics of the Custom Logic Program           |                  |
| Definition of the Custom Logic Variables              |                  |
| Definition of LIMI Main Unit Variables                |                  |
| CALL_EOM Command Description                          | 92               |

| Custom Logic Language                                                | 100   |
|----------------------------------------------------------------------|-------|
| Creating a Custom Logic Program                                      | 101   |
| Introducing Custom Logic Editor                                      | 102   |
| Custom Logic Editor User Interface                                   | 103   |
| Logic Commands                                                       | 106   |
| Logic Commands                                                       | 111   |
| Program Logic Commands                                               | 112   |
| Boolean Logic Commands                                               | 114   |
| Register Logic Commands                                              | 123   |
| Timer Logic Commands                                                 | 132   |
| Latch Logic Commands                                                 | 135   |
| Counter Logic Commands                                               | 137   |
| Math Logic Commands                                                  | 139   |
| Custom Logic Program Examples                                        | 142   |
| How to Check Timers and Multiply Commands                            | 143   |
| How to Create a Truth Table                                          | 144   |
| Function Block Diagram Language                                      | . 147 |
| Overview of FBD Language                                             | 148   |
| Introduction to FBD Editor                                           | 149   |
| FBD Elements                                                         | 151   |
| Starter Types                                                        | 152   |
| Computation Blocks                                                   | 154   |
| Inputs Blocks                                                        | 157   |
| Function Blocks                                                      | 160   |
| Logic Blocks                                                         | . 163 |
| Outputs Blocks                                                       | 163   |
| Programming with FBD Language                                        | 166   |
| Inserting FBD Blocks                                                 | 167   |
| Creation of Links between Blocks                                     | 168   |
| FBD Blocks Properties                                                | 170   |
| FBD Resource Management                                              | 171   |
| Manipulating FBD Blocks                                              | 172   |
| Selecting Blocks                                                     | 173   |
| Deleting or Duplicating Objects                                      | 173   |
| FBD Editor Display Options                                           | 176   |
| Display Options                                                      | 177   |
| Workspace Appearance and Graph Options                               | 178   |
| Compiling Simulating and Transferring a Program                      | 179   |
| Introduction                                                         | 180   |
| I TMT Main Unit Logic Simulator                                      | 181   |
| Initialization and Connection                                        | 183   |
| Transferring Logic Files between the LTMT Main Unit and Custom Logic | 00    |
| Fditor                                                               | . 184 |

# **Safety Information**

# **Important Information**

Read these instructions carefully, and look at the equipment to become familiar with the device before trying to install, operate, service, or maintain it. The following special messages may appear throughout this documentation or on the equipment to warn of potential hazards or to call attention to information that clarifies or simplifies a procedure.

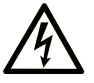

The addition of this symbol to a "Danger" or "Warning" safety label indicates that an electrical hazard exists which will result in personal injury if the instructions are not followed.

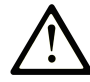

This is the safety alert symbol. It is used to alert you to potential personal injury hazards. Obey all safety messages that follow this symbol to avoid possible injury or death.

#### 

**DANGER** indicates a hazardous situation which, if not avoided, **will result in** death or serious injury.

#### **WARNING**

**WARNING** indicates a hazardous situation which, if not avoided, **could result in** death or serious injury.

#### 

**CAUTION** indicates a hazardous situation which, if not avoided, **could result** in minor or moderate injury.

#### NOTICE

**NOTICE** is used to address practices not related to physical injury.

### **Please Note**

Electrical equipment should be installed, operated, serviced, and maintained only by qualified personnel. No responsibility is assumed by Schneider Electric for any consequences arising out of the use of this material.

A qualified person is one who has skills and knowledge related to the construction and operation of electrical equipment and its installation, and has received safety training to recognize and avoid the hazards involved.

# **About the Document**

## **Document Scope**

This online help guide describes the TeSys Tera DTM Library for TeSys Tera Motor Management System.

The online help guide describes the four key parts of a successful system implementation:

- Installing the TeSys Tera DTM Library
- · Configuring device parameters
- · Monitoring the status of the device
- · Maintaining and upgrading the TeSys Tera system

The online help guide is intended for the following TeSys Tera DTM Library users:

- Design engineers
- System integrators
- System operators
- Maintenance engineers

**NOTE:** The product image captured in this guide is for Ethernet variant of the TeSys Tera system, which will be available in the future releases. Please contact your local Schneider Electric representative concerning its availability.

## **Validity Note**

This document is valid for:

- SoMove<sup>™</sup> software version V2.9.9
- TeSys Tera DTM Library version V2.0.0

The availability of some functions described in this document depends on the communication protocol used and the physical modules installed on the TeSys Tera system.

# **General Cybersecurity Information**

In recent years, the growing number of networked machines and production plants has seen a corresponding increase in the potential for cyber threats, such as unauthorized access, data breaches, and operational disruptions. You must, therefore, consider all possible cybersecurity measures to help protect assets and systems against such threats.

To help keep your Schneider Electric products secure and protected, it is in your best interest to implement the cybersecurity best practices as described in the Cybersecurity Best Practices document.

Schneider Electric provides additional information and assistance:

- Subscribe to the Schneider Electric security newsletter.
- Visit the Cybersecurity Support Portal web page to:
  - Find Security Notifications.
  - Report vulnerabilities and incidents.
- Visit the Schneider Electric Cybersecurity and Data Protection Posture web page to:
  - Access the cybersecurity posture.
  - Learn more about cybersecurity in the cybersecurity academy.
  - Explore the cybersecurity services from Schneider Electric.

#### **Available Languages of the Document**

The document is available in these languages:

English

### **Related Documents**

| Title of documentation                                                            | Description                                                                                                    | Reference number |
|-----------------------------------------------------------------------------------|----------------------------------------------------------------------------------------------------|------------------|
| TeSys Tera Motor Management System<br>Catalog                                     | <ul> <li>The catalog:</li> <li>Describes the TeSys Tera system</li> <li>Contains the TeSys Tera technical characteristics</li> </ul>                                                                                                    | LVCATENTER       |
| TeSys Tera Motor Management System<br>User Guide                                  | This is the main user guide that introduces the complete<br>TeSys Tera system. It describes the main functions of<br>the LTMT main units, LTMTCT/LTMTCTV sensor<br>modules, LTMT expansion units, and LTMTCUF control<br>operator unit. | DOCA0257EN       |
| TeSys Tera Motor Management System<br>Installation Guide                          | This guide describes the installation, commissioning,<br>and maintenance of the LTMT main units, LTMTCT/<br>LTMTCTV sensor modules, LTMT expansion modules,<br>and LTMTCUF control operator unit.                                       | DOCA0356EN       |
| TeSys Tera Motor Management System<br>Modbus RTU Communication Guide              | This guide describes the Modbus network protocol<br>communication of the LTMT main unit.                                                                                                    | DOCA0355EN       |
| TeSys Tera Motor Management System<br>PROFIBUS DP Guide                           | This guide describes the PROFIBUS DP network<br>protocol communication of the LTMT main unit.                                                                                                    | DOCA0256EN       |
| TeSys Tera Motor Management System<br>LTMTCUF Control Operator Unit User<br>Guide | This guide describes how to install, configure, and use the LTMTCUF control operator unit.                                                                                                    | DOCA0233EN       |
| TeSys Tera Motor Management System<br>DTM Library Software Release Note           | This document provides important information about the TeSys Tera DTM Library software and provides summary of new features and enhancement.                                                                                            | DOCA0279EN       |
| TeSys Tera Motor Management System<br>Firmware Release Note                       | This document provides information about firmware package versions of the TeSys Tera system and provides summary of new features and enhancement.                                                                                       | DOCA0276EN       |

To find documents online, visit the Schneider Electric download center (www.se.com/ww/en/download/).

## Information on Non-Inclusive or Insensitive Terminology

As a responsible, inclusive company, Schneider Electric is constantly updating its communications and products that contain non-inclusive or insensitive terminology. However, despite these efforts, our content may still contain terms that are deemed inappropriate by some customers.

# **Trademarks**

*QR Code* is a registered trademark of DENSO WAVE INCORPORATED in Japan and other countries.

## **Precautions**

Read and understand the following precautions before performing any procedures in this guide.

### **A A DANGER**

#### HAZARD OF ELECTRIC SHOCK, EXPLOSION, OR ARC FLASH

- This equipment must only be installed and serviced by qualified electrical personnel.
- Turn off all power supplying to this equipment before working on this equipment.
- Use only the specified voltage when operating this equipment and any associated products.
- · Always use a properly rated voltage sensing device to confirm power is off.
- · Use appropriate interlocks where personnel and/or equipment hazards exist.
- Power line circuits must be wired and protected in compliance with local and national regulatory requirements.
- Apply appropriate personal protective equipment (PPE) and follow safe electrical work practices per NFPA 70E, NOM-029-STPS, or CSA Z462 or local equivalent.

Failure to follow these instructions will result in death or serious injury.

### 

#### UNINTENDED EQUIPMENT OPERATION

- Do not disassemble, repair, or modify this equipment. There are no user serviceable parts.
- Install and operate this equipment in an enclosure appropriately rated for its intended application environment.
- Each implementation of this equipment must be individually and thoroughly tested for proper operation before being placed into service.

Failure to follow these instructions can result in death, serious injury, or equipment damage.

### **California Proposition 65 Warning**

WARNING: This product can expose you to chemicals such as, Humiseal 1A33 Polyurethane, which is known to the State of California to cause cancer and birth defects or other reproductive harm. For more information go to <u>www.P65Warnings.</u> <u>ca.gov</u>.

#### **Qualified Personnel**

Only appropriately trained personnel who are familiar with and understand the content of this guide and all other related product documentation are authorized to work on and with this product.

The qualified personnel must be able to detect possible hazards that may arise from modifying parameter values and generally from mechanical, electrical, or electronic equipment. The qualified personnel must be familiar with the standards, provisions, and regulations for the prevention of industrial accidents, which they must observe when designing and implementing the system.

The use and application of the information contained in this guide requires expertise in the design and programming of automated control systems. Only you,

the user, panel builder, or integrator, can be aware of all the conditions and factors present during installation, setup, operation, and maintenance of a process plant or machine, and can therefore determine the automation and associated equipment and the related safeties and interlocks which can be effectively and properly used when selecting automation and control equipment, and any other related equipment or software, for a particular application. You must also consider applicable local, regional, or national standards and/or regulations.

Pay particular attention to conformance with any safety information, electrical requirements, and normative standards that apply to your process plant or machine in the use of this equipment.

## **Intended Use**

The products described in this guide, together with software, accessories, and options, are a part of starters for low-voltage electrical loads, intended for industrial use according to the instructions, directions, examples, and safety information contained in the present document and other supporting documentation.

The product may only be used in compliance with all applicable safety regulations and directives, the specified requirements, and the technical data.

Before using the product, you must perform a risk assessment of the planned application. Based on the results, appropriate safety-related measures must be implemented.

Since the product is used as a component of a process plant or machine, you must ensure the safety of personnel by means of the overall system design.

Operate the product only with the specified cables and accessories. Use only genuine accessories and spare parts.

Any use other than the use explicitly permitted is prohibited and can result in unanticipated hazards.

# **Security Hardening Guidelines**

### Introduction

Your PC can run a variety of applications to enhance security in your control environment. The system has factory default settings that require reconfiguration to align with Schneider Electric's device hardening recommendations of the defense-in-depth approach.

The following guidelines describe procedures in a Windows operating system. They are provided as examples only. Your operating system and application may have different requirements or procedures.

## **Disabling the Remote Desktop Protocol**

Schneider Electric's defense-in-depth approach recommendations include disabling remote desktop protocol (RDP) unless your application requires the RDP.

In Windows 10, remote desktop protocol (RDP) is disabled using **Settings > System > Remote Desktop > Enable Remote Desktop** (toggle to **Off**).

# **Updating Security Policies**

Update the security policies on the PCs in your system by <code>gpupdate</code> in a command window. For more information, refer to the Microsoft documentation on <code>gpupdate</code>.

# **Managing Updates**

Before deployment, update all PC operating systems using the utilities on Microsoft's **Windows Update** Web page. To access this tool in Windows, select **Start > All Programs > Windows Update**.

### **Workstation Protection**

To reduce the security risks associated with the engineering workstation, enable the memory exploit settings such as Data Execution Prevention (DEP) and Address Space Layout Randomization (ASLR). These security settings can be enabled by using the system exploit protection settings in Windows 10 operating system. For more information, refer to the Microsoft security features web page.

# Introduction

#### What's in This Part

| TeSys Master Range                                    |    |
|-------------------------------------------------------|----|
| TeSýs Tera System                                     | 14 |
| Definitions                                           |    |
| Prerequisites for TeSys Tera DTM Library Installation | 17 |
| Installing SoMove                                     |    |
| Installing TeSys Tera DTM Library                     | 20 |
| Connecting the LTMT Main Unit to PC                   | 21 |
| Troubleshooting                                       | 22 |

# **TeSys Master Range**

TeSys is an innovative motor control and management solution from the global market leader. TeSys offers connected, efficient products and solutions for switching and protection of motors and electrical loads in compliance with all major global electrical standards.

# **TeSys Tera System**

# **Overview**

The TeSys Tera Motor Management System (or TeSys Tera system) is part of the TeSys<sup>™</sup> Active range of intelligent relays and motor starters. The TeSys Tera system is designed as a reliable building block for Intelligent Motor Control Centres (iMCCs) to provide complete protection, control, and monitoring capabilities for single-phase or three-phase AC induction motors.

The TeSys Tera system is installed in the low voltage switchgear system and connects the higher level automation system via fieldbus network and the motor feeder.

TeSys Tera system:

- Covers conventional and advanced motor protection, metering, and monitoring in iMCC feeders into single, easy to configure, compact communicating module with a display.
- Provides protection controller for low voltage contactor-controlled motor starter feeders.
- Provides flexible and modular motor management system for motors with constant speeds in low voltage applications.

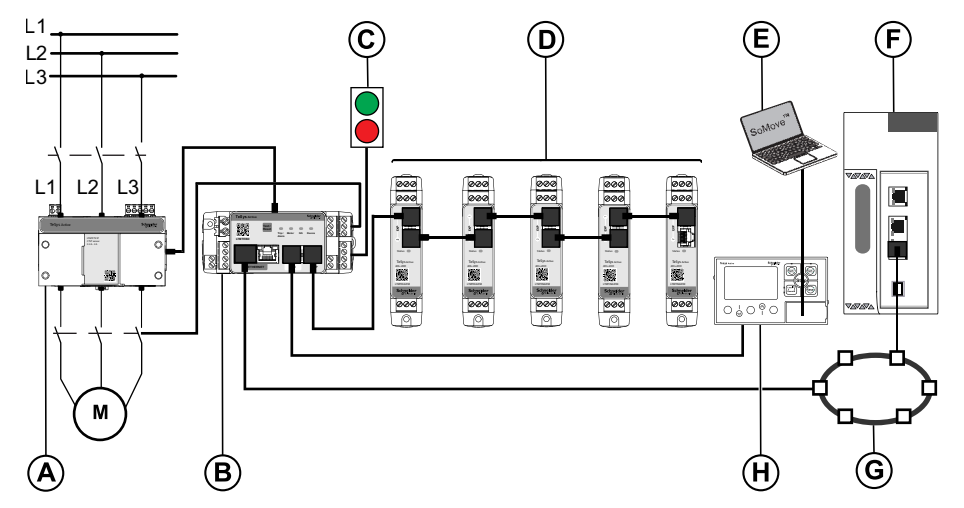

**NOTE:** Please contact your local Schneider Electric representative concerning the availability of the EtherNet/IP variant.

- A LTMTCT/LTMTCTV sensor module
- B LTMT main unit
- C Start/Stop commands
- D LTMT expansion units
- E PC running the TeSys Tera DTM embedded in a FDT container, such as SoMove software
- F Programmable Logic Controller (PLC) or Distributed Control System (DCS)
- G Communication network
- H LTMTCUF control operator unit

# **Functional Characteristics**

The TeSys Tera system manages:

- Single-phase or three-phase AC induction motors up to 100 A with integral sensor module.
- Single-phase or three-phase AC induction motors up to 810 A when using external current transformers.
- The connection between the control system and the motor feeder, increases plant availability.
- Significant savings to the installation, commissioning, operation, and maintenance.
- Numerical microprocessor equipped controller that allows to set parameters of the motor according to the application and process requirements.

# Definitions

# **Device Type Manager**

The Device Type Manager (DTM) is a software module hosted in an FDT container for a specific device.

The functions of the DTM include:

- Scanning various field buses for devices
- Device power and energy monitoring
- · Management of configuration of device parameters
- Project file management
- Customizing of device parameter units
- Troubleshooting
- Update the firmware of device

# **SoMove Software Project File**

A SoMove software project file is a configuration file for a pre-determined device, that can be created offline and saved for later use.

A project file contains the following information:

- Device topology configuration
- All parameters settings

NOTE:

- The project file does not contain the customized program and should be saved manually.
- This file is saved with the extension \*.psx.

For more information on how to create a project, refer to SoMove Online Help.

# Prerequisites for TeSys Tera DTM Library Installation

# **System Requirements**

The TeSys Tera DTM Library can be installed on Microsoft Windows 10 and 11 operating system.

It is recommended to install TeSys Tera DTM Library on Microsoft Windows 11 operating system.

#### **Software Requirements**

The TeSys Tera DTM Library requires the following software to be installed on the PC:

- Microsoft .NET Framework v3.5
- SoMove software 2.9.9
- TeSys Tera DTM Library v2.0.0

#### **Hardware Requirements**

The following hardware requirements are recommended on the PC to install the TeSys Tera DTM Library:

| Equipment                                  | Minimum requirement                                                     | Recommended requirement                        |  |
|--------------------------------------------|-------------------------------------------------------------------------|------------------------------------------------|--|
| Processor Pentium 4/Core 2 Duo, 2 GHz In   |                                                                         | Intel® Core™ i3                                |  |
| RAM 2 GB                                   |                                                                         | 4 GB                                           |  |
| Display                                    | Resolution: 1024 x 768, 1366 x 768, 1600 x 1900, and 1920 x 1080 pixels | Resolution: 1600 x 1200 and 1920 x 1080 pixels |  |
|                                            | DPI: 96 (100%) and 120 (125%)                                           | DPI: 96 (100%) and 120 (125%)                  |  |
| Free hard<br>disk space on<br>system drive | 1 GB                                                                    | 2 GB                                           |  |

# **Installing SoMove**

# Overview

SoMove software is a Microsoft Windows<sup>®</sup> based application, using the open FDT or DTM technology. SoMove software contains multiple DTMs.

### **Downloading SoMove Software**

SoMove software can be downloaded from Schneider Electric website.

**NOTE:** You must have administrator rights to download, install, or uninstall the software on your PC.

## Installing SoMove Software

The following steps describe how to install SoMove software:

- 1. Unzip the downloaded file SoMove\_FDT.
- 2. The folder will contain an .exe file named *SoMove\_VX.Y.Z* (where X.Y.Z is the version number) and a release note.
- 3. Double-click SoMove VX.Y.Z to start the installation.
- 4. In the Choose Setup Language dialog, select the installation language.
- 5. Select OK.
- 6. In the Welcome to the Installation Wizard for SoMove dialog, select Next.
- 7. If an **Install Shield Wizard** dialog appears and informs you that you must install Modbus driver, select **Install**.

Result: Modbus driver is installed automatically.

- 8. In the Readme and Release Notes dialog, select Next.
- 9. In the License Agreement dialog:
  - · Read carefully the license agreement.
  - Select I accept the terms in the license agreement option.
  - Select Next.
- 10. In the Customer Information dialog:
  - Enter the following information in the corresponding fields:
    - First name
    - Last name
    - Company name
  - Select Next.
- 11. In the **Destination Folder** dialog:
  - If necessary, modify the SoMove software destination folder by selecting **Change** option.
  - Select Next.
- 12. In the **Shortcuts** dialog:
  - If you want to create a shortcut on the desktop and or in the quick launch bar, select the corresponding options.
  - Select Next.

- 13. In the **Ready to Install the Program** dialog, select **Install**.
  - **Result:** The SoMove software components are installed automatically with:
    - Modbus communication DTM library which contains the communication protocol.
    - DTM libraries which contain different catalogs.
    - SoMove software
- 14. In the Installation Wizard Completed dialog, select Finish.

Result: SoMove software is installed on your PC.

# Installing TeSys Tera DTM Library

# Overview

In SoMove software, a specific DTM exists for the TeSys Tera system. The TeSys Tera DTM Library must be installed after installing the SoMove software.

# Downloading TeSys Tera DTM Library

TeSys Tera DTM Library can be downloaded from the Schneider Electric website (www.se.com)

Enter  ${\tt TeSys}\ {\tt Tera}\ {\tt DTM}\ {\tt Library}\ in$  the Search field to navigate to the downloads page.

**NOTE:** You must have administrator rights to install or uninstall the software on your PC.

## Installing TeSys Tera DTM Library

The following steps describe installation of TeSys Tera DTM Library:

- 1. Unzip the downloaded file TeSysTeraDTMLibrary.
- The folder will contain an exe file Schneider\_Electric\_TeSys\_Tera\_DTM\_ Library\_V.X.Y.Z (where X.Y.Z is the version number) and a release note TeSysTeraDTMLibrary\_vx.y.z\_ReleaseNotes (where x.y.z is the version number).
- 3. Double-click *Schneider\_Electric\_TeSys\_Tera\_DTM\_Library\_V.X.Y.Z* to start the installation.
- 4. In the **Choose Setup Language** dialog, select the installation language and select **OK**.
- 5. In the Welcome to the Installation Wizard for Schneider Electric TeSys Tera DTM Library dialog, select Next.
- 6. In the Readme and Release Notes dialog, select Next.
- 7. In the License Agreement dialog:
  - Read the license agreement carefully.
  - Select I accept the terms in the license agreement option.
  - Select Next.
- 8. In the Customer Information dialog:
  - Enter the following information in the corresponding fields:
    - First name
    - Last name
    - Company name
  - Select Next.
- 9. In the Destination Folder dialog:
  - If necessary, modify the TeSys Tera DTM Library destination folder by selecting the **Change** option.
  - Select Next.
- 10. In the Ready to Install the Program dialog, select Install.
- 11. In the **Installation Wizard Completed** dialog, select **Finish**. **Result:** The TeSys Tera DTM Library is installed on your PC.

# **Connecting the LTMT Main Unit to PC**

The LTMT main unit can be connected to the PC running SoMove software in the following ways:

- Connecting the USB port of the PC running SoMove software to the RJ45 port on the LTMTCUF control operator unit using the USB/RJ45 cable for configuration and firmware update (recommended).
- Connecting the USB port of the PC running SoMove software to the HMI port on the LTMT main unit using the USB/RJ45 cable for configuration and firmware update.
- Connecting the USB port of the PC running SoMove software to the fieldbus port for configuration.

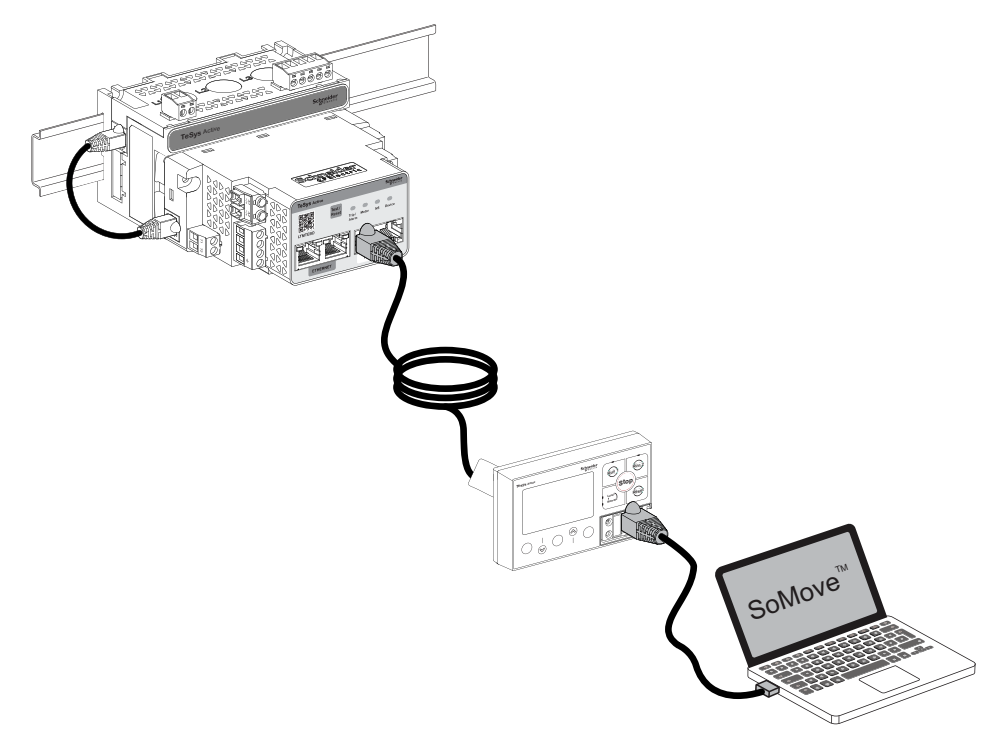

For more information on configuring the various communication protocol and establishing the connection between the TeSys Tera system and DTM library, refer to section Connection in the *SoMove Online Help*.

For more information on connecting the PC to the TeSys Tera system with LTMTCUF control operator unit, refer to *TeSys Tera Motor Management System LTMTCUF Control Operator Unit User Guide – DOCA0233EN*.

# Troubleshooting

| Problem                                                        | Cause                                    | Solution                                                                                                    |                                                                                        |
|----------------------------------------------------------------|------------------------------------------|----------------------------------------------------------------------------------------------------|----------------------------------------------------------------------------------------|
| TeSys Tera DTM Library does not appear in                      | SoMove software is not registered before | Register SoMove software.                                                                                                    |                                                                                        |
| the <b>Catalog</b> window in SoMove software v2.9.x and later. | applying the DTM.                        | <ol> <li>When launching SoMove software,<br/>the user will be prompted with the<br/>following message:</li> </ol>                                                     |                                                                                        |
|                                                                |                                          | x Days left for the demo version to expire. Do you want to register now?                                                                                              |                                                                                        |
|                                                                |                                          | <ol><li>Select Yes to confirm the registration<br/>and follow the instructions.</li></ol>                                                                             |                                                                                        |
|                                                                |                                          | <b>NOTE:</b> The registration of SoMove software is free.                                                                                                    |                                                                                        |
|                                                                | .dll files are not registered by Windows | Use the command prompt window to<br>register .dll file required for the TeSys Tera<br>DTM Library.                                                                    |                                                                                        |
|                                                                |                                          | <ol> <li>Launch command prompt window as<br/>administrator and enter the following<br/>command:</li> </ol>                                                            |                                                                                        |
|                                                                |                                          |                                                                                                    | cd C:\Windows\Microsoft.NET<br>\Framework\v2.0.50727                                   |
|                                                                |                                          | 2. Enter the following command:                                                                                                    |                                                                                        |
|                                                                |                                          | RegAsm.exe /codebase "C:<br>\Program Files (x86)\Common Files<br>\Schneider Electric Shared<br>\Schneider Electric TeSys Tera DTM<br>Library\TeSysTerraDtm.Kernel.dll |                                                                                        |
|                                                                |                                          |                                                                                                    | <b>Result:</b> When the registration is<br>successful, a message will be<br>displayed. |
|                                                                |                                          | <ol> <li>Launch SoMove software. The<br/>Catalog Update screen with progress<br/>bar will appear.</li> </ol>                                                          |                                                                                        |
|                                                                |                                          | <b>Result:</b> After the catalog update is completed, the TeSys Tera DTM Library will be available in the <b>Catalog</b> window.                                      |                                                                                        |

# **User Interface**

#### What's in This Part

| Launching the TeSys Tera DTM Library | 24 |
|--------------------------------------|----|
| User Interface Description           |    |
| Menu Bar                             |    |
| Tool Bar                             |    |
| Status Bar                           |    |
| Tab Zone                             |    |
| My Device                            |    |
| Parameters List                      | 46 |
| My Dashboard                         |    |
| Diagnostics                          |    |
| Monitoring                           | 64 |
| Start Curve                          | 68 |
| Custom Logic                         | 70 |
| FB Diagram                           | 71 |
| Logic Simulator                      | 72 |

# Launching the TeSys Tera DTM Library

# Launching SoMove

To create an instance of the TeSys Tera DTM Library, you need to first launch SoMove software. For more information on how to launch the SoMove software, refer to *SoMove Online Help*.

## **Creating an Instance of the TeSys Tera DTM**

The following procedure describes how to create an instance of the TeSys Tera DTM Library:

- 1. Open SoMove software.
  - Result: The following window is displayed.

| SoMove           □           □           □           □           □           □           □           □           □           □           □           □           □           □           □           □           □           □           □           □           □           □           □           □           □           □           □           □           □           □           □           □           □           □           □           □           □           □           □           □           □           □           □           □           □           □           □           □           □           □           □           □           □ </th <th>Life is On   Sc</th>                                                                                                    | Life is On   Sc                                                                                                    |
|----------------------------------------------------------------------------------------------------|----------------------------------------------------------------------------------------------------|
| Contra Project     Contra Project                                                                                                    | 0                                                                                                    |
| Consect<br>Mark France Markense<br>Consect france Markense<br>Consect france Markense<br>C | Initialized Looke statistical control Carlos      Initialized Looke statistical control Carlos      Initialized Looke and Carlos      Initialized Looke and      Initialized Looke and      Initialized Looke and      Ini |

2. Select **OK** to update the catalog.

**NOTE:** The **Catalog** window appears for the first time when you install the TeSys Tera DTM Library and launch SoMove software.

- 3. Select Create a Project OFF-line.
  - Result: The Select a Device window appears.

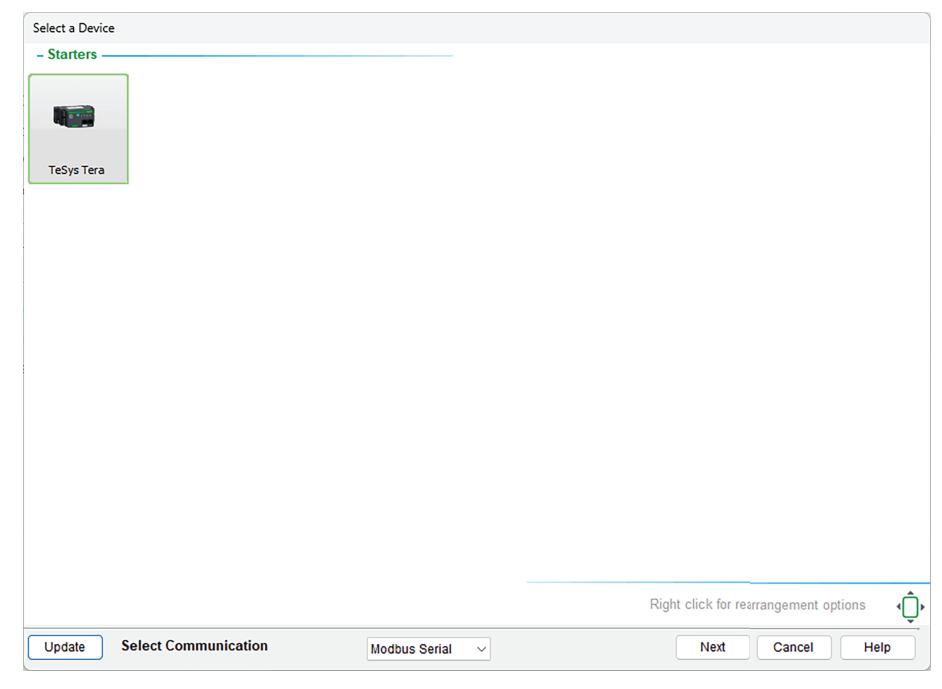

4. Select TeSys Tera, and select Next.

Result: The TeSys Tera system work area opens.

#### NOTE:

- If the device does not appear, then refer to Troubleshooting, page 22.
- The communication between TeSys Tera system and TeSys Tera DTM Library is through Modbus serial protocol only, irrespective of other fieldbus protocols.

# **Connecting the Device to Network**

This action retrieves the configuration of the connected device. SoMove software remains connected to this device during the session.

The following procedure describes how to connect to a device:

- 1. Open SoMove software.
- 2. Connect to the device by one of the following ways:
  - In the Start page, select Edit Connection/Scan.
  - On the toolbar, select the 🖗 icon.
  - On the menu bar, select Communication > Edit Connection/Scan.

Result: The Scan results window appears.

| Scan results     |               |                |                   |         |           |                      | ×             |
|------------------|---------------|----------------|-------------------|---------|-----------|----------------------|---------------|
| Modbus<br>Serial | Modbus<br>TCP | Modbus<br>IPV6 | Remcte<br>gateway | CANOpen | Bluetooth |                      | 令 ?           |
|                  |               |                |                   |         |           | Device Information:- |               |
|                  |               |                |                   |         |           | Device:              |               |
|                  |               |                |                   |         |           | Device Type:         |               |
|                  |               |                |                   |         |           | Product reference    |               |
|                  |               |                |                   |         |           | DTM version          |               |
|                  |               |                |                   |         |           |                      |               |
|                  |               |                |                   |         |           |                      |               |
|                  |               |                |                   |         |           | Protocol             | ModbusSerial  |
|                  |               |                |                   |         |           | COM Port             | COMS          |
|                  |               |                |                   |         |           | Address              | А,,,          |
|                  |               |                |                   |         |           |                      |               |
|                  |               |                |                   |         |           |                      |               |
|                  |               |                |                   |         |           |                      |               |
|                  |               |                |                   |         |           | -                    |               |
| Scan devices     | 2             |                |                   |         |           | Apply                | Connect Close |

3. In the Scan results dialog, select Modbus Serial tab.

| 4. Select the | 🔉 icon. |
|---------------|---------|
|---------------|---------|

Result: The Advanced Settings window appears.

| Connection-Type Serial Line COM Port : COM3 Intel(R) Active Management Technology - SOL (COM3) Link parameters Auto-Adaptation Default Parity Stop Bits Baud Rate                                                                                         |      |
|----------------------------------------------------------------------------------------------------|------|
| Serial Line          COM Port :       COM3         Intel(R) Active Management Technology - SOL (COM3)         Link parameters         Intel(R) Active Management Technology - SOL (COM3)         Default         Parity       Stop Bits         Baud Rate |      |
| COM Port : COM3<br>Intel(R) Active Management Technology - SOL (COM3) Link parameters Auto-Adaptation Default Parity Stop Bits Baud Rate                                                                                                    |      |
| Link parameters         Intel(R) Active Management Technology - SOL (COM3)         Link parameters         Auto-Adaptation         Default         Parity       Stop Bits         Baud Rate                                                               |      |
| Link parameters       Image: Auto-Adaptation       Default       Parity       Stop Bits         Baud Rate                                                                                                    |      |
| Auto-Adaptation     Default     Parity     Stop Bits     Baud Rate                                                                                                    |      |
| Parity Baud Rate                                                                                                    |      |
|                                                                                                    |      |
| ○ None   ● 1 Bit   19200   ∨                                                                                                    |      |
| Odd 2 Bits                                                                                                    |      |
| O Even                                                                                                    |      |
| Global                                                                                                    |      |
| Timeout : 3000 O RTU (8 Bits)                                                                                                    |      |
| Retry : 0 V () ASCII (7 Bits)                                                                                                    |      |
|                                                                                                    |      |
|                                                                                                    |      |
| OK Cancel Apply                                                                                                    | Help |

**NOTE:** The factory settings of the device is as follows (applicable for HMI or Modbus RTU port):

- · Parity: Even
- · Stop Bits: 1 Bits
- Baud rate: 19200
- 5. In the **Configuration** tab, enter the required configuration settings for the Modbus serial connection type.

**NOTE:** If the default parameter settings are not available, select **Auto-Adaptation** check box to discover the device.

For more information on the configuration settings, refer to Connection section in the *SoMove Online Help*.

- 6. Select the Scan tab.
  - Result: The Scan tab in Advanced Settings window appears.

| Advanced Settings                  |           | ×          |
|------------------------------------|-----------|------------|
| Configuration Runtime AddressTable | Scan      |            |
| Monopoint O Multipoint             |           |            |
| Connection Type                    |           |            |
| 🖋 🔿 Single                         |           |            |
| ◯ Range                            |           |            |
| O All                              |           |            |
|                                    |           |            |
|                                    |           |            |
|                                    |           |            |
|                                    |           |            |
|                                    |           |            |
|                                    |           |            |
|                                    |           |            |
|                                    | OK Cancel | Apply Help |
| ◆ Disconnected 0 0                 | Data-set  |            |

NOTE: Only Multipoint Scan Mode is supported for Modbus connection.

7. Select the Scan Mode and the Connection Type.

For more information, refer to Connection section in the SoMove Online Help.

8. Select OK.

**Result:** The modifications are saved and the **Advanced Settings** window is closed. The new values will be applied in the next scan.

**NOTE:** If you select **Cancel**, the **Advanced Settings** window closes without any changes and the default values are applied in the next scan.

- Select Scan devices.
   Result: Displays all the devices on the network with Modbus serial connectivity.
- 10. Select the suitable TeSys Tera system and select **Connect**.
- 11. Right-click on the device.

Result: The Scan results window appears.

| Scan results<br>Modbus | Modbus                                               | Modbus | Remote  |   | 0411/0-05                                                                        | ×                                                |
|------------------------|------------------------------------------------------|--------|---------|---|----------------------------------------------------------------------------------|--------------------------------------------------|
| Serial                 | TCP                                                  | IPV6   | gateway | L | Davice Informatic                                                                | 23 <b>(</b>                                      |
| Tašys Tera<br>1        | Locate Device<br>Identify Device<br>Open in new Wind | ow     |         | * | Device Informatic<br>Device:<br>Device Type:<br>Product reference<br>DTM version | TeSys Tera<br>TeSys Tera<br>LTMTNFM              |
| Scan devices           | Co Last                                              | Scan   |         | • | Protocol<br>COM Port<br>Address                                                  | Modbus Serial<br>COM21<br>S;1;;<br>Connect Close |

Select Identify Device if you want to know more about the device.

12. Select the identified device for connection and select Connect.

13. Warning message will appear as shown below. Check if all the requirements are met as per the safety message and select **OK**.

### 

#### UNINTENDED EQUIPMENT OPERATION

TeSys Tera system may perform unexpected movements because of incorrect wiring, incorrect settings, incorrect data, or other errors.

- Only appropriate trained personnel familiar with and understand the content of all pertinent product documentation, who has received safety training to recognize and avoid hazards involved, are authorized to work with this drive system.
- Only use this software for setup and commissioning tasks and to display status information.
- Verify that other applications on your PC such as and not limited to, screensavers, cannot interfere with the proper operation of the software.
- Verify that an integrated and functioning emergency stop push-button is within reach.
- Verify that all parameter settings are suitable for this application.
- Do not operate the product with unknown and unsuitable settings and data.

Failure to follow these instructions can result in death, serious injury, or equipment damage.

Result: The TeSys Tera system is connected to your PC.

NOTE:

- Verify that the cable connection between the device and the PC.
- Verify that the device is connected to the power supply.
- Select **Advanced Setting** to verify that the connection parameters are defined correctly.

# **User Interface Description**

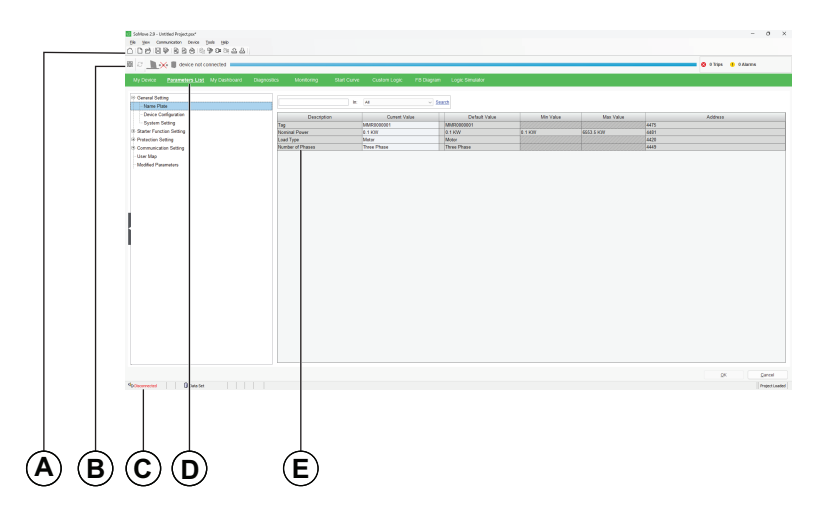

The working space is divided into the following zones:

B Tool bar

C Status bar

D Tab selection bar

E Tab zone (content depending on the selected tab)

# Menu Bar

# **Description**

The menu bar is a part of SoMove software. The menu bar, at the top of the working space, is represented below:

| <u>F</u> ile | View | Communicatio | n | Device | Tools | <u>H</u> elp |   |   |   |
|--------------|------|--------------|---|--------|-------|--------------|---|---|---|
|              | 16   |              | Q |        | 9     | <b>)</b>     | 企 | & | l |

The menu bar gives access to user functions, via menus or icons.

In a menu bar, the commands in grey are unavailable commands.

**NOTE:** Some options of SoMove software are not applicable for TeSys Tera DTM Library. Details on the unavailable commands are not listed in the description table. For more information about the options available in SoMove software, refer to *SoMove Online Help.* 

#### **File Menu**

The File menu can be accessed by clicking File on the menu bar.

| 🗿 Sol     | Move 2.9 - Untit   | led Proje | ct.psx*                           |
|-----------|--------------------|-----------|-----------------------------------|
| File      | <u>V</u> iew Commu | inication | Device <u>T</u> ools <u>H</u> elp |
| $\square$ | <u>N</u> ew        | Ctrl+N    | 1 🛍 🦻 🗲 🧞                         |
| B         | Open               | Ctrl+O    |                                   |
|           | Recent Project     |           | not connected                     |
|           | Close Project      |           |                                   |
|           | Device Conversio   | n         | List My Dashi                     |
|           | Import / Export    |           | •                                 |
|           | <u>S</u> ave       | Ctrl+S    |                                   |
| P)        | Save <u>A</u> s    | F12       |                                   |
| 2         | Page Setup         |           |                                   |
|           | Print Settings     |           |                                   |
| Q         | Print Preview      |           |                                   |
| ٢         | <u>P</u> rint      | Ctrl+P    |                                   |
|           | Compare Configu    | rations   |                                   |
|           | Export             |           | •                                 |
| ē         | Project Properties | S         |                                   |
|           | Attachments        |           | <b>&gt;</b>                       |
|           | Go to Start Page   |           |                                   |
| _         | E <u>x</u> it      | Alt+F4    |                                   |
| I         |                    |           |                                   |

| Command | Description            |  |
|---------|------------------------|--|
| New     | Creates a new project. |  |

| Open               | Opens a project saved on your PC.                            |
|--------------------|--------------------------------------------------------------|
| Recent Project     | Opens the recently open project.                             |
| Close Project      | Closes the current project by prompting to save.             |
| Save               | Allows you to save modifications to an existing project.     |
| Save As            | Saves an open project under a name and or in a new location. |
| Project Properties | Displays the properties of the open project.                 |
| Go To Start Page   | Displays the start page.                                     |
| Exit               | Exits <b>SoMove</b> software.                                |

#### **View Menu**

The View menu can be accessed by clicking View on the menu bar.

| File View Communication Device T | ools Help                                       |
|----------------------------------|-------------------------------------------------|
| └   Toolbars → ✓ Main            |                                                 |
| Status bar                       |                                                 |
|                                  |                                                 |
| Command                          | Description                                     |
| Command<br>Toolbars              | Description Displays or hides the main toolbar. |
| Command<br>Toolbars<br>• Main    | Description Displays or hides the main toolbar. |

# **Communication Menu**

The **Communication** menu can be accessed by clicking **Communication** on the menu bar.

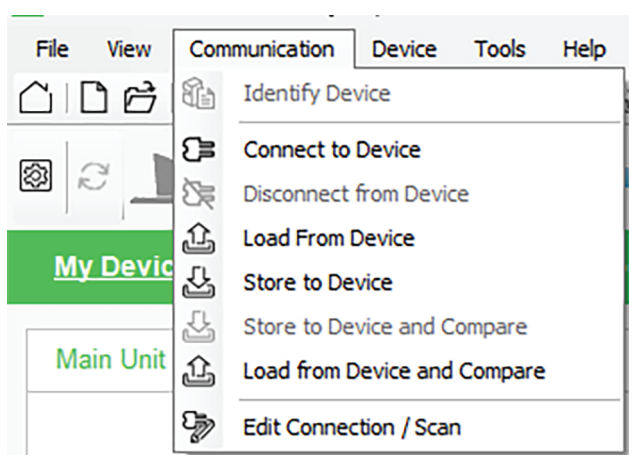

| Command           | Description                                                                                         |
|-------------------|----------------------------------------------------------------------------------------------------|
| Identify Device   | Displays the following information about the connected device:                                      |
|                   | Name                                                                                                |
|                   | Manufacturer                                                                                        |
|                   | Software version                                                                                    |
| Connect to Device | Retrieves the configuration of the connected device and remains connected during the whole session. |

| Disconnect from Device       | Disconnects from the connected device.                                                                                                    |
|------------------------------|----------------------------------------------------------------------------------------------------|
| Load From Device             | Retrieves the configuration of the connected device.                                                                                                    |
|                              | <b>NOTE:</b> When this operation is in progress,<br>make sure that DTM library is not<br>disconnected from the device to avoid loss<br>of communication. |
| Store to Device              | Transfers the configuration file from an existing project saved on your PC to the connected device.<br>NOTE: This operation will take a minute to        |
|                              | download the configuration.                                                                                                    |
| Load from Device and Compare | Retrieves the configuration from the connected device and compares it with the currently opened project configuration.                                   |
| Edit Connection / Scan       | Displays the connection parameters and performs a connection test.                                                                                       |

# **Device Menu**

#### The **Device** menu can be accessed by clicking **Device** on the menu bar.

| File View Communication Dev | ice Tools Help                             |
|-----------------------------|--------------------------------------------|
|                             | Select printable data                      |
| 0                           | Refresh to read the data from device to PC |
|                             | Control Panel                              |
|                             | Maintenance >                              |
| My Device Parame            | Custom Logic                               |
|                             | FB Diagram                                 |
| Main Unit                   | Customize Units                            |

| Command                                    | Description                                                                                                    |  |  |  |
|--------------------------------------------|----------------------------------------------------------------------------------------------------|--|--|--|
| Select printable data                      | Allows you to select the required data for printing.                                                                   |  |  |  |
| Refresh to read the data from device to PC | Refreshes all parameters in the parameter list tab.                                                                    |  |  |  |
| Control Panel                              | Displays or hides the control panel.                                                                                   |  |  |  |
| Maintenance                                | Access to firmware update command.                                                                                     |  |  |  |
| Custom Logic                               | Provides access to the custom logic editor for customized programs in custom logic language.                           |  |  |  |
| New Custom Logic                           | Opens a new custom logic program file.                                                                                 |  |  |  |
| Open Custom Logic                          | Open an existing custom logic program file.                                                                            |  |  |  |
| Save Custom Logic                          | Saves the custom logic program file.                                                                                   |  |  |  |
| SaveAs Custom Logic                        | <ul> <li>Allows you to save the custom logic program file in a<br/>different location with a new file name.</li> </ul> |  |  |  |
| Close Custom Logic                         | <ul> <li>Closes the custom logic program file by prompting to save.</li> </ul>                                         |  |  |  |
| Compile Custom Logic                       | <ul> <li>Validates the code written in the custom logic program<br/>with respect to the standards.</li> </ul>          |  |  |  |
| FB Diagram                                 | Gives access to the custom logic editor of customized programs in Function Block Diagram (FBD) language.               |  |  |  |
| New FB Diagram                             | Allows you to create a new FB Diagram.                                                                                 |  |  |  |
| Open FB Diagram                            | <ul> <li>Allows you to open any existing FB Diagram file.</li> </ul>                                                   |  |  |  |

| Save FB Diagram As                     | <ul> <li>Allows you to save the FB Diagram file in a different<br/>location with a new file name.</li> </ul>                                                               |
|----------------------------------------|----------------------------------------------------------------------------------------------------|
| Compile FB Diagram to     Custom Logic | Compiles FB Diagram and converts it to Custom Logic.                                                                                                    |
| FBD Editor                             | Allows you to create/edit the FB Diagram.                                                                                                    |
| • View                                 | <ul> <li>Allows you to view the FB Diagram with various available<br/>viewing options. For more information, refer to FBD Editor<br/>Display Options, page 176.</li> </ul> |
| • Tools                                | <ul> <li>Displays tools to change the links or to reorder the<br/>function blocks.</li> </ul>                                                                              |
| Customize Units                        | <ul> <li>Allows you to configure the following display units:</li> <li>Temperature (Celsius or Fahrenheit)</li> <li>Motor Rating (KW or HP)</li> </ul>                     |

# **Tools Menu**

The Tools menu can be accessed by clicking Tools on the menu bar.

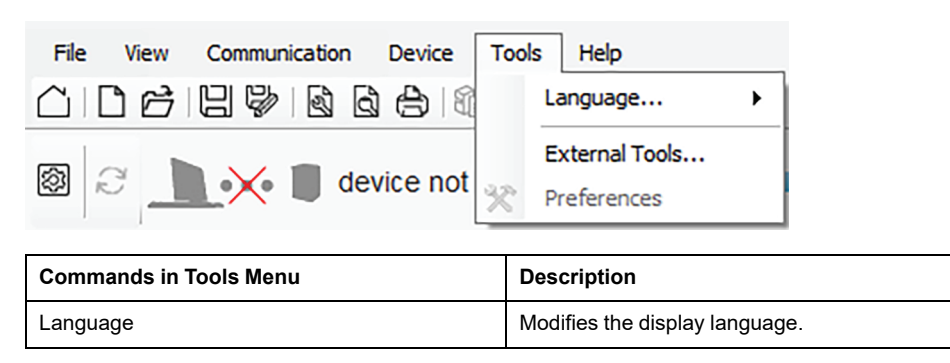

### **Help Menu**

The Help menu can be accessed by clicking **Help** on the menu bar.

| File View Communication Device To | ools Help                                           |  |  |  |  |
|-----------------------------------|-----------------------------------------------------|--|--|--|--|
|                                   | δoMove Help                                         |  |  |  |  |
|                                   | Update Software                                     |  |  |  |  |
| 🖾 🗾 🔨 📕 device not con            | TeSys Tera Help [English]                           |  |  |  |  |
| My Device Parameters List         | My About SoMove                                     |  |  |  |  |
| Command                           | Description                                         |  |  |  |  |
| SoMove Help                       | Displays the SoMove Online Help.                    |  |  |  |  |
| Update Software                   | Updates SoMove software to the latest version.      |  |  |  |  |
| TeSys Tera Help [English]         | Opens the TeSys Tera DTM Online Help.               |  |  |  |  |
| About SoMove                      | Displays general information about SoMove software. |  |  |  |  |

# **Tool Bar**

# Description

The tool bar, at the top of the working space directly below the menu bar, is specific to the TeSys Tera DTM Library:

| A B |                                         |
|-----|-----------------------------------------|
| А   | Control panel                           |
| В   | Refresh                                 |
| С   | Synchronization data area               |
| D   | Trip/Event and Alarm count display area |

## **Control Panel**

To access the **Control Panel**, select 3 on the tool bar. The **Control Panel** appears at the bottom of the window.

The Control Panel appears at the bottom of the window.

| ີ່ Select21 Unital Applique" - ອັ×<br>(ສີ. Jan Communa Team Jan 196<br>( |                              |                 |           |                       |                   |            |                |                              |            |              |               |                 |          |
|--------------------------------------------------------------------------|------------------------------|-----------------|-----------|-----------------------|-------------------|------------|----------------|------------------------------|------------|--------------|---------------|-----------------|----------|
| 🛛 e 🔔 🛪                                                                  | e 📕 device not connected     |                 |           |                       |                   |            |                |                              |            |              |               | 🗕 🔕 O Trips 🛛 😆 | 0 Alarma |
| My Device                                                                | Parameters List My Dashboard | Diagnostics     | Montoring | Stat Curve            | Custom Logic 1    | F8 Diagram | Logic Simulato | e                            |            |              |               |                 |          |
| Main Unit                                                                |                              |                 | N         | ain Unit CT Sensor Me | odule             |            |                | Configured Bill of Materials |            |              |               |                 | কী       |
|                                                                          | Name Tay                     | MADURAT         |           |                       | Name Tag.         | MANUNTC    |                | Device Type<br>Main Lind     | None Tag   | Reference    | Serial Number | Version         | Quanty   |
| (Basic)                                                                  |                              |                 | - I.      |                       | Reference         | LTMTCT/25  | r ~            | Main Unit CT Sensor Module   | MANUNITOT  | LINTCTV25T   |               |                 | - i      |
|                                                                          | - 22.2.2.                    | LININPA         | -         | 1                     | Current Ranger.   | 2.5 - 25A  |                | CT Sensor Cable              |            | LTMT9RJ905   |               |                 | ,        |
|                                                                          | Firmware Version             |                 | - 11      |                       | Vettage Manger    | 60 - 690V  |                |                              |            |              |               |                 |          |
|                                                                          | Protocol                     | Modbus          |           |                       | Firmware Version: | 1          |                |                              |            |              |               |                 |          |
|                                                                          |                              |                 |           |                       | CT Sensor Cable   | LTHTERUIO  | 5 ~            |                              |            |              |               |                 |          |
| Expansion Med                                                            | de<br>                       |                 |           |                       |                   |            |                |                              |            |              |               | 0K              | Cascel   |
| Control Panel                                                            | Notor Status                 | - Notor Command |           | Mode Status           | Motor Stop Cause  | Trip       |                | n                            | we To Cool |              |               |                 |          |
| <ul> <li>Office</li> </ul>                                               |                              | Steel           | Stop      |                       | None              |            |                | Tip Boost                    | 0 hhorimos | Reat Command |               |                 |          |

The Control Panel displays the following parameters:

- Device status
- Motor status
- Mode status
- Motor stop cause
- Trip status
- Time to cool when motor is stopped or tripped

The Control Panel allows you to perform the following actions:

- Issue motor commands (Start/Stop)
- Trip reset
- Clear command
- Reset command

# Refresh

The O option on the tool bar refreshes all the parameters under the **Parameter** List tab.

# **Synchronization Data Area**

The synchronization data area displays the synchronization status of the data between the LTMT main unit and the PC.

When the LTMT main unit is in the connected mode, displayed data is automatically synchronized.

| Mode         | Icon                      | Description                                                                                                    |
|--------------|---------------------------|----------------------------------------------------------------------------------------------------|
| Disconnected |                           | The LTMT main unit is not synchronized with the PC:                                                                                                    |
|              | A device not connected    | <ul> <li>Parameters list headers and synchronization data<br/>area are blue.</li> </ul>                                                                           |
|              |                           | <ul> <li>Parameters are not read in real time from the LTMT main unit.</li> </ul>                                                                                 |
|              |                           | All settings can be modified as in configuration mode.                                                                                                    |
|              |                           | <ul> <li>You should perform Store to Device operation to<br/>write the settings to the device. To save this setting,<br/>you have to save the project.</li> </ul> |
| Connected    |                           | The LTMT main unit is synchronized with the PC:                                                                                                    |
|              | 🔔 = 📕 device synchronized | <ul> <li>Parameters list headers and synchronization data<br/>area are orange.</li> </ul>                                                                         |
|              |                           | <ul> <li>Parameters displayed are read in real time from the<br/>LTMT main unit</li> </ul>                                                                        |
|              |                           | <ul> <li>Modified parameters are written to device on<br/>confirmation.</li> </ul>                                                                                |

# **Trip/Event and Alarm Count Display**

This area displays the total number of Trip/Event and Alarm in the project.

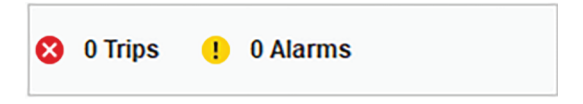
## **Status Bar**

# Objective

The status bar, at the bottom of the working space, displays the current status of the LTMT main unit and information related to SoMove software. For more information on the status bar, refer to SoMove *Online Help*.

### **Description**

| Solive 2830 - United Projectport – O X                                                                                                    |                                                                      |                       |                      | ×                                                                                                    |            |                                |                                                                                                    |                                                                    |   |
|----------------------------------------------------------------------------------------------------|----------------------------------------------------------------------|-----------------------|----------------------|----------------------------------------------------------------------------------------------------|------------|--------------------------------|----------------------------------------------------------------------------------------------------|--------------------------------------------------------------------|---|
| He Vew Communication Device Tools Hep<br>□□□□□□□□□□□□□□□□□□□□□□□□□□□□□□□□□□□□                                                                                                    | <b>A</b> 1                                                           |                       |                      |                                                                                                    |            |                                |                                                                                                    |                                                                    |   |
| 🛙 2 🔔 = 🏮 device synchronized 🚃                                                                                                    |                                                                      |                       |                      |                                                                                                    |            |                                | 05:44 PM \vee 13/01/2025 🗐 🖉 🛛 Tripe                                                                                                    | s 😗 0 Alarms                                                       |   |
| My Device Parameters List My Dashboa                                                                                                    | rd Diagnostics                                                       | Monitoring            | Start Curve          | Custom Logic                                                                                                    | FB Diagram | Logic Simulator                |                                                                                                    |                                                                    |   |
| El Depresenta Data     Las Altimata     and Altimata     and Altimata     and Altimata     and Altimata     Conces Mendel     Depres Mendel     Depres     Depres     Depre | Record D<br>Record D<br>Record 2<br>Record 3<br>Record 4<br>Record 5 |                       | 12<br>12<br>12<br>12 | Timestamp<br>30 (2025 17:43:43.28<br>30 (2025 17:43:28.08)<br>30 (2025 17:43:27.17.33<br>30 (2025 17:43:27.17.33<br>30 (2025 17:40:28.63) | 1          |                                | Event Event | Char facet facets<br>Event Code<br>394<br>393<br>999<br>999<br>799 |   |
|                                                                                                    |                                                                      |                       |                      |                                                                                                    |            |                                |                                                                                                    | DK Cancel                                                          |   |
| Online Local Local                                                                                                    | DI -                                                                 | p                     | Trip R               | eset                                                                                                    | 0 hhommas  | Clear Command<br>Reset Command |                                                                                                    |                                                                    |   |
|                                                                                                    | Device Ok                                                            |                       |                      |                                                                                                    |            |                                | Ma                                                                                                    |                                                                    | ) |
| A                                                                                                    | Conne                                                                | Connection status     |                      |                                                                                                    |            |                                |                                                                                                    |                                                                    |   |
| В                                                                                                    | Data so                                                              | Data source           |                      |                                                                                                    |            |                                |                                                                                                    |                                                                    |   |
| С                                                                                                    | Specifi                                                              | Specific message zone |                      |                                                                                                    |            |                                |                                                                                                    |                                                                    |   |
| D                                                                                                    | Project                                                              | Project status        |                      |                                                                                                    |            |                                |                                                                                                    |                                                                    |   |

#### **Connection Status**

The connection status indicates the connection mode between the LTMT main unit and the PC:

| Mode         | lcon            | Description                                                   |
|--------------|-----------------|---------------------------------------------------------------|
| Disconnected | ∜¢ Disconnected | The LTMT main unit is not connected to the PC.                |
| Disturbed    | Disturbed!      | The connection between the LTMT main unit and the PC is lost. |
| Connected    | Sonnected       | The LTMT main unit is connected to the PC.                    |

#### **Data Source**

The **Data Source** indicates the current mode of data. The following tables describes the data source modes:

| Mode                         | lcon | Description                                                             |
|------------------------------|------|-------------------------------------------------------------------------|
| Data set                     |      | The parameter values in the data set can be modified in connected mode. |
| Data set or<br>device locked |      | The device is protected in connected mode.                              |
| Device                       |      | The device data set contains information.                               |
| Device/Data set              | 20   | All parameter values are stored to both data sources.                   |

### **Specific Message Zone**

Depending on the fieldbus used for communicating with the device, the specific message zone displays the IP or device address, COM port details and so on.

### **Project Status**

The status of the SoMove software project can be:

- **Project Loaded**: Project is displayed in the working space.
- No Project Open: Project working space is empty.

# Tab Zone

# Overview

The table below lists the various tabs available.

| Tab name        | Description                                                                                                    |
|-----------------|----------------------------------------------------------------------------------------------------|
| My Device       | Displays the device modules and characteristics.                                                                        |
| Parameter List  | Displays the configurable parameters of all device modules.                                                             |
| My Dashboard    | Displays the configurable and status parameters of all device modules, which can be customize based on the requirement. |
| Diagnostic      | Displays the diagnostic parameter data.                                                                                 |
| Monitoring      | Displays the device modules monitoring data.                                                                            |
| Start Curve     | Displays the motor starting characteristics in a graphical format.                                                      |
| Custom Logic    | Gives access to the custom logic editor of customized programs in custom logic language.                                |
| FB Diagram      | Gives access to the custom logic editor of customized programs in Function Block Diagram (FBD) language.                |
| Logic Simulator | Gives access to the logic simulator of customized programs in custom logic language.                                    |

### **Description**

#### The window displays the common information in these tabs:

### **Tree View**

The tree view comprises of the parameter groups divided as items and sub-items. Select an item or a sub-item in the tree to display the parameter on the display area.

### **Search Function**

The following steps describe how to find a specific text in the displayed table:

- 1. In the first field of the search bar, enter the characters to search for (part of word, code, or unit).
- 2. Select the column to search from the drop-down list.
  - If you select the All option, the search is performed in all columns of the table.
- 3. Select Search:
  - The first matching text found is highlighted.
  - To search for other instances, select Search.
  - If no matching text is found, the color of characters in the search field turns red.

#### **Display Area in Grid View**

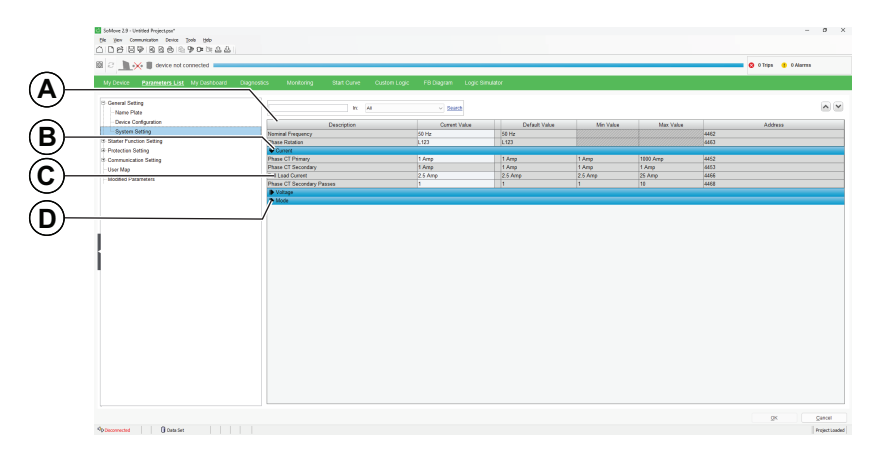

- A Column header
- B Parameter group
- C Parameters:
  - One parameter per row with parameter properties displayed in different fields.
    - Content of white cells can be modified, gray cells are read-only.
- D Collapse or Expand icon: To collapse or expand a parameter group, click the arrow of the corresponding group.

### **Sorting Parameters**

To sort the parameters according to the values in a column, click on the header:

| Action       | Result                                                                                                    | Header Example  |
|--------------|----------------------------------------------------------------------------------------------------|-----------------|
| Single click | <ul> <li>Parameter values are sorted in ascending order.</li> <li>Header appears with an arrow pointing upwards.</li> </ul>           | Current Value   |
| Double click | <ul> <li>Parameter values are sorted in descending order.</li> <li>Header appears with an arrow pointing downwards.</li> </ul>        | Current Value 👻 |
| Triple click | <ul> <li>Parameters are displayed in their initial order.</li> <li>Header appears according to its initial representation.</li> </ul> | Current Value   |

# **Modifying the Order of Columns**

The following steps describe how to modify the order of columns in the display area:

- 1. Click the header of the column.
- 2. Drag the column to the desired location.

### **Expand and Collapse Button**

The view of the display area can be modified using the following buttons available on the top right corner of the display area:

| Button | Function     | Description                                  |
|--------|--------------|----------------------------------------------|
| ~      | Expand All   | Expand all groups to display all parameters. |
| ~      | Collapse All | Collapse all groups in the display area.     |

# **My Device**

# Overview

The My Device tab is used to:

- Configure the TeSys Tera system in disconnected mode.
- Display the TeSys Tera system characteristics in connected mode.

### **Description**

This figure presents the different sections of My Device tab.

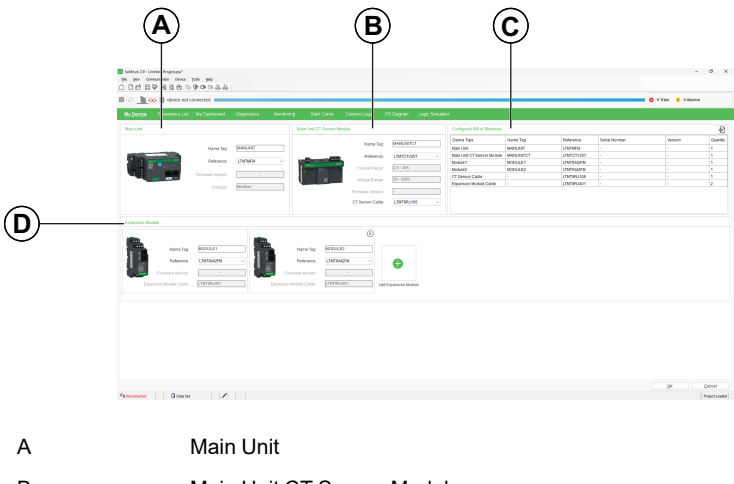

| A | Main Unit                    |
|---|------------------------------|
| В | Main Unit CT Sensor Module   |
| С | Configured Bill of Materials |
| D | Expansion Modules            |
|   |                              |

# Main Unit

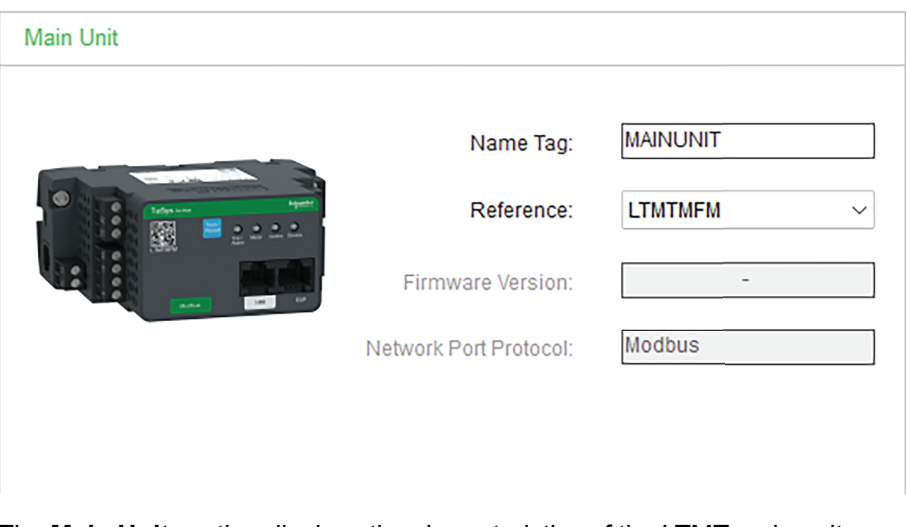

The **Main Unit** section displays the characteristics of the LTMT main unit configured in the TeSys Tera system.

The following characteristics are available in the **Main Unit** section:

| Characteristics       | Description                                                                                                    |  |
|-----------------------|----------------------------------------------------------------------------------------------------|--|
| Name Tag              | <ul> <li>Enter the name of the LTMT main unit.</li> <li>NOTE: The Name Tag field supports the following characters: <ul> <li>Alphabets: A to Z (upper and lower case)</li> <li>Numbers: 0 to 9</li> <li>Symbols: (, ), _, /, -, @, #, '' and (space)</li> </ul> </li> </ul> |  |
| Reference             | Select the reference of the LTMT main unit.                                                                                                    |  |
| Firmware Version      | Displays the firmware version of the selected LTMT main unit.<br><b>NOTE:</b> The firmware version is only displayed when the device is online.                                                                                                    |  |
| Network Port Protocol | Displays the network protocol of the selected LTMT main unit.                                                                                                    |  |

**NOTE:** If the LTMT main unit reference configured in the DTM library is different from the actual device configuration, an error message will be displayed and the connection will not be established.

### Main Unit CT Sensor Module

| Main Unit CT Sensor Modu | le                |              |
|--------------------------|-------------------|--------------|
|                          | Name Tag:         | MAINUNITCT   |
|                          | Reference:        | LTMTCTV25T ~ |
| Tašys Advin Bygett       | Current Range:    | 2.5 - 25A    |
| • 🕺 •                    | Voltage Range:    | 60 - 690V    |
|                          | Firmware Version: | -            |
|                          | CT Sensor Cable:  | LTMT9RJ105 V |
|                          |                   |              |

The **Main Unit CT Sensor Module** section displays the characteristics of the main unit CT sensor module configured in the TeSys Tera system.

The following characteristics are available in the **Main Unit CT Sensor Module** section:

| Characteristics | Description                                                                                                    |  |
|-----------------|----------------------------------------------------------------------------------------------------|--|
| Name Tag        | Enter the name of the <b>Main Unit CT Sensor Module</b> .<br><b>NOTE:</b> The <b>Name Tag</b> field supports the following characters:<br>• Alphabets: A to Z (upper and lower case)<br>• Numbers: 0 to 9<br>• Symbols: (, ), _, /, -, @, #, '' and (space) |  |
| Reference       | Select the reference of the Main Unit CT Sensor Module.                                                                                                    |  |
| Current Range   | Displays the current range of the selected sensor module.                                                                                                    |  |
| Voltage Range   | Displays the voltage range of the selected sensor module.<br><b>NOTE:</b> The voltage range is displayed for the voltage variants only.                                                                                                    |  |

| Characteristics  | Description                                                                    |
|------------------|--------------------------------------------------------------------------------|
| Firmware Version | Displays the firmware version of the selected main unit CT sensor module.      |
|                  | <b>NOTE:</b> The firmware version is only displayed when the device is online. |
| CT Sensor Cable  | Select the type of sensor cable used.                                          |

#### **Expansion Module**

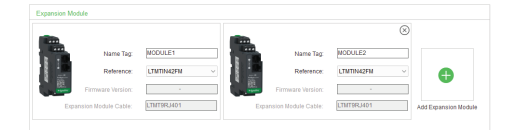

The **Expansion Module** section displays the details of the expansion modules configured in the TeSys Tera system.

The following characteristics are available in the **Expansion Module** section:

| Characteristics        | Description                                                                  |  |  |
|------------------------|------------------------------------------------------------------------------|--|--|
| Name Tag               | Enter the name of the LTMT expansion unit.                                   |  |  |
|                        | NOTE: The Name Tag field supports the following characters:                  |  |  |
|                        | <ul> <li>Alphabets: A to Z (upper and lower case)</li> </ul>                 |  |  |
|                        | Numbers: 0 to 9                                                              |  |  |
|                        | • Symbols: (, ), _, /, –, @, #, ' ' and (space)                              |  |  |
| Reference              | Select the reference of the LTMT expansion unit.                             |  |  |
| Firmware Version       | Displays the firmware version of the LTMT expansion unit.                    |  |  |
|                        | <b>NOTE:</b> The firmware version is displayed when the device is online.    |  |  |
| Expansion Module Cable | Displays the reference of the cable used to connect the LTMT expansion unit. |  |  |

Select Add Expansion Module card to add up to five LTMT expansion units. NOTE:

A maximum of five LTMTIN42FM or LTMTIN42BD expansion unit can be added in a TeSys Tera system.

#### **Configured Bill of Materials**

| Configured Bill of Materials |            |            |               |         | æ        |
|------------------------------|------------|------------|---------------|---------|----------|
| Device Type                  | Name Tag   | Reference  | Serial Number | Version | Quantity |
| Main Unit                    | MAINUNIT   | LTMTMFM    | -             | -       | 1        |
| Main Unit CT Sensor Module   | MAINUNITCT | LTMTCTV25T | -             | -       | 1        |
| Module1                      | MODULE1    | LTMTIN42FM | -             | -       | 1        |
| Module2                      | MODULE2    | LTMTIN42FM | -             | -       | 1        |
| Module3                      | MODULE3    | LTMTIN42FM | -             | -       | 1        |
| CT Sensor Cable              | -          | LTMT9RJ105 | -             | -       | 1        |
| Expansion Module Cable       | -          | LTMT9RJ401 | -             | -       | 3        |
|                              |            |            |               |         |          |
|                              |            |            |               |         |          |

The **Configured Bill of Materials** displays the list of all the devices and accessories configured in the TeSys Tera system.

Based on the configuration made for the TeSys Tera system, the list of the modules are displayed in a tabular format.

NOTE: Serial Number and Version are displayed when the device is online.

| Characteristics | Description                                                                       |
|-----------------|-----------------------------------------------------------------------------------|
| Device Type     | Displays the type of device connected.                                            |
| Reference       | Displays the reference of the connected device<br>or accessory.                   |
| Serial Number   | Displays the serial number of the connected device.                               |
|                 | <b>NOTE:</b> The serial number is only displayed when the device is online.       |
| Version         | Displays the version number of the connected device.                              |
|                 | <b>NOTE:</b> The version number is only displayed when the device is online.      |
| Quantity        | Displays the number of devices, CT Sensor Cable, and Expansion Module Cable used. |

The configured bill of materials can be exported as a CSV file by selecting the (Export Bill of Materials) icon .

# **Parameters List**

#### What's in This Chapter

| General Settings         |    |
|--------------------------|----|
| Starter Function Setting |    |
| Protection Setting       | 51 |
| Communication Šetting    |    |
| User Map                 |    |
| Modified Parameters      |    |
|                          |    |

#### **Overview**

The **Parameters List** tab is used to define the parameter settings of the TeSys Tera system.

The parameter values can be modified in the **Current Value** field, both in connected and disconnected modes.

In connected mode, the settings can be updated to the device by selecting OK.

In disconnected mode, the configuration settings can be downloaded to the device by **Store to Device** operation.

**NOTE:** The values in the **Parameter List** tab is updated for the first time only. To view the updated values in the **Parameter List** tab in online mode, perform refresh operation.

#### **Description**

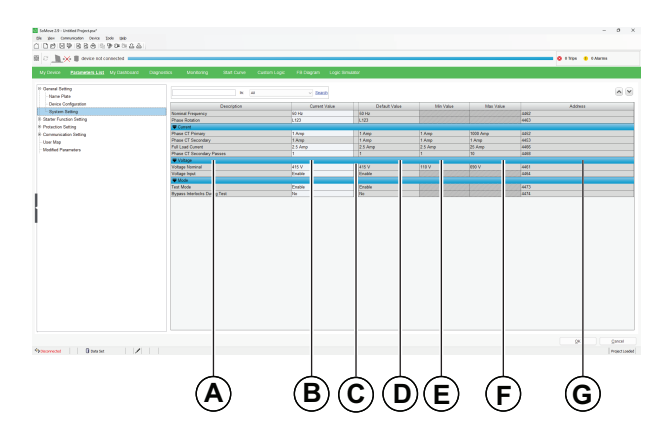

- A Description: Name or Description of the parameter
- B Current Value: Value of the parameter
- C Wrench Mark: Appears if the current value is different from its default value
- D Default Value: Default value of the parameter
- E Min Value: Minimum value of the parameter
- F Max Value: Maximum value of the parameter
- G Address: Register address of the parameter

The following categories are available under the tree view in the **Parameters** Lists tab:

- · General Setting
- Starter Function Setting
- Protection Setting
- Communication Setting
- User Map
- Modified Parameters

#### **Setting Numerical Values**

The numerical value of a parameter can be set in two ways:

- Direct entry of the numerical value.
- Value selection using the spin buttons.
- The following steps describe how to set a numerical value by direct entry:
  - 1. Navigate to the required section under the tree view.
- 2. Select a parameter from the list.
- 3. Type the parameter value in the Current Value field.
- 4. Select **OK** to write values to device in connected mode or to DTM offline configuration while in disconnected mode.

The following steps describe how to set a numerical value using the spin buttons:

- 1. Navigate to the required section under the tree view.
- 2. Select a parameter from the list.
- 3. In the Current Value field, set the parameter value using the spin buttons.
- Select **OK** to write values to device in connected mode or to DTM offline configuration while in disconnected mode.

#### **Editing a String**

The following steps describe how to set a string parameter:

- 1. Navigate to the required section under the tree view.
- 2. Select a parameter from the list.
- 3. Type the string in the **Current Value** field.
- 4. Select **OK** to write values to device in connected mode or to DTM offline configuration while in disconnected mode.

#### **Selecting Values in a List**

The following steps describe how to select a value in a list:

- 1. Navigate to the required section under the tree view.
- 2. Select a parameter from the list.
- 3. In the Current Value field, set the parameter value using the drop-down list.
- 4. Select **OK** to write values to device in connected mode or to DTM offline configuration while in disconnected mode.

For a global description of the tab, refer to section Tab Zone description, page 39.

**NOTE:** After editing the default values from the parameters list and select **OK**, below warning message will appear. Ensure if the required measures are met, and select **OK**.

#### 

#### UNINTENDED MACHINE OPERATION

- Changing the Device Configuration can result in a short-circuit or turn on power supply to the load.
- Check if the appropriate wiring and configuration is done according to the Device Configuration.
- Ensure that the three phase power supply is cut off while changing the CTVT Sensor and Starter.

Failure to follow these instructions can result in death, serious injury, or equipment damage.

#### **Important Information**

- The parameters available for configuration are based on the TeSys Tera system configuration.
- If the parameter values entered are invalid, an error message will be displayed. Read the message and set the values appropriately.
- Store to Device operation cannot be performed when the motor is in run state.
- By default, the **Communication Loss** protection function is disabled. If this function is enabled and the device is connected to the SoMove software through the Modbus RTU communication port, and if you try to disconnect the DTM, the communication loss trip will be triggered in the device.
- Configuration of all setting under **Parameters List**, except for **User Map**, is disabled when the motor is in run state. In order to configure the parameters, stop the motor and then configure the settings.
- For the alarm to be triggered before the pickup level, the **Alarm Level** parameter configuration should be less than or equal to the **Pickup Level** parameter configuration.
- When configuring the start and stop of the motor in a system as a single relay, the DI Start Validation Time should be greater than the DI Stop Validation Time.
- To configure the parameters under the Network Setting, Modbus Settings, and HMI Communication sections, the device should be disconnected from the DTM. After performing a store to device operation to write the changed settings to the device, you can connect to the device by performing the Scan Devices using the new parameter values provided.
- If the **Main Unit Temperature** value is set to **None**, the **Control Panel** operations will not be available for configuration.
- If LTMTCUF control operator unit is connected on HMI port. The HMI Communication Settings must be configured as follows:
  - Node Address: 1
  - Baud rate: 19200 bps
  - Parity: Even
  - Byte Format: Big Endian
- If the Starter Type is configured as reversible, the Interlocking Time is not considered during a change of motor direction if the DI is selected as Forced Start.
- For more information on the individual parameters, refer to *TeSys Tera Motor* Management System User Guide DOCA0257EN.

### **General Settings**

The **General Settings** window contains the general settings of the TeSys Tera system.

| _         |                                    |                   |               |         |           |            |           |               |        |                |          |
|-----------|------------------------------------|-------------------|---------------|---------|-----------|------------|-----------|---------------|--------|----------------|----------|
| Ø         | SoMove 2.9 - Untitled Project.psx* |                   |               |         |           |            |           |               | -      |                | $\times$ |
| Ele       | View Communication Device T        | ools <u>H</u> elp |               |         |           |            |           |               |        |                |          |
| $\square$ |                                    | 9 C= % ± ±        |               |         |           |            |           |               |        |                |          |
| \$        | C 🔔 🔆 🛢 device not co              | nnected           |               |         |           |            | 8         | 0 Trips ! 0 / | Alarms |                |          |
| N         | ly Device Parameters List          |                   |               |         |           |            |           |               |        |                |          |
|           | General SettingName Plate          |                   | In:           | All     |           | ~ <u>S</u> | earch     |               |        |                |          |
|           | - Device Configuration             | Description       | Current Value | Defa    | ult Value | Min Value  | Max Value | A             | ddress |                |          |
|           | - System Setting                   | Tag               | MMR0000001    | MMR00   | 00001     |            |           | 4475          |        |                |          |
| Ð         | Starter Function Setting           | Nominal Power     | 0.1 KW        | 0.1 KW  |           | 0.1 KW     | 6553.5 KW | 4481          |        |                |          |
|           | Protection Setting                 | Load Type         | Motor         | Motor   |           |            |           | 4420          |        |                |          |
| Ð         | Communication Setting              | Number of Phases  | Three Phase   | Three P | hase      |            |           | 4449          |        |                |          |
|           | User Map<br>Modified Parameters    |                   |               |         |           |            |           |               |        |                |          |
|           |                                    |                   |               |         |           |            |           | <u>O</u> K    |        | <u>C</u> ancel |          |
| 400       | Disconnected 🚺 Data Set            | 1                 |               |         |           |            |           |               |        | Project Loa    | ded      |

The following sub-sections are available:

- Name Plate: Contains the name plate parameters.
- Device Configuration: Contains the LTMT main unit temperature settings.
- **System Setting**: Contains the current, voltage, phase rotation, and mode parameters.

### **Starter Function Setting**

The **Starter Function Setting** window contains the configurable parameters and options that control how the motor starter operates.

| device his connected                  |                                  |                                 |                                |              |                   | o emps o examis |
|---------------------------------------|----------------------------------|---------------------------------|--------------------------------|--------------|-------------------|-----------------|
| Device Parameters List My Dashboard ( | Diagnostics Monitoring Start Cur | ve Custom Logic FB Diagram Logi | c Simulator                    |              |                   |                 |
| anaral Sattino                        |                                  |                                 |                                |              |                   |                 |
| Name Plate                            |                                  | n Al v Search                   |                                |              |                   |                 |
| Device Configuration                  | Duration                         | 0                               | Duf- hilds                     | 15-Materia   | March Mathematica | 4.44            |
| System Setting                        | Charles Trees                    | Convert Value                   | Details value                  | Min Value    | Max value         | ADDress         |
| rter Function Settion                 | Stater Type                      | Direct Onine                    | Direct Online                  |              | _                 | 4421            |
| Distan Colling                        | I seel & Cleat                   | Communication + Local Di + UMI  | Comparing the stand Dire 184   |              | _                 | 6422            |
| 10 Contraction                        | Local 2 Start                    | Name                            | None                           |              |                   | 4424            |
| so seeing                             | Local 7 Start                    | Neg                             | hinte                          |              |                   | 4476            |
| IF-Main Module I/O Setting            | Remote Start                     | None                            | hippe                          |              |                   | 4426            |
| - DI Setting                          | Fremore Start                    | Communication + Local DL + MM   | Commission of Land DL + MR     |              | -                 | 4420            |
| DO Setting                            | Local 1 Step                     | Commonication + cocar or + min  | Communication + Eocar of + Hwi |              |                   | 4450            |
| Expansion Module I/O Settings         | Local 2 Step                     | Name                            | None                           |              |                   | 4450            |
| intention Settion                     | Cocar o orap                     | Name                            | None                           |              |                   | 4490            |
| annumination Solting                  | I want Di Staat Iward            | Managatan                       | Manualan                       |              |                   | 4404            |
| initial and only                      | Demote Di Stati Innut            | Mampatan                        | Manufactory                    |              |                   | 4422            |
| ser Map                               | Custom Start land                | Mampatan                        | Manuelay                       |              |                   | 4422            |
| odified Parameters                    | Meda Transfer                    | Remo                            | Dune                           |              |                   | 4424            |
|                                       | Communication Start land         | Memoritor                       | Monardon                       |              |                   | 4436            |
|                                       | Eastback Decessors Time          | 0.5 Seconds                     | 0.6 Secondo                    | 0.01 Seconds | 610 Seconde       | 4439            |
|                                       | Current Sancing Time             | 0.5 Seconds                     | 0.5 Seconds                    | 0.01 Seconds | 610 Seconds       | 4440            |
|                                       | Step Datacting                   | Current Bared                   | Current Based                  | 0.01 Geconds | OUC CALCULUS      | 4460            |
|                                       | Energy Start Exercise            | Dicabla                         | Dirable                        |              |                   | 4464            |
|                                       |                                  |                                 |                                |              |                   |                 |

The parameters are divided into the following sub-sections:

- **Starter Setting**: Contains adjustable parameters associated with the motor starter.
- **I/O Setting**: Contains the digital input and output settings of the LTMTCT/ LTMTCTV sensor module and LTMT expansion units.

### **Protection Setting**

The **Protection Setting** window contains the parameters to safeguard the TeSys Tera system.

|                         |                           |                                | c Simulator                    |              |             |         |
|-------------------------|---------------------------|--------------------------------|--------------------------------|--------------|-------------|---------|
|                         |                           |                                |                                |              |             |         |
| eneral Setting          | Inc                       | Al v Seach                     |                                |              |             |         |
| arter Function Setting  |                           |                                |                                |              |             |         |
| stection Setting        | Description               | Current Value                  | Default Value                  | Min Value    | Max Value   | Address |
| Notor Protection        | Starter Type              | Direct Online                  | Direct Online                  |              |             | 4421    |
| Current Protection      | Mode Selection            | Disable                        | Disable                        |              |             | 6422    |
| Voltage Protection      | Local 1 Start             | Communication + Local DI + HMI | Communication + Local DI + HMI |              |             | 4423    |
| Power Protection        | Local 2 Start             | None                           | None                           |              |             | 6424    |
| Additional Function     | Local 3 Start             | None                           | None                           |              |             | 4425    |
| Di Interlack Pantection | Remote Start              | None                           | None                           |              |             | 4426    |
| Mustanaia Pallian       | Local 1 Stop              | Communication + Local DI + HMI | Communication + Local DI + HMI |              |             | 4427    |
| -nystetesis deting      | Local 2 Stop              | None                           | None                           |              |             | 4428    |
| ommunication Setting    | Local 3 Stop              | None                           | None                           |              |             | 4429    |
| ser Map                 | Remote Stop               | None                           | None                           |              |             | 4430    |
| fodified Parameters     | Local DI Start Input      | Momentary                      | Momentary                      |              |             | 4431    |
|                         | Remote DI Start Input     | Momentary                      | Momentary                      |              |             | 4432    |
|                         | Custom Start Input        | Momentary                      | Momentary                      |              |             | 4433    |
|                         | Mode Transfer             | Bump                           | Bump                           |              |             | 4434    |
|                         | Communication Start Input | Momentary                      | Momentary                      |              |             | 4436    |
|                         | Feedback Response Time    | 0.5 Seconds                    | 0.6 Seconds                    | 0.01 Seconds | 600 Seconds | 4439    |
|                         | Current Sensing Time      | 0.5 Seconds                    | 0.5 Seconds                    | 0.01 Seconds | 600 Seconds | 4440    |
|                         | Stop Detection            | Current Based                  | Current Based                  |              |             | 4450    |
|                         | Forced Start Function     | Disable                        | Disable                        |              |             | 4451    |

The following sub-sections are available:

• Motor Protection: Contains the configurable motor protection parameters.

| 8 General Setting<br>8 States Function Setting |                     |               |               |           |              |      |         |
|------------------------------------------------|---------------------|---------------|---------------|-----------|--------------|------|---------|
| 8- Stater Function Setting                     |                     | IN AL V       | Search        |           |              |      |         |
|                                                |                     |               |               |           |              |      |         |
| Protection Setting                             | Description         | Current Value | Default Value | Min Value | Max Value    |      | Address |
| 8-Motor Protection                             | Trip/Alarm          |               |               |           |              |      |         |
| - Thermal Overload                             | Function            | Alarm + Trip  | Alarm + Trip  |           |              | 3500 |         |
| - Locked Rotor                                 | Senice Factor       | 1.15          | 1.15          | 1         | 1.5          | 3501 |         |
| Stall Rotar                                    | Trip Class          | 10            | 10            | 5         | 40           | 3502 |         |
| E. Current Bratectine                          | Alarm Level         | 80 %TM        | 80 %TM        | 80 %TM    | 100 %TM      | 3503 |         |
| D MARS Data da                                 | Reset Mode          | Auto          | Auto          |           |              | 3504 |         |
| <ul> <li>Votage Protection</li> </ul>          | Thermal Reset Level | 90 %TM        | 90 %TM        | 30 %TM    | 95 %TM       | 3505 |         |
| * Power Protection                             | Start Inhibit Level | 90 %TM        | 90 %TM        | 5 %TM     | 100 %TM      | 3506 |         |
| Additional Function                            | Autolitary Fan      | Disable       | Disable       |           |              | 3514 |         |
| - DI Interlock Protection                      | Additional Settings |               |               |           |              |      |         |
| Hysteresis Setting                             | Cool Down Function  | Disable       | Disable       |           |              | 3507 |         |
| Communication Setting                          | Cool Down Time      | 0 Seconds     | 0 Seconds     | 0 Seconds | 6000 Seconds | 3508 |         |
| - User Map                                     | Pause Function      | Disable       | Disable       |           |              | 3509 |         |
| - Modified Parameters                          | Pause Time          | 0 Seconds     | 0 Seconds     | 0 Seconds | 6000 Seconds | 3510 |         |
|                                                | Block Function      | Disable       | Disable       |           |              | 3511 |         |
|                                                | Block Level         | 80 %TM        | 80 %TM        | 80 %TM    | 96 %TM       | 3512 |         |
|                                                | Block Time          | 0 Seconds     | 0 Seconds     | 0 Seconds | 6000 Seconds | 3513 |         |
|                                                | Block Time          | 0 Seconds     | 0 Seconds     | 0 Seconds | 6000 Seconds | 3613 |         |

The motor protection parameters are classified into the following subsections:

- Thermal Overload
- Locked Rotor
- Stall Rotor

Current Protection: Contains the configurable current protection parameters.

|                                                                                                    |                                            |                         |                 |             |              |      | Contra Contra |
|----------------------------------------------------------------------------------------------------|--------------------------------------------|-------------------------|-----------------|-------------|--------------|------|---------------|
| My Device Parameters List My Dashboard Dia                                                                                                    | gnostics Monitoring Start Curve Custom Log | ic FB Diagram Logic Sir | nulator         |             |              |      |               |
| 6 General Setting                                                                                                    | 10 AT                                      | v Seavh                 |                 |             |              |      |               |
| Starter Function Setting                                                                                                    |                                            | -                       |                 |             |              |      |               |
| Protection Setting                                                                                                    | Description                                | Current Value           | Default Value   | Min Value   | Max Value    |      | Address       |
| 8 Motor Protection                                                                                                    | Function                                   | Trip                    | Trip            |             |              | 3530 |               |
| 8- Current Protection                                                                                                    | Pickup                                     | 110 %/FLC               | 110 %/FLC       | 20 %/FLC    | 1000 %/FLC   | 3531 |               |
| Definite Time Overcurrent                                                                                                    | Time Delay During Motor Start (Tps)        | 30 Seconds              | 30 Seconds      | 0.1 Seconds | 6000 Seconds | 3532 |               |
| - Normal Inverse Overcurrent                                                                                                    | Time Delay During Motor Run (Tpr)          | 20 Seconds              | 20 Seconds      | 0.1 Seconds | 6000 Seconds | 3533 |               |
| - Short Time Overcurrent                                                                                                    | Adam Level                                 | 110 NUFLC               | 110 WELC        | 20 %IFLC    | 1000 WHLC    | 3534 |               |
| - Phase Under Current                                                                                                    | A 40 Dates Dates                           | DI # Porset roay        | DI Y Hesset Key | 0.0         | 5003 Duurate | 3035 |               |
| 8 Power Protection                                                                                                    |                                            |                         |                 |             |              |      |               |
| Power Protection     Power Protection     Power Protection     Di Interface Protection     Hystersis Starting     Communication Setting     User Map     Worked Parameters      |                                            |                         |                 |             |              |      |               |
| Pour Traction     Pour Addition Francisco     Di Montcho Paracisco     Di Montcho Paracisco     Pour Mango     Commission Setting     Commission Setting     Montled Parameters |                                            |                         |                 |             |              |      |               |

The current protection parameters are classified into the following subsections:

- Definite Time Overcurrent
- Normal Inverse Overcurrent
- Short Time Overcurrent
- Phase Under Current
- Calculated Ground Fault
- Measured Ground Fault
- Current Imbalance
- Current Phase Reversal
- Current Phase Loss
- Voltage Protection: Contains the configurable voltage protection parameters.

| SoMove 2.9 - Unstitled Project.pox*<br>Be yew Communication Device Itools yeb<br>그 그 안 은 장 1월 왕 1월 월 수 1일 왕 0= 5% 쇼 쇼니                                                                                                    |                                                                                                    |                                                                           |                                                                                                    |                                                                           |                                                                    |                                                                                  | - 0                     |
|----------------------------------------------------------------------------------------------------|----------------------------------------------------------------------------------------------------|---------------------------------------------------------------------------|----------------------------------------------------------------------------------------------------|---------------------------------------------------------------------------|--------------------------------------------------------------------|----------------------------------------------------------------------------------|-------------------------|
| 8 C http://www.cenot.connected                                                                                                    |                                                                                                    |                                                                           |                                                                                                    |                                                                           |                                                                    |                                                                                  | S 0 Trips 😗 0 Alarms    |
| In Proceed Series<br>Concerned Series<br>Starts Protection Series<br>Starts Protection Series<br>Series Concerned Protection<br>Concerned Protection<br>Protection Series<br>Protection Series<br>Protec | Contraction Contraction of the Contraction of the C | Control Control Logic Vision<br>R Are Are Are Are Are Are Are Are Are Are | tere and a second second seco | Min Vatur<br>9 A Vatur<br>9 T Second<br>2 D Sol<br>9 Seconds<br>0 Seconds | Min, Value<br>04 No.<br>100 Excende<br>100 Excende<br>0000 Excende | 945<br>348<br>347<br>347<br>347<br>347<br>347<br>347<br>347<br>347<br>347<br>347 | Addres                  |
| Disconnected                                                                                                    |                                                                                                    |                                                                           |                                                                                                    |                                                                           |                                                                    |                                                                                  | QK Qancel<br>Projection |

The voltage protection parameters are classified into the following subsections:

- Phase Under Voltage
- Phase Over Voltage
- Voltage Imbalance
- Voltage Phase Reversal
- Voltage Phase Loss

• **Power Protection**: Contains the configurable power protection parameters.

| Soffwe 2.9 - Unitied Projectype.*<br>Bit your Communication Device Ion's yop<br>△ □ 안 曰 당 당 영 영 영 승 수 (왕) 양 D# D# 않 쇼 ↓                                                                                                    |                   |                                                                                                    |                                                                                                    |                                                                   |                                                                      |                                        |                     | - 0         | ×   |
|----------------------------------------------------------------------------------------------------|-------------------|----------------------------------------------------------------------------------------------------|----------------------------------------------------------------------------------------------------|-------------------------------------------------------------------|----------------------------------------------------------------------|----------------------------------------|---------------------|-------------|-----|
| 🗟 🕗 http://www.connected                                                                                                    |                   |                                                                                                    |                                                                                                    |                                                                   |                                                                      |                                        | 🛑 🔕 0 Trips 😗 0 Ala | ums         |     |
| Constant of the constant of the constant | os Morthorny Bart | Curve Oxtain Logic FE<br>a A<br>Curve Value<br>Curve Value<br>Cur | U Sugars U signs formation<br>Statute<br>Statute<br>St | Mor Value<br>26 Whowned<br>3 I Seconds<br>20 Whowned<br>3 Beconds | Nor Vshe<br>100 Monital<br>600 Secreta<br>000 Secreta<br>600 Secreta | 903<br>907<br>907<br>901<br>902<br>900 | Address             |             |     |
|                                                                                                    |                   |                                                                                                    |                                                                                                    |                                                                   |                                                                      |                                        |                     |             |     |
|                                                                                                    |                   |                                                                                                    |                                                                                                    |                                                                   |                                                                      |                                        | QK                  | Gancel      |     |
| 4 p Disconnected 🔰 🗍 Data Set 📝 🚽                                                                                                    |                   |                                                                                                    |                                                                                                    |                                                                   |                                                                      |                                        |                     | Project Loa | ded |

The power protection parameters are classified into the following subsections:

- Over Power
- Under Power
- Over Frequency
- Under Frequency
- Under Power Factor
- Additional Function: Contains the configurable additional function parameters.

| SoMove 2.9 - Untitled Project.psx*                                                                                                    |                               |                       |                    |            |             | - 0                  |
|----------------------------------------------------------------------------------------------------|-------------------------------|-----------------------|--------------------|------------|-------------|----------------------|
| in per communication bence poss peop<br>슈타카러보험(RRR) A R 영 (Pripe Str 쇼 쇼)                                                                |                               |                       |                    |            |             |                      |
| 🗑 🖉 🔔 🔆 🛢 device not connected                                                                                                    |                               |                       |                    |            |             | 🔕 0 Trips 🌓 0 Alarms |
| My Device Parameters List My Dashboard Diagn                                                                                             | ostics Monitoring Start Curve | Custom Logic FB Diagr | am Logic Simulator |            |             |                      |
| 8: General Setting<br>8: Starter Function Setting                                                                                        | Inc                           | AI v                  | Search             |            |             |                      |
| S Protection Setting                                                                                                    | Description                   | Current Value         | Default Value      | Min Value  | Max Value   | Address              |
| 8- Motor Protection                                                                                                    | Function                      | Enable                | Enable             |            |             | 3766                 |
| 8 Current Protection                                                                                                    | Permission Starts             | 6                     | 6                  | 1          | 30          | 3767                 |
| B Voltage Protection                                                                                                    | Reference Time                | 30 Minutes            | 30 Minutes         | 15 Minutes | 60 Minutes  | 3768                 |
| 8- Power Protection                                                                                                    | Inhibit Period                | 5 Minutes             | 5 Minutes          | 1 Minutes  | 120 Minutes | 3769                 |
| E Additional Function                                                                                                    | Time between Starts           | 0 Minutes             | 0 Minutes          | 0 Minutes  | 120 Minutes | 3770                 |
| Decession Start Time<br>Back Order<br>The Concernment<br>Profession Starting<br>Understand Starting<br>Use Markan<br>Modified Parameters |                               |                       |                    |            |             |                      |
|                                                                                                    |                               |                       |                    |            |             | QK Qancel            |
| ND Disconnected U Data Set                                                                                                    |                               |                       |                    |            |             | Project L            |

The parameters are classified into the following categories:

- Maximum Number of Starts
- Voltage Dip
- Anti-Backspin Timer
- Stop Error Detection
- Excessive Start Timer
- Block Output
- Device Internal
- **DI Interlock Protection**: Contains the configurable digital input interlock protection parameters.
- Hysteresis Setting: Contains the configurable hysteresis parameters.

### **Communication Setting**

The **Communication Setting** window contains the communication parameters.

|                                         |                       |                          |                            |           |               |      | Comps Contraction |
|-----------------------------------------|-----------------------|--------------------------|----------------------------|-----------|---------------|------|-------------------|
| Device Parameters List My Dashboard Dia | gnostics Monitoring : | Start Curve Custom Logic | FB Diagram Logic Simulator |           |               |      |                   |
| eral Setting                            |                       |                          |                            |           |               |      |                   |
| ter Function Setting                    |                       | In Al                    | < Beach                    |           |               |      |                   |
| stection Setting                        | Description           | Current Value            | Default Value              | Min Value | Max Value     |      | Address           |
| nmunication Setting                     | Node Address          | 1                        | 1                          | 1         | 247           | 4393 |                   |
| letwork Setting                         | Parity                | Even                     | Even                       |           |               | 4394 |                   |
| Communication Loss                      | Baud Rate             | 19200                    | 19200                      |           |               | 4395 |                   |
| HMI Communication                       | Timeout               | 1 Seconds                | 1 Seconds                  | 1 Seconds | 60000 Seconds | 4397 |                   |
| HMI Communication Loss                  | Byte Format           | Big Endian               | Big Endian                 |           |               | 4398 |                   |
|                                         |                       |                          |                            |           |               |      |                   |
|                                         |                       |                          |                            |           |               |      |                   |

The parameters are divided into the following sub-sections:

- **Network Setting**: This window contains the parameters for the network settings of the TeSys Tera system.
- **Communication Loss**: This window contains parameters to configure the communication loss settings.
- HMI Communication: This window contains the parameters for the network settings of the LTMTCUF control operator unit.
- **HMI Communication Loss**: This window contains parameters to configure the communication loss settings of the LTMTCUF control operator unit.
- **Device Session Management**: This window contains parameter to configure the device session time out.

#### **User Map**

| yew Communication Device Ionis Help<br>같은 문화 문화 문화 문화 문화 문화 문화<br>같은 문화 문화 문화 문화 문화 문화 문화 | 1                      |                          |                            |   |         |                       |
|-------------------------------------------------------------------------------------------|------------------------|--------------------------|----------------------------|---|---------|-----------------------|
| C http://www.ce.not.connected                                                             |                        |                          |                            |   |         | Contrips (1) 0 Alarms |
| ly Device Parameters List My Dashboard                                                    | Diagnostics Monitoring | Start Curve Custom Logic | FB Diagram Logic Simulator |   |         |                       |
| General Setting                                                                           |                        | 100 (AR                  |                            |   |         |                       |
| Starter Function Setting                                                                  |                        |                          | · 200050                   |   |         |                       |
| Protection Setting                                                                        |                        | Rank                     |                            |   | Address |                       |
| Communication Setting                                                                     | 1                      |                          |                            | 0 |         |                       |
| - Network Setting                                                                         | 2                      |                          |                            | 0 |         |                       |
| - Communication Loss                                                                      | 3                      |                          |                            | 0 |         |                       |
| - HMI Communication                                                                       | 4                      |                          |                            | 0 |         |                       |
| - HMI Communication Loss                                                                  | 5                      |                          |                            | 0 |         |                       |
| Device Session Management                                                                 | 6                      |                          |                            | 0 |         |                       |
| User Map                                                                                  | 2                      |                          |                            | 0 |         |                       |
| Indified Parameters                                                                       | •                      |                          |                            | 0 |         |                       |
|                                                                                           | 10                     |                          |                            | 0 |         |                       |
|                                                                                           | 11                     |                          |                            | 0 |         |                       |
|                                                                                           | 12                     |                          |                            | 0 |         |                       |
|                                                                                           | 13                     |                          |                            | 0 |         |                       |
|                                                                                           | 14                     |                          |                            | 0 |         |                       |
|                                                                                           | 15                     |                          |                            | 0 |         |                       |
|                                                                                           | 16                     |                          |                            | 0 |         |                       |
|                                                                                           | 1/                     |                          |                            | 0 |         |                       |
|                                                                                           | 10                     |                          |                            | 0 |         |                       |
|                                                                                           | 20                     |                          |                            | 0 |         |                       |
|                                                                                           | 21                     |                          |                            | 0 |         |                       |
|                                                                                           | 22                     |                          |                            | 0 |         |                       |
|                                                                                           | 23                     |                          |                            | 0 |         |                       |
|                                                                                           | 24                     |                          |                            | 0 |         |                       |
|                                                                                           | 25                     |                          |                            | 0 |         |                       |
|                                                                                           | 26                     |                          |                            | 0 |         |                       |
|                                                                                           | 2/                     |                          |                            | 0 |         |                       |
|                                                                                           | 29                     |                          |                            | 0 |         |                       |
|                                                                                           | 30                     |                          |                            | 0 |         |                       |
|                                                                                           | 31                     |                          |                            | 0 |         |                       |
|                                                                                           | 32                     |                          |                            | 0 |         |                       |
|                                                                                           |                        |                          |                            | 0 |         |                       |

The User Map variables are designed to optimize the read and write registers.

The following procedure describes how to set user map addresses:

- 1. Select User Map in the tree view:
  - Addresses are ranked from 1 to 100.
  - · Addresses are divided into four groups.

- 2. Enter an address value in the table:
  - The entered address must be in the decimal format and should be from 0 to 9249.
  - Enter the address 0 to remove the address from the user map.
- 3. Press ENTER to validate the new address:
  - If the address is accepted, the address is added to the user map.
  - If the address is not accepted, the previous accepted address is kept in the user map.

#### **Modified Parameters**

The **Modified Parameters** window displays a list of the parameters whose values have been changed from the default settings.

| 📗 🔆 🛢 device not connected             |                    |               |                |                            |         |             |           |           | 🔁 🛛 🕄 Ö Trip | a opening      |
|----------------------------------------|--------------------|---------------|----------------|----------------------------|---------|-------------|-----------|-----------|--------------|----------------|
| vice Parameters List My Dashboard Diag | nostics Monitoring | Start Curve C | Custom Logic I | FB Diagram Logic Simulator |         |             |           |           |              |                |
| ral Setting                            |                    | ler At        |                |                            |         |             |           |           |              |                |
| er Function Setting                    |                    |               |                |                            |         |             |           |           |              |                |
| tion Setting                           |                    | Description   |                | Current Value              | De      | fault Value | Min Value | Max Value | l            | ogical address |
| Man                                    | DIUS Input Source  |               |                | Vone                       | d Other |             |           |           | 4507         |                |
| ed Parameters                          | DI05 Input Source  |               |                | Vone                       | * Other |             |           |           | 4516         |                |
|                                        |                    |               |                |                            |         |             |           |           |              |                |
|                                        |                    |               |                |                            |         |             |           |           |              |                |
|                                        |                    |               |                |                            |         |             |           |           |              |                |

# **My Dashboard**

### Overview

The **My Dashboard** tab allows you to customize data to configure or monitor based on requirement. It is used to:

- Display the real-time value of the starter related parameters.
- Display the information of input/output terminals.
- Configure the starter and motor related parameters.
- Configure the protection functions parameters.

**NOTE: My Dashboard** settings can be saved using **Save Project** option. The settings are retained if you save the project and open the saved project.

### **Description**

The working space is divided into two zones:

- **Display zone**: Displays the real-time value of starter parameters and status of input/output terminals for analysis.
- Settings zone: Set the starter and motor parameters.

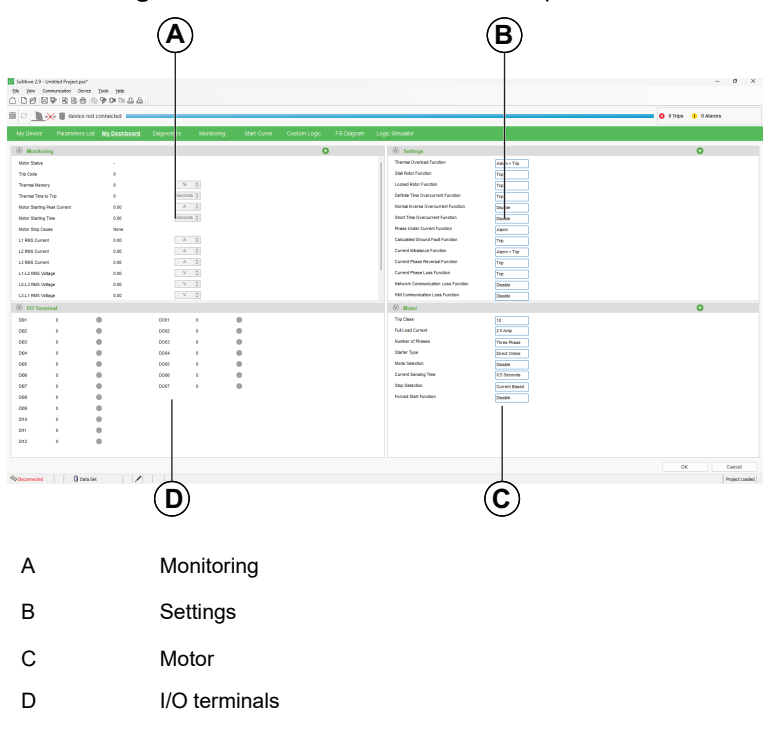

#### Monitoring

The Monitoring area allows you to monitor the required parameters.

#### **Settings**

The **Settings** area allows you to monitor and change the protection function parameter values as per requirement.

The parameters under the **Settings** area can be assigned the required values by using the drop-down list.

#### Motor

The **Motor** area allows you to monitor and change the motor parameter values as per requirement.

### I/O Terminals

The I/O Terminals area allows you to monitor the status of the I/O signals.

The following table describes the status of the input/output of the LTMT main unit and LTMT expansion modules with digital inputs/outputs.

| Status input/output | Color status box | Descriptive text                                           |  |  |  |  |
|---------------------|------------------|------------------------------------------------------------|--|--|--|--|
| Active              | Green            | Indicates that the IO terminal is assigned and active.     |  |  |  |  |
| Inactive            | Grey             | Indicates that the IO terminal is assigned and not active. |  |  |  |  |

### **Adding Parameters**

The following procedure shows how to add parameters:

1. Select 🕀 icon in the area under which parameters need to be added.

Result: The Select Parameter dialog appears.

2. In the **All Parameters** column, select the required parameters and select the **Right arrow**. The search bar can be used to find parameters available under the **All Parameters** column.

Result: The parameters are moved to the Selected Parameters column.

- To reorder the list of parameters, select the required parameter in the Selected Parameters column and select Up/Down arrow.
- 4. Select OK.

The parameters added are displayed in the respective display area.

#### **Deleting Parameters**

To remove a parameter from an area, select  $\boxtimes$  icon in front of the parameter.

The following procedure shows how to remove multiple parameters:

- Select 
   icon in the area under which parameters need to be removed.
   **Result**: The **Select Parameter** dialog appears.
- 2. In the **Selected Parameters** column, select the required parameter and select the **Left Arrow**.

**Result**: The parameters are moved to the **All Parameters** column.

3. Select OK.

The parameters are removed from the respective display area.

**NOTE:** The list of parameters is configurable only under **Settings** and **Motor** areas.

### **Diagnostics**

### Overview

The **Diagnostics** tab displays the motor status, alarm or trip status, logs, device internal status, communication status and, trip counters information of the TeSys Tera system.

The data in this tab is only significant in the connected mode.

The data in the **Diagnostics** tab is dynamic and reads in every 1 s except the Data Record node.

### Description

The following parameters are displayed in the **Diagnostics** tab:

- Motor or Load Status
- Alarm or Trip Status
- · Logs of the TeSys Tera system which includes:
  - Events
  - Device Internal
  - Trips
- Device Internal Status
- Communication Status
- Trip Counters

#### **Motor or Load Status**

| SoMove 2.9 - Untitled Project.psa*<br>Elle View Communication Device Tools Help |                             |                                                            |       | - o ×                  |
|---------------------------------------------------------------------------------|-----------------------------|------------------------------------------------------------|-------|------------------------|
| ○ D : :::::::::::::::::::::::::::::::::                                         |                             |                                                            |       | 🛛 🔕 0 Trips 😗 0 Alarms |
| My Device Parameters List My Dashboard Diagnosti                                | 124 Monitoring Start Cu     | rve Custom Logic FB Diagram Logic Simu                     | fator |                        |
| B Diagnostics Data                                                              | Motor Status                |                                                            |       |                        |
| - Alarm/Trip Status<br>B- Logs<br>- Events                                      | The application is not come | cled with the device and data on the screen is not latest. |       |                        |
| - Device Internal<br>Trips                                                      | Motor Stop Cause            | : None                                                     |       |                        |
| Device Internal Status     Communication Status                                 | Total Active Power          | : 0.00 KW                                                  |       |                        |
| Trip Counters                                                                   | Motor Status                |                                                            |       |                        |
|                                                                                 | Total Run Time              | : 0:00 Mixmm                                               |       |                        |
|                                                                                 | Number of Starts            |                                                            |       |                        |
| I                                                                               |                             |                                                            |       |                        |
|                                                                                 |                             |                                                            |       |                        |
|                                                                                 |                             |                                                            |       |                        |
|                                                                                 |                             |                                                            |       |                        |
|                                                                                 |                             |                                                            |       |                        |
|                                                                                 |                             |                                                            |       |                        |
|                                                                                 |                             |                                                            |       |                        |
|                                                                                 |                             |                                                            |       |                        |
|                                                                                 |                             |                                                            |       |                        |
|                                                                                 |                             |                                                            |       |                        |
|                                                                                 |                             |                                                            |       | OK Cancel              |

The **Motor Status** or **Load Status** window displays the parameters of the configured motor or heater respectively.

The following motor parameters are displayed under the **Motor Status** or **Load Status** window:

- Motor Stop Cause: Reason for stopping the motor operation.
- **Total Active Power**: Total power consumed during the motor or heater operation.
- Motor Status or Load Status: Current status of the motor or heater.

- **Total Run Hour**: Total operational time of the motor or heater.
- Number of Starts: Total number of starts of the motor or heater.

### **Alarm or Trip Status**

| hevice not connected            |                                                     |                            |             | S 0 Trips 📀 0 Alarms |
|---------------------------------|-----------------------------------------------------|----------------------------|-------------|----------------------|
| Device Parameters List My Dashb | coard Diagnostics Monitoring Start Curve Custom Log | gic FB Diagram L.c         | c Simulator |                      |
| prostics Data                   |                                                     |                            |             | G                    |
| Load Status                     | In: Al                                              | <ul> <li>Sealon</li> </ul> |             |                      |
| Alarm/Trip Status               | 0                                                   |                            | N           |                      |
| 1009                            | Description                                         | Inp                        | Aam         |                      |
| Events                          | Clobal Status                                       |                            | 0           |                      |
| Denies Internet                 | - Motor                                             |                            |             |                      |
| - Device Internal               | Thermal Overload                                    |                            |             |                      |
| Trips                           | Locked Rotor                                        |                            |             |                      |
| levice Internal Status          | Stall Rotor                                         |                            |             |                      |
| ommunication Status             | Excessive Start Time                                |                            |             |                      |
| rip Counters                    | Motor Stop Error Detection                          | 0                          |             |                      |
|                                 |                                                     |                            |             |                      |
|                                 | Definite Time Overcurrent                           |                            | •           |                      |
|                                 | Normal Inverse Overcurrent                          |                            |             |                      |
|                                 | Short Time Overcurrent                              |                            |             |                      |
|                                 | Calculated Ground Current                           |                            |             |                      |
|                                 | Measured Ground Current                             |                            | •           |                      |
|                                 | Under Current                                       |                            | •           |                      |
|                                 | Current Imbalance                                   |                            |             |                      |
|                                 | Current Phase Loss                                  |                            | •           |                      |
|                                 | Current Phase Reversal                              |                            | •           |                      |
|                                 | ▼ Voltage                                           |                            |             |                      |
|                                 | Under Voltage                                       |                            |             |                      |
|                                 | Over Voltage                                        |                            |             |                      |
|                                 | Voltage Phase Loss                                  |                            |             |                      |
|                                 | Voltage Imbelance                                   |                            |             |                      |
|                                 | Voltage Phase Reversal                              |                            | •           |                      |
|                                 | The Power                                           |                            |             |                      |
|                                 | Under Frequency                                     |                            |             |                      |
|                                 | Over Frequency                                      |                            |             |                      |
|                                 | Under Power                                         |                            |             |                      |
|                                 | Over Power                                          |                            |             |                      |
|                                 | Under Power Factor                                  |                            | •           |                      |
|                                 | Communication                                       |                            |             |                      |
|                                 | Network Port Communication Loss                     |                            |             |                      |
|                                 | HMI Communication Loss                              |                            |             |                      |
|                                 | T DI Interlock                                      |                            |             |                      |
|                                 | hand out of                                         |                            |             |                      |

The **Alarm or Trip Status** window displays the status of motor parameters with respect to alarm or trip.

The required parameter can be searched by adding keywords in the search box, selecting the required option under the **In** drop-down list and by selecting **Search**.

| Color of the Indicator |         | Status     |
|------------------------|---------|------------|
| Grey                   |         | Not Active |
| Amber                  | <b></b> | Alarm      |
| Red                    |         | Trip       |

### Logs

The Logs window displays the logs for the following categories:

- Events
- Device Internal
- Trips

#### **Events**

| C                                                           |                                   |                                                         |            | 🛛 🔕 0 Trips 👔 0 Alarms |
|-------------------------------------------------------------|-----------------------------------|---------------------------------------------------------|------------|------------------------|
| ly Device Parameters List My Dashboard D                    | Nagnessics Monitoring Start Curve | Custom Logic FB Diagram Logic Simulator                 |            |                        |
| Diagnostics Data<br>– Load Status<br>– Alam/Trip Status     | - Events                          |                                                         | <br>beet . | Reheih Clear bunt Reco |
| - Events                                                    | The application is not connected  | d with the device and data on the screen is not latest. |            |                        |
| Trge<br>Connections that<br>Connections that<br>Trge Costes |                                   |                                                         |            |                        |
|                                                             |                                   |                                                         |            | QK Qan                 |

The Events window displays the list of event records for the TeSys Tera system.

Up to 100 event logs with timestamp, event description, and event code will be displayed on the window. Serial number 1 is the latest event recorded and serial number 100 is oldest event recorded. If there are 100 event logs on the window and if a new event occurred, then the oldest event will be removed from the list and the new event will be added at the top of the list.

#### **Device Internal**

| SoMove 2.9 - Untitled Project.psx*                |                                 |                                                         |           |       | - a ×                |
|---------------------------------------------------|---------------------------------|---------------------------------------------------------|-----------|-------|----------------------|
| Ele Yew Communication Device Tools Help           |                                 |                                                         |           |       |                      |
| C D 2 2 2 2 2 2 2 2 2 2 2 2 2 2 2 2 2 2           |                                 |                                                         |           |       |                      |
| 🐵 🖉 🛄 🔆 🛢 device not connected                    |                                 |                                                         |           |       | 😒 0 Trips 😗 0 Alarms |
| My Device Parameters List My Dashboard Diagnostic | 14 Monitoring Start Curv        | e Custom Logic FB Diagram Logic                         | Simulator |       |                      |
| II. Diamontra Data                                |                                 |                                                         |           |       |                      |
| - Load Status                                     | - Device Internal -             |                                                         |           |       | Export Refresh       |
| - Alam/Trip Status                                | The application is not connecte | d with the device and data on the screen is not latest. |           |       |                      |
| Eventa                                            | -                               |                                                         |           |       |                      |
| - Device Internal                                 | Record ID                       | Timestamp                                               |           | Event | Event Code           |
| Trips                                             |                                 |                                                         |           |       |                      |
| - Device Internal Status                          |                                 |                                                         |           |       |                      |
| - Communication Status                            |                                 |                                                         |           |       |                      |
| - Inp counses                                     |                                 |                                                         |           |       |                      |
|                                                   |                                 |                                                         |           |       |                      |
|                                                   |                                 |                                                         |           |       |                      |
|                                                   |                                 |                                                         |           |       |                      |
|                                                   |                                 |                                                         |           |       |                      |
|                                                   |                                 |                                                         |           |       |                      |
|                                                   |                                 |                                                         |           |       |                      |
|                                                   |                                 |                                                         |           |       |                      |
|                                                   |                                 |                                                         |           |       |                      |
|                                                   |                                 |                                                         |           |       |                      |
|                                                   |                                 |                                                         |           |       |                      |
|                                                   |                                 |                                                         |           |       |                      |
|                                                   |                                 |                                                         |           |       |                      |
|                                                   |                                 |                                                         |           |       |                      |
|                                                   |                                 |                                                         |           |       |                      |
|                                                   |                                 |                                                         |           |       |                      |
|                                                   |                                 |                                                         |           |       |                      |
|                                                   |                                 |                                                         |           |       |                      |
|                                                   |                                 |                                                         |           |       |                      |
|                                                   |                                 |                                                         |           |       |                      |
|                                                   |                                 |                                                         |           |       | OK Cancel            |
| Ap Deconnected 🛛 🕢 Data Set                       |                                 |                                                         |           |       | Project Loaded       |

The **Device Internal** window provides the list of internal relay events of the TeSys Tera system.

Up to 20 internal relay logs with timestamp, IRM description, and IRM code will be displayed on the window. Serial number 1 is the latest detected malfunction recorded and Serial number 20 is oldest detected malfunction recorded. If there are 20 malfunction on the window and if a new malfunction is detected, then the oldest detected malfunction will be removed from the list and the newly detected malfunction will be added at the top of the list.

# Trips

| B Solitove 2.9 - United Project,pas*<br>Be gew Communication Device Tools (php<br>- 「」」」中本 1日日 谷 白 白 白 中山 日 今日 日 二〇 八 八                                                                                                    |                                                                                                    |                                                                                                    |     |                                  | - 0                                                                                                   |
|----------------------------------------------------------------------------------------------------|----------------------------------------------------------------------------------------------------|----------------------------------------------------------------------------------------------------|-----|----------------------------------|----------------------------------------------------------------------------------------------------|
| a la la la la la la la la la la la la la                                                                                                    |                                                                                                    |                                                                                                    |     |                                  | 🗧 🔇 0 Trips 🌗 0 Alarms                                                                                |
| Ny Conce Parameters Lik My Concease 2 Degases     Degases Like     Degases Like     Degases Like     Degas     Degases     Degases | Operating         Description           Tips -         -           Tips -         -< | Causon Logo: PE Dangan Logo Dan<br>Lain the device and data on the screen is not last.<br>Cause INEN (\$100) \$2.00 (\$3.00 (\$276) | dat | THE WAY   LAINE WAY   JA(THE WAY | Series         Carrier Series           1         Valibi         Yaspania         Paspairy (Valibian) |
| d <sub>⊉</sub> Disconnected  ☐ Data Set  ✓                                                                                                    |                                                                                                    |                                                                                                    |     |                                  | OK Cancel<br>Project Load                                                                             |

The Trips window provides the list of trip records of the TeSys Tera system.

Up to 20 trip logs with timestamp, trip cause, value of important settings when the trip occurred, value of measurements recorded when the trip was detected and trip code will be displayed on the window. Serial number 1 is the latest trip recorded and serial number 20 is oldest trip recorded. If there are 20 trip records on the window and if a new trip is detected, then the oldest trip record will be removed from the list and the new trip record will be added at the top of the list.

### Export

The Export function exports the list of records in .csv format.

To export the list of records, select **Export**, select the destination folder, and select **Save**.

**NOTE:** The export option is available only when there is at least one record data.

#### Refresh

The Refresh function updates the list of records and displays the latest list.

The Data Record node can be updated by selecting **Refresh** in the connected mode.

### **Clear Event Logs or Clear Trip Logs**

The **Clear Event Logs** or **Clear Trip Logs** clears the list of events or trips by selecting **Clear Event Logs** or **Clear Trip Logs** in the respective windows.

### **Device Internal Status**

| I Sollove 2.9 - United Project.pss*<br>Bie Yew Communication Device Tools Help<br>〇 〇 合 曰 양 영 영 영 승 왕 양 가 다 고 쇼 |                                                                                                    |                                                                                                    | - o ×                  |
|----------------------------------------------------------------------------------------------------|----------------------------------------------------------------------------------------------------|----------------------------------------------------------------------------------------------------|------------------------|
| C hevice not connected                                                                                          |                                                                                                    |                                                                                                    | 🛿 😒 0 Trips 🕛 0 Alarms |
| My Device Parameters List My Dashboard Diagnostic                                                               | ca Monitoring Start Curve Custom Logic                                                                                                    | FB Diagram Logic Simulator                                                                                           |                        |
| 16 Diagnostics Data<br>- Load Status<br>- AlamTifug Status<br>B. Load                                           | Device Internal Status     The application is not connected with the device and data                                                                                                    | a of the screen is not latest.                                                                                       |                        |
| - Events<br>- Desire Internal                                                                                   | Description                                                                                                    | Current Value                                                                                                    |                        |
| Trips                                                                                                    | Sensor Module Communication Error Detected<br>Expansion Module Communication Error Detected                                                                                                    | OFF CFF                                                                                                    |                        |
|                                                                                                    | EPPIOL Oracles for Social<br>doctorate dis for Solaria<br>doctorate dis for Solaria<br>doctorate dis for Solaria<br>la factora doctore<br>to the Solaria<br>for Solaria doctore<br>for Solaria<br>for Solaria<br>for Solar | 01<br>02<br>03<br>04<br>04<br>05<br>04<br>05<br>04<br>04<br>05<br>05<br>05<br>05<br>05<br>05<br>05<br>05<br>05<br>05 |                        |
|                                                                                                    | L2 Hg Dair Manazement Cam Declare<br>L2 La do Dair Manazement Cam Declare<br>L2 Hg Cam Manazement Enror Declare<br>L3 Hg Cam Manazement Enror Declare                                                                                                    | 0<br>97<br>07                                                                                                    | OK Contail             |

The **Device Internal Status** window displays the communication and operation status of the different modules of the TeSys Tera system.

### **Communication Status**

| on Status                                 | t data on the screen is not latest. |  |
|-------------------------------------------|-------------------------------------|--|
| tion is not connected with the device and | I data on the screen is not latest. |  |
|                                           |                                     |  |
|                                           | Current Value                       |  |
| mmunication Loss                          | OFF                                 |  |
| tion Loss                                 | Ott                                 |  |
|                                           |                                     |  |
|                                           |                                     |  |
|                                           |                                     |  |
|                                           |                                     |  |
|                                           |                                     |  |
|                                           |                                     |  |
|                                           |                                     |  |
|                                           |                                     |  |
|                                           |                                     |  |
|                                           |                                     |  |
|                                           |                                     |  |
|                                           |                                     |  |
|                                           |                                     |  |
|                                           |                                     |  |
|                                           |                                     |  |
|                                           |                                     |  |
|                                           |                                     |  |
|                                           |                                     |  |
|                                           |                                     |  |
|                                           |                                     |  |
|                                           |                                     |  |
|                                           |                                     |  |
|                                           |                                     |  |
|                                           |                                     |  |
|                                           |                                     |  |
|                                           |                                     |  |
|                                           |                                     |  |
|                                           |                                     |  |

The **Communication Status** window displays the status of the communication parameter of the TeSys Tera system.

# **Trip Counters**

|                                         |              |                                    |              |                                          |   |                                      |   | O Trips 😗 O Alarms |
|-----------------------------------------|--------------|------------------------------------|--------------|------------------------------------------|---|--------------------------------------|---|--------------------|
| levice Parameters List My Dashboard Dia | gnostics Mon | toring Start Curve                 | Custom Logic | FB Diagram Logic Simulator               |   |                                      |   |                    |
| nostica Data                            | ∧ Motor      |                                    |              |                                          |   |                                      |   |                    |
| Long Status                             |              | Thermal Andred Top Co.             | utter 0      | Excession Start Time Tele Counter        |   | Locked Roter Tile Counter            |   |                    |
| 005                                     |              |                                    | 2000. V      |                                          | * | Locale role rep country.             |   |                    |
| Events                                  |              | Motor Stop Error Detection Trip Co | unter: 0     | Stall Rotor Trip Counter:                | 0 |                                      |   |                    |
| - Device Internal                       |              |                                    |              |                                          |   |                                      |   |                    |
| Tripa                                   | A CONT       |                                    |              |                                          |   |                                      |   |                    |
| levice Internal Status                  |              | Definite Time Overcurrent Trip Co  | unter: 0     | Normal Inverse Overcurrent Trip Counter: | 0 | Short Time Overcurrent Trip Counter: | 0 |                    |
| Tip Counters                            |              |                                    |              |                                          |   |                                      |   |                    |
|                                         |              | Calculated Ground Fault Co         | under: 0     | Measured Ground Fault Counter:           | 0 | Under Current Trip Counter:          | 0 |                    |
|                                         |              | Current Imbalance Trip Co          | unter: 0     | Current Phase Loss Trip Counter:         | 0 | Current Phase Reversal Trip Counter: | 0 |                    |
|                                         |              |                                    |              |                                          |   |                                      |   |                    |
|                                         | ~ Voltage    |                                    |              |                                          |   |                                      |   |                    |
|                                         |              | Under Voltage Trip Co              | unter: 0     | Over Voltage Trip Counter:               |   | Voltage Phase Loss Trip Counter:     | 0 |                    |
|                                         |              |                                    |              |                                          |   |                                      |   |                    |
|                                         |              | Voltage Imbalance Trip Co          | ander: 0     | Voltage Phase Reversal Trip Counter:     | 0 |                                      |   |                    |
|                                         | A Power      |                                    |              |                                          |   |                                      |   |                    |
|                                         |              |                                    |              |                                          |   |                                      |   |                    |
|                                         |              | Under Frequency Trip Co            | under: 0     | Over Frequency Trip Counter:             | 0 | Under Power Trip Counter:            | 0 |                    |
|                                         |              | Over Power Trip Co                 | unter: 0     | Under Power Factor Trip Counter:         | 0 |                                      |   |                    |
|                                         |              |                                    |              |                                          |   |                                      |   |                    |
|                                         | ∧ Communi    | cation                             |              |                                          |   |                                      |   |                    |
|                                         |              | Communication Loss Trip Co         | unter 0      | Will Communication Lower Tele Counter-   |   |                                      |   |                    |
|                                         |              |                                    |              |                                          | * |                                      |   |                    |
|                                         | ∧ Internal   |                                    |              |                                          |   |                                      |   |                    |
|                                         |              |                                    |              |                                          |   |                                      |   |                    |
|                                         |              | Lieuce Internal Trip Co            | 1000C 0      | Logic rest Interrupted Trip Counter:     | 0 | snacked Reset Key Trip Counter:      | 0 |                    |
|                                         |              |                                    |              |                                          |   |                                      |   |                    |

The **Trip Counters** window displays the number of trips per category within the TeSys Tera system.

# Monitoring

### Overview

The **Monitoring** tab displays the monitoring of information related to the TeSys Tera system.

The monitoring information for the following categories are displayed:

- Metering
- Load Status
- I/O Status
- User Map
- Custom Monitoring

### Metering

| toring Data<br>etering<br>xad Status | Current                 |         |                           |          |                       |             |                        |           |
|--------------------------------------|-------------------------|---------|---------------------------|----------|-----------------------|-------------|------------------------|-----------|
| letering<br>xad Status               |                         |         |                           |          | Voltage               |             |                        |           |
| oad Status                           | L1 RMS Current          | 0.00A   | Calculated Ground Current | 0.00A    | L1-L2 RMS Voltage     | 0.00 V      | Voltage Imbalance      | 0.00 %    |
|                                      | L2 RMS Current          | 0.00A   | Average Current           | 0.00A    | L2-L3 RMS Voltage     | 0.00 V      | Voltage Phase Sequence | 1 ×       |
| J Status                             | L3 RMS Current          | 0.00A   | Ourrent Imbalance         | 0.00 %   | L3-L1 RMS Voltage     | 0.00 V      |                        |           |
| User Map<br>B. Custom Monitoring     | Measured Ground Current | 0.00 A  | Current Phase Sequence    |          | Average Voltage       | 0.00 V      |                        |           |
|                                      | Power                   |         | -                         |          | Energy                |             |                        |           |
|                                      | System Frequency        | 0.00 Hz | Total Reactive Power      | 0.00 KWR | Total Active Energy   | 0.00 KWh    | Total Apparent Energy  | 0.00 KWAN |
|                                      | System PF               | 0.00    | Total Apparent Power      | 0.00 KVA | Total Reactive Energy | 0.00 KilARh |                        |           |
|                                      | Total Active Power      | 0.00 KW |                           |          |                       |             | 1                      |           |
|                                      |                         |         | -                         |          | Harmonics             |             |                        |           |
|                                      |                         |         |                           |          | L1 Current THD        | 0%          | L1-L2 Voltage THD      | 0%        |
|                                      |                         |         |                           |          | L2 Current THD        | 0%          | L2-L3 Voltage THD      | 0%        |
|                                      |                         |         |                           |          |                       |             |                        |           |

The Metering window displays the metering data of the TeSys Tera system.

The metering signals are divided into the following categories:

- Current
- Voltage
- Power
- Energy
- Temperature
- Harmonics

**NOTE:** The signal values populated in the **Metering** window depends on the configuration made in the **My Device** tab and **General settings** under **Device Configuration**.

### **Load Status**

| No.         No.         No. <th></th> <th></th> <th></th> <th></th> <th></th> <th></th> <th></th> <th></th> <th></th>                                                                                                    |                                   |                               |                            |                               |                 |          |                            |                                  |  |
|----------------------------------------------------------------------------------------------------|-----------------------------------|-------------------------------|----------------------------|-------------------------------|-----------------|----------|----------------------------|----------------------------------|--|
| Note:         → 0 *0 *0 *0 *0 *0 *0 *0 *0 *0 *0 *0 *0 *                                                                                                    | vice Parameters List My Dashboard | Diagnostics Monitoring        | Start Curve Custom Logic F | FB Diagram Logic Simulator    |                 |          |                            |                                  |  |
| manual Status         Last Status         In its Status         In its Status         Its Status         Its Status <t< td=""><td>ring Data</td><td>Motor</td><td></td><td></td><td>∱0Trp ⊖0InNb# 1</td><td>10 Alarm</td><td>Inhibit Status</td><td></td><td></td></t<>                                                                                                    | ring Data                         | Motor                         |                            |                               | ∱0Trp ⊖0InNb# 1 | 10 Alarm | Inhibit Status             |                                  |  |
| Other         Other         Other <th< td=""><td>tering</td><td></td><td></td><td></td><td></td><td></td><td>No links a lability</td><td><br/>Comments I be date to bits t</td><td></td></th<>                                                                                                    | tering                            |                               |                            |                               |                 |          | No links a lability        | <br>Comments I be date to bits t |  |
| Bind         Bind rades per location         Bind rades per location                                                                                                    | id Status                         | Load Status -                 |                            |                               |                 |          | Linder Witnes Inhibit      | <br>Interface & Subject          |  |
| Map         Map         Map <td>Status</td> <td>Motor Starting Peak Current</td> <td>0.00 A</td> <td>Motor Starting Time</td> <td>0.00 Seconds</td> <td></td> <td>Tie inhib?</td> <td><br/>Interface 2 Internal</td> <td></td>                                                                                                    | Status                            | Motor Starting Peak Current   | 0.00 A                     | Motor Starting Time           | 0.00 Seconds    |          | Tie inhib?                 | <br>Interface 2 Internal         |  |
| Bits - Pressa Connect 2         OF         Bits - Pressa Connect 3         OF         Lot 0 (20 ymb)         OF         Minol 6 (20 ymb)         OF         Minol 6 (20 ymb)         Minol 6 (20 ymb) <td< td=""><td>ir Map</td><td>Status - Permissive Command 1</td><td>OFF</td><td>Motor Stop Cause</td><td>None</td><td></td><td>Thermal labible</td><td><br/>Interfock 3 Inhibit</td><td></td></td<>                                                                                                    | ir Map                            | Status - Permissive Command 1 | OFF                        | Motor Stop Cause              | None            |          | Thermal labible            | <br>Interfock 3 Inhibit          |  |
| Base - Nerman Commed 3         OP         Base - Nerman Commed 3         Perman Commed 3         Perman Co                                                                                                    | Custom Monitoring                 | Status - Permissive Command 2 | OFF                        | Status - Permissive Command 5 | OFF             |          | Local Di Stop Iphibit      | <br>Interlock 4 Inhibit          |  |
| Bate-Pressas Commed 4     OPT     Bate-Pressas Commed 4     OPT     Four Superior 4     0     Helica 1 helia       Bate-Pressas Commed 4     OPT     Bate-Pressas Commed 4     OPT     Helica 1 helia     Helica 1 helia       Thermal Memory     0 %     Amerita Bits Coll     OPT     OPT     OPT     Helica 1 helia       Thermal Memory     0 %     Amerita Bits Coll     OPT     OPT     OPT     OPT     OPT       Thermal Memory     0 %     Amerita Bits Coll     OPT     OPT     OPT     OPT     OPT     OPT     Helica 1 helia     Helica 1 helia       Mathematica Helia     0 Stacodi     Memory of Table 1     OPT     Helica 1 helia     Helica 1 helia     Helica 1 helia       Mathematica Helia     0 Stacodi     Memory of Table 1     OPT     Helica 1 helia     Helica 1 helia     Helica 1 helia       Mathematica Helia     0 Stacodi     Memory of Table 1     OPT     Helica 1 helia     Helica 1 helia     Helica 1 helia       Mathematica Helia     0 Stacodi     Memory of Table 1     0 Stacodi     Helica 1 helia     Helica 1 helia       Mathematica Helia     0 Stacodi     Memory of Table 1     0 Stacodi     Helica 1 helia     Helica 1 helia       Mathematica Helia     Helia 1 helia     0 Stacodi     Helia     Helia </td <td></td> <td>Status - Permissive Command 3</td> <td>OFF</td> <td>Status - Permissive Command 6</td> <td>OFF</td> <td></td> <td>Remote Di Ston Inhibit</td> <td><br/>Interlock 5 Inhibit</td> <td></td>                                                                                                    |                                   | Status - Permissive Command 3 | OFF                        | Status - Permissive Command 6 | OFF             |          | Remote Di Ston Inhibit     | <br>Interlock 5 Inhibit          |  |
| Material Managemental Managemental |                                   | Status - Permissive Command 4 | OFF                        | Status - Permissive Command 7 | OFF             |          | Forced Stop Inhibit        | <br>Interlock 6 Inhibit          |  |
| Thermal Memory         Order Orage Water         Order Orage Water         Westor & Entropy           Thermal Memory         0 %         Thermal Time to Cut at the Unit at the Unit at at the Unit at the Unit at t                                                                        |                                   |                               |                            | Status - Permissive Command 8 | OFF             |          | Antibackapin Inhibit       | <br>Interlock 7 Inhibit          |  |
| Thermal Network         Owner Units In Control         Stream Stream (In Control         Stream (In Control         Manual Stream (In Control         Manual Stream (In Cont                                                                                                    |                                   |                               |                            | *                             |                 | _        | Direction Change Inhibit   | <br>Interlock 8 Inhibit          |  |
| Resend Remot         0 N         Premail Time to Code         0 Seconds         Outline Time to Time Time to Code         0 Seconds         Outline Time to Time Time to Code         0 Handro Time to Time Time to Code         0 Handro Time to Handro         0 Handro Time to Handro         Handro Time to Code         0 Handro Time to Handro         Handro Time to Code         0 Handro Time to Handro         Handro Time to Code         D Handro Time to Code         D Handro                                                                                                    |                                   | Thermal Memory                |                            |                               |                 |          | Speed Change Inhibit       | <br>Interlock 9 Inhibit          |  |
| Name     Description     Description       Text Text Text Text Text Text Text Text                                                                                                    |                                   |                               |                            |                               |                 |          | Custom Stop Inhibit        | <br>Interlock 10 Inhibit         |  |
| Instrume many         Vacanom         Vacanom                                                                                                    |                                   | Thermal Memory                | 0%                         | Inernal lime to Cool          | U seconds       |          | Communication Stop Inhibit | <br>Interlock 11 Inhibit         |  |
| Bathlitics         Top Counter         0           Viso Stadis Counter         0         Top Counter         0           Mass Stadis Counter         0.8         Massimum of Stadia         0           Mass Stadis Counter         0.8         Massimum of Stadia         0           Totarises Thm         0.80 Mixime         0.8         0           Massimum of Totaria         0.8         0         0                                                                                                    |                                   | Thema time to hip             | 0 otcomp                   |                               |                 |          | Max Starts Inhibit         | <br>Interlock 12 Inhibit         |  |
| Mea Bachteol Time         0 Seconds         Nummer of Status         0 Main           Tradition Time         0 20 Min.mm         LaskReiman         0 Main           Nammer of Straps         0         Nammer of Straps         0                                                                                                    |                                   | Max Starts Counter            | 0                          | Trip Counter                  | 0               |          |                            |                                  |  |
| Tatalihun Time 020 tersen Laskilaun max 0 titude<br>Jauneier ef Bitter 0                                                                                                    |                                   | Max Start Inhibit Time        | 0 Seconds                  | Number of Starts              | 0               |          |                            |                                  |  |
| Namber of Titop 0                                                                                                    |                                   | Total Run Time                | 0.00 hh:mm                 | Last Run Hour                 | 0 Minute        |          |                            |                                  |  |
|                                                                                                    |                                   |                               |                            | Number of Stops               | 0               |          |                            |                                  |  |
|                                                                                                    |                                   |                               |                            |                               | •               |          |                            |                                  |  |
|                                                                                                    |                                   |                               |                            |                               |                 |          |                            |                                  |  |
|                                                                                                    |                                   |                               |                            |                               |                 |          |                            |                                  |  |
|                                                                                                    |                                   |                               |                            |                               |                 |          |                            |                                  |  |
|                                                                                                    |                                   |                               |                            |                               |                 |          |                            |                                  |  |
|                                                                                                    |                                   |                               |                            |                               |                 |          |                            |                                  |  |
|                                                                                                    |                                   |                               |                            |                               |                 |          |                            |                                  |  |

The Load Status window displays the load status of the TeSys Tera system.

The parameters under the load status page are divided into the following categories:

- Motor
- Thermal Memory
- Statistics
- Inhibit Status

The **Load Status** window also displays the total number of trips, inhibits and alarms under **Motor**.

#### I/O Status

|                                       |                        |                    |                      |              |                    |                      | ) Trips 🜗 0 Alarms |
|---------------------------------------|------------------------|--------------------|----------------------|--------------|--------------------|----------------------|--------------------|
| / Device Parameters List My Dashboard | Diagnostics Menitering | Start Curve Custom | Logic FB Diagram Log | ic Simulator |                    |                      |                    |
| onitoring Data                        | Main Unit              |                    |                      |              | Contactor Output   |                      |                    |
| Metering                              | Digital Input 1        |                    | Dipital Output 1     |              | Contactor Output 1 |                      |                    |
| UD Status                             | Digital Input 2        |                    | Digital Output 2     |              |                    |                      |                    |
| line Man                              | Digital Input 3        |                    | Digital Output 3     |              |                    |                      |                    |
| B Custom Monitoring                   | Digital Input 4        |                    |                      |              |                    |                      |                    |
|                                       | Expansion Module       |                    |                      |              |                    |                      |                    |
|                                       | Expansion Module 1     |                    |                      |              | Expansion Module 2 |                      |                    |
|                                       | Diotal Input 5         |                    | Digital Output 4     |              | Digital Input 9    | Digital Output 6     |                    |
|                                       | Digital Input 6        |                    | Digital Output 5     |              | Digital Input 10   | <br>Digital Output 7 |                    |
|                                       | Diptal input 7         |                    |                      |              | Digital Input 11   |                      |                    |
|                                       | Digital Input 8        | 0                  |                      |              | Digital Input 12   |                      |                    |
|                                       |                        |                    |                      |              |                    |                      |                    |
|                                       |                        |                    |                      |              |                    |                      |                    |
|                                       |                        |                    |                      |              |                    |                      |                    |

The **I/O Status** window displays the status of the digital inputs and outputs of the TeSys Tera system.

The I/O signals are divided into the following categories:

- Main Unit
- Contactor Output
- Expansion Module

#### **User Map**

| B Solitove 2.3 - Unitited Project.pox*<br>Be yew Communication Device Tools Help<br>C D 라 바 및 약 (함, 양, 양) (한 약 0≠ 0% 값, 값)                                                                                                    |             |           |              |            |             |             |  |         | -        | σ×     |
|----------------------------------------------------------------------------------------------------|-------------|-----------|--------------|------------|-------------|-------------|--|---------|----------|--------|
| 🗑 🖉 🛄 🔆 🛢 device not connected                                                                                                    |             |           |              |            |             |             |  | O Trips | 0 Alarms |        |
| My Concer     Westernish of the Calaboration       Image: Second Second | éonteong 61 | art Curve | Custom Logic | FB Diagram | Logi brudir |             |  |         |          |        |
|                                                                                                    |             |           |              |            | < Pa        | 99 1 2 /1 > |  |         |          |        |
| Obligamented 🗍 Data Set 🖌                                                                                                    |             |           |              |            |             |             |  | ОК      |          | Cancel |

The **User Map** window displays the live value of the parameters configured under **Parameters > User Map** section.

A maximum of 100 parameters are displayed.

### **Custom Monitoring**

| SoMove 2.9 - Untitled Project.pss*<br>life View Communication Device Tools Help                |                                                                          |                                                  |                                                      |                       |                       | - 0        |
|------------------------------------------------------------------------------------------------|--------------------------------------------------------------------------|--------------------------------------------------|------------------------------------------------------|-----------------------|-----------------------|------------|
| · · · · · · · · · · · · · · · · · · ·                                                          |                                                                          |                                                  |                                                      |                       | 😣 0 Trips             | 1 0 Alarms |
| ly Device Parameters List My Dashboard Dia                                                     | ignostics <u>Menitering</u> Start Curv                                   | e Custom Logic FB Diagram                        | Logic Simulator                                      |                       |                       |            |
| Mentsring Data<br>- Metering<br>- Lod Status<br>- US Status<br>- User Map<br>- Custom Metering | Thermal Time to Trip X                                                   | Therral Merrory X                                | Thermal Time to Cool X                               | Total Peacine Power X | Tatil Active Power X  |            |
| 8 Thermal<br>% Current<br>% Voltage<br>8 Power<br>8 Mater                                      | Seconds<br>Digital Digital<br>Digital Digitaly<br>Total Apparent Power X | %<br>Diptel Display ~<br>Total Reactive Energy X | Seconds<br>Data Daptar Daptar Daptar Daptar Daptar V | KVAR<br>Dgtsl Digley  | KW<br>Digital Display |            |
|                                                                                                | 0                                                                        | 0                                                |                                                      |                       |                       |            |
|                                                                                                | KVA<br>Datal Deplay v                                                    | KVARh<br>Diptel Display v                        |                                                      |                       |                       |            |
|                                                                                                |                                                                          |                                                  |                                                      |                       |                       |            |
|                                                                                                |                                                                          |                                                  |                                                      |                       |                       |            |
|                                                                                                |                                                                          |                                                  |                                                      |                       |                       |            |
|                                                                                                |                                                                          |                                                  |                                                      |                       |                       | Cancel     |

The **Custom Monitoring** window allows you to create a personalized monitoring window with widgets.

The signals are divided into the following categories:

- Thermal
- Current
- Voltage
- Power
- Motor

## **Customizing the Custom Monitoring Window**

The following procedure describes how to add a widget:

1. Select the signal to be monitored that are available under the available signal categories.

2. Click on the display area of the **Custom Monitoring** window.

**Result**: The Widget for the selected signal is added.

You can modify the widget display options by selecting option from the drop-down list.

|   | ID_METE1_ACR2 > L1 Current Ratio | x      |
|---|----------------------------------|--------|
|   |                                  |        |
|   | 0                                |        |
| _ |                                  |        |
| l | Digital Display                  | $\sim$ |
|   | Digital Display                  | 5      |
| L | Angular gauge<br>Linear gauge    |        |

To remove a widget from the display area, select  $\mathbf{X}$  icon.

The following actions can be performed on the display area:

• To remove all the widgets, right-click on the display area and select Clear All.

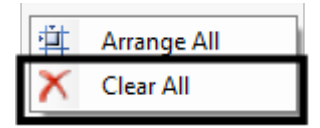

• To organize the added widgets, right-click on the display area and select **Arrange All.** 

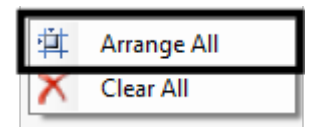

### **Start Curve**

# Overview

The **Start Curve** tab displays the graph of the motor current (I) during the motor starting time and at sample time intervals. The **Start Curve** tab is used to analyze the motor starting characteristics from the curve.

The start curve data will be erased from the device after performing a factory reset.

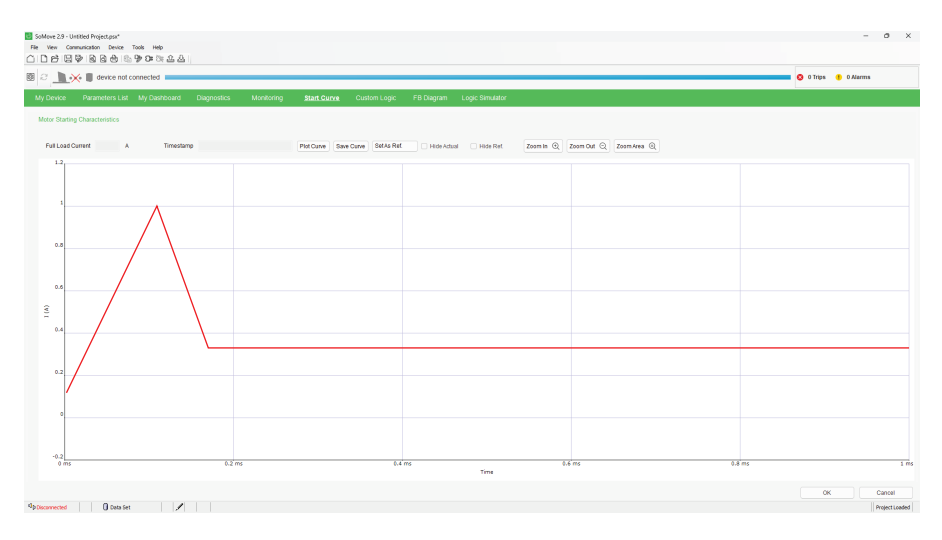

#### **Reference Curve**

The plotted curve can be set as the reference curve by clicking **Set as Ref.**. The reference curve will remain the same until a new curve is set as reference. The blue graph line represents the Reference curve.

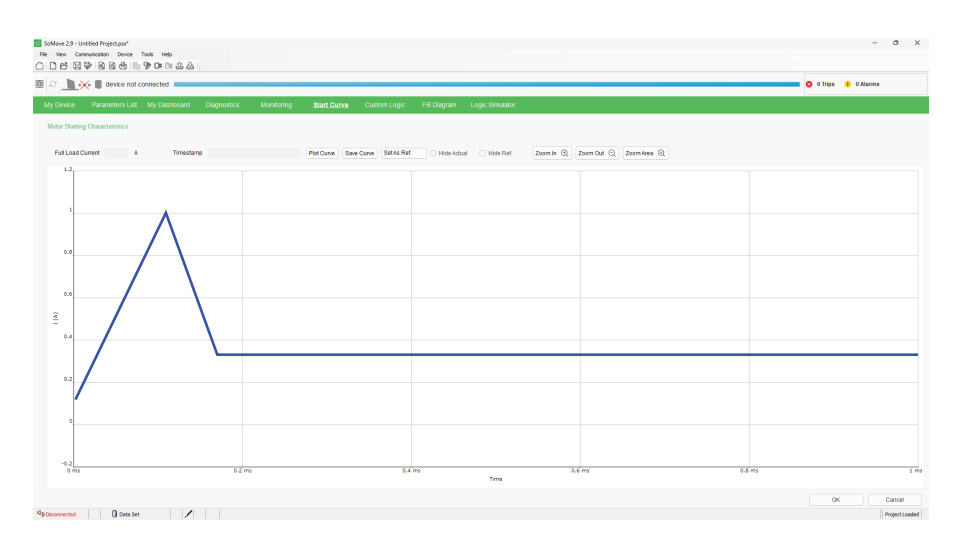

### **Zoom Display Options**

The following options are available:

- Zoom Out to see more program at once.
- Zoom In to focus on the specific program in detail.

• Zoom Area to have a customized view of the program.

### **Key Buttons**

- **Save curve**: Captures the screen shot of the motor start characteristics curve and allows you to save it to the PC.
- **Plot Curve**: Reads the latest values and refreshes the motor start characteristics curve.
- Time Stamp: Shows the motor start time.
- Set As Ref. Curve: Sets actual curve as reference curve.

# **Custom Logic**

# Overview

The **Custom Logic** tab displays the custom logic editor which allows you to create a new custom logic program file or to open and edit any existing custom logic program file.

For more information about **Custom Logic** tab, refer to Custom Logic Editor, page 81

# **FB** Diagram

# Overview

The **FB Diagram** tab is used to display the functional block diagram editor which allows you to create a new functional block diagram file or to open and edit any existing functional block diagram files.

For more information about **FB Diagram** tab, refer to Introduction to FBD Editor, page 149

# **Logic Simulator**

### Overview

The **Logic Simulator** tab is used to display the LTMT main unit **Logic Simulator** which enables you to test the functioning of a custom logic program.

For more information about the Logic Simulator, refer to LTMT Main Unit Logic Simulator, page 181.
# **User Functions**

#### What's in This Part

| Firmware Update | 74 |
|-----------------|----|
| Factory Reset   | 77 |
| Pin Management  | 78 |

# **Firmware Update**

## Overview

The firmware of the TeSys Tera system can be updated using one of the following sources:

Server

PC

NOTE:

- To update the firmware from the **Server**, you must have an internet connection.
- It is not possible to downgrade the firmware from *TeSysTera\_V001\_003\_000* to *TeSysTera\_V001\_000\_000*.

## Accessing the Firmware Update

On the menu bar, select Device > Maintenance > Firmware Update.

Result: The Firmware Update window appears.

| 🔄 Firmware Update    |         |                              |                                     | × |
|----------------------|---------|------------------------------|-------------------------------------|---|
| Device Information   |         |                              | Update Firmware From: 🗿 Server 🔘 PC |   |
| Reference:           | LTMTMFM |                              |                                     |   |
| Package Version:     | -       |                              |                                     |   |
|                      |         |                              |                                     |   |
|                      |         |                              |                                     |   |
| Firmware Package Li  | st      |                              |                                     |   |
|                      | 00      | Details of Firmware Package: | Save to PC                          |   |
| Tesystera_voo1_002_0 |         | Version: V001.002.000        |                                     |   |
|                      |         |                              |                                     |   |
|                      |         |                              |                                     |   |
|                      |         |                              |                                     |   |
|                      |         |                              |                                     |   |
|                      |         |                              |                                     |   |
|                      |         |                              |                                     |   |
|                      |         |                              |                                     |   |
|                      |         |                              |                                     |   |
|                      |         |                              | Download Close                      |   |

#### Updating the Firmware from the Server

Perform the following steps to update the firmware from the server:

- 1. On the **Firmware Update** window, select **Server** in the **Update Firmware From** option.
- 2. Select the firmware package from the **Firmware Package List** and select **Download**.

**NOTE:** This operation takes 4 to 12 minutes to update the firmware. Select the highest baud rate supported by the device to update the firmware faster.

**Result:** An update successful message is displayed at the bottom of the **Firmware Update** window.

#### **Downloading the Firmware to PC**

Select  $\stackrel{f}{\sqsubseteq}$  icon to download the firmware package and save it to your **PC**.

## Updating the Firmware from the PC

| 🔄 Firmware Update          |         |           |               |          |       | × |
|----------------------------|---------|-----------|---------------|----------|-------|---|
| Device Information         |         | Update Fi | irmware From: | O Server | O PC  |   |
| Reference:                 | LTMTMFM |           |               |          |       |   |
| Package Version:           | -       |           |               |          |       |   |
|                            |         |           |               |          |       |   |
|                            |         |           |               |          |       |   |
| Firmware Package           |         |           |               |          |       |   |
| Select Firmware Package:   |         |           |               |          |       |   |
|                            |         |           |               |          |       |   |
| Details of Firmware Packag | je:     |           |               |          |       |   |
| Version:                   |         |           |               |          |       |   |
| Name:                      |         |           |               |          |       |   |
|                            |         |           |               |          |       |   |
|                            |         |           |               |          |       |   |
|                            |         |           |               |          |       |   |
|                            |         |           |               |          |       |   |
|                            |         |           |               |          |       |   |
|                            |         |           |               |          |       |   |
|                            |         |           | Download      |          | Close |   |

To update the firmware from  $\ensuremath{\text{PC}}$  , perform the following steps:

1. On the Firmware Update window, select PC in the section.

2. Select the icon in the **Select Firmware Package** to browse and select the firmware package file from the PC as shown below:

| 🙆 Open File   |                    |                          |      |      | ×      |  |  |
|---------------|--------------------|--------------------------|------|------|--------|--|--|
| 📒 Firmware Pc | Firmware Pcakage ~ |                          |      |      |        |  |  |
| Recent Items  | Name               | Date modified<br>Package | Туре | Size |        |  |  |
| Desktop       |                    |                          |      |      |        |  |  |
| Documents     |                    |                          |      |      |        |  |  |
| This PC       |                    |                          |      |      |        |  |  |
| Network       |                    |                          |      |      |        |  |  |
|               |                    |                          |      |      |        |  |  |
|               | File name:         |                          |      | ~    | Open   |  |  |
|               | Files of type:     | SEDP File (*.sedp)       |      | ~    | Cancel |  |  |

3. Select Open.

**Result:** An update successful message is displayed at the bottom of the **Firmware Update** window.

4. In the event of a failed update, a **Firmware Update Failed** dialog will appear. Perform the above procedure again to update the firmware.

# **Factory Reset**

# Overview

The **Factory Reset** function allows you to reset the TeSys Tera system parameters to its default values.

## **Performing Factory Reset Command**

To performing factory reset command, follow the below steps:

NOTE: Factory reset function works only in connected mode.

1. Select **Device > Factory Reset > Factory Rest Command** as shown in the image below.

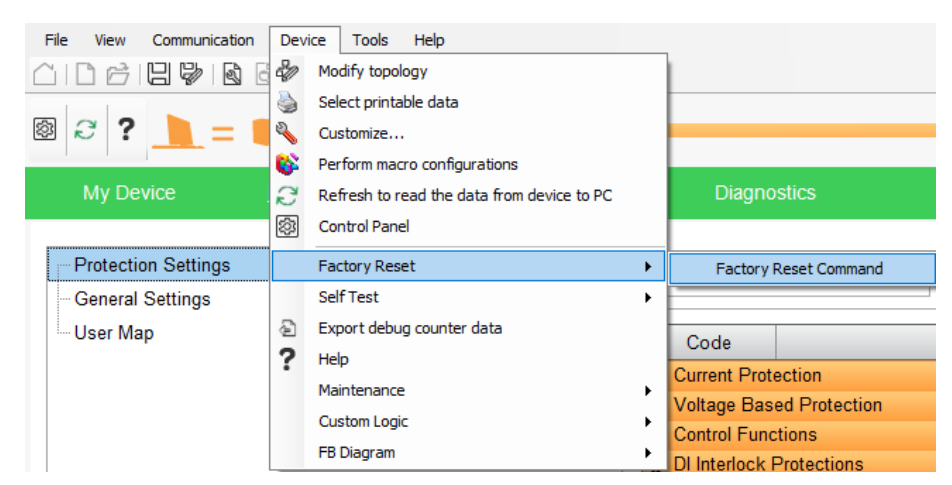

2. A confirmation pop up will appear after selecting the command.

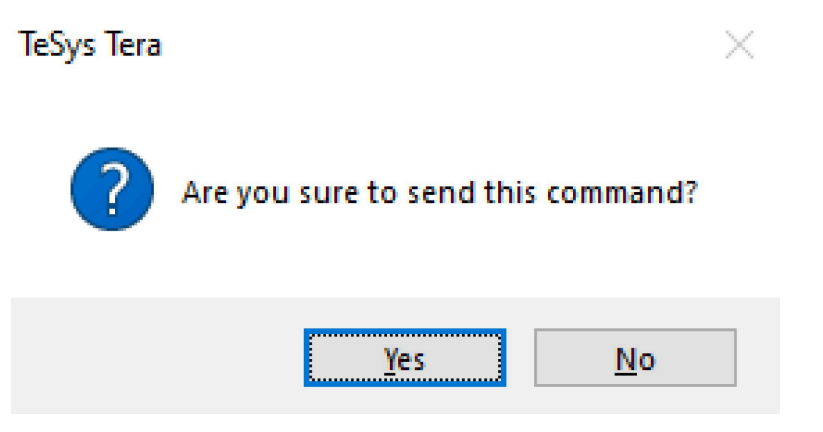

**NOTE:** The TeSys Tera DTM Library will be disconnected from the TeSys Tera system after execution of this command.

When the **Factory Reset** command is executed, the function restores the configuration of the TeSys Tera system to the factory settings and restarts the TeSys Tera system.

## **Pin Management**

The **Pin Manager** secures the device by allowing you to set a pin on SoMove software.

The Pin Manager can be accessed by navigating to Device > Pin Manager.

**NOTE:** The **Pin Manager** is available only when the device is connected to SoMove software.

| SoMove 2.9.9.0 - Untitled F             | Project.psx*                                             |                                |
|-----------------------------------------|----------------------------------------------------------|--------------------------------|
| File View Communication                 | Device Tools Help                                        |                                |
|                                         | Select printable data                                    |                                |
| 🛛 📘 = 📒 device                          | Refresh to read the data from device to PC Control Panel |                                |
| My Device Parameters I                  | Factory Reset<br>Self Test                               | ard Diagnostics                |
|                                         | Maintenance                                              |                                |
| Main Unit                               | Pin Manager                                              | <ul> <li>Create Pin</li> </ul> |
|                                         | Custom Logic                                             | <ul> <li>Modify Pin</li> </ul> |
| 100000000000000000000000000000000000000 | FB Diagram                                               | Remove Pin                     |
|                                         | Clear                                                    | •                              |
| Tabasan Speed                           | Customize Units                                          |                                |

The following actions can be performed under the Pin Manager:

- Create Pin
- Modify Pin
- Remove Pin

#### **Creating a Pin**

The **Create Pin** option allows you to create a new pin. The **Create Pin** option is available only when a pin is not set.

The following procedure shows how to create a pin:

1. Navigate to Device > Pin Manager > Create Pin and select Create Pin.

Result: The Create Pin dialog appears.

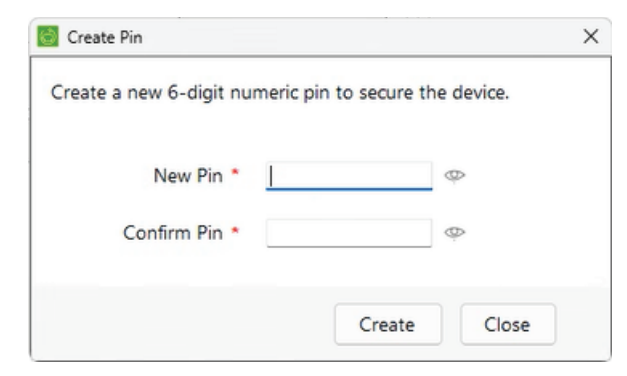

- 2. Enter a new six digit numeric pin in the New Pin and Confirm Pin fields.
- 3. Select Create.

Result: The pin is created.

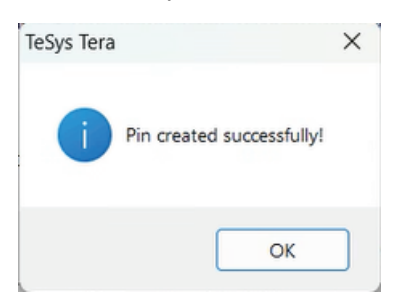

You can set the session time using the **Device Session Timeout** parameter in the **Parameter List > Device Session Management** tab, a minimum of 5 minutes and a maximum of 60 minutes is allowed for each session.

DOCA0275EN-00

Select Logout to disconnect the device from SoMove software.

| Device Parameters List  | t Debug PMs 🗙       | Settings My Da | shboard Diagnostics                                                                                                    | Monitoring        | Start Curve Logic Module    | s Custom Logic FB       | Diagram Logic Sirr | ulator          |                 |                     |   |
|-------------------------|---------------------|----------------|----------------------------------------------------------------------------------------------------|-------------------|-----------------------------|-------------------------|--------------------|-----------------|-----------------|---------------------|---|
| ain Unit                |                     |                | Main Unit CT Sensor                                                                                                    | Module            |                             | Configured Bill of      |                    |                 |                 |                     |   |
|                         |                     |                |                                                                                                    | Name Tag:         |                             | Device Type             | Name Tag           | Reference       | Serial Number   | Version             | ٩ |
|                         | Name Tag:           |                |                                                                                                    |                   |                             | Main Unit               |                    | LTMTEFM         | LTMTEFMEX900003 | 0.000.041           | 1 |
| too                     | Reference:          | LTMTEFM ~      | and in case of the local division of the local division of the loc | Reference:        | LTMTCT3T V                  | Main Unit CT Sensor Mod |                    | LTMTCT3T        |                 | 0.000.000           | 1 |
|                         |                     |                | Taxaa ahaa ahaa ahaa ahaa ahaa ahaa ahaa                                                                                                    | Current Range:    | 0.3 - 3A                    | Module1                 |                    | LTMTN428D       |                 | 0.000.000           | 1 |
|                         | Firmware Version:   | 0.000.041      |                                                                                                    |                   |                             | Module2                 |                    | LIMIAN21        |                 | 0.000.000           | 1 |
|                         | Field Bus Protocol: | Ethemette      | 4 10                                                                                                    | rouge runge.      |                             | Module5                 |                    | LTMTR42TM       |                 | 0.000.000           | 1 |
|                         |                     |                |                                                                                                    | Firmware Version: | 0.000.000                   | CT Sensor Cable         |                    | LTMT9R/105      |                 |                     |   |
|                         |                     |                |                                                                                                    | CT Sensor Cable:  | LTMT9RJ105 V                | Expansion Module Cable  |                    | LTMT9R.401      |                 |                     | 4 |
| Reference:              | LTHTIN428D          | -<br>          | Reference: LTMTIN428                                                                                                    | · ·               | Referen:<br>Firmware Versis | LTHTIN42FM              |                    | Reference: L    | - FMTAN21       | $\oplus$            |   |
| Expansion Module Cable: | LTMT9RJ401          | Expar          | sion Module Cable: [LTHT9RJ4                                                                                                    | 01                | Expansion Module Cab        | LTMT9R,401              | Expansio           | n Module Cable: | MT9RJ401 A      | dd Expansion Module |   |
|                         |                     |                |                                                                                                    |                   |                             |                         |                    |                 |                 |                     |   |

#### **Modify Pin**

The **Modify Pin** option allows you to modify the pin. The **Modify Pin** option is available only after a pin is set.

The following procedure shows how to modify the pin:

1. Navigate to Device > Pin Manager > Modify Pin

Result: The Modify Pin dialog appears.

| Modify Pin                   |                  |               | × |
|------------------------------|------------------|---------------|---|
| Modify the existing pin with | a new 6-digit nu | meric pin.    |   |
| Old Pin *                    | Forgot Pin ?     | ¢             |   |
| New Pin *                    |                  | Ø             |   |
| Confirm New Pin *            |                  | Ø             |   |
|                              |                  |               |   |
|                              |                  | Modify Cancel |   |

- 2. Enter the values for the **Old Pin**, **New Pin**, and **Confirm New Pin** respectively.
- 3. Select Modify.

Result: The pin is modified.

| TeSys Tera |                           | × |
|------------|---------------------------|---|
| i          | Pin changed successfully! |   |
|            | ОК                        | ٦ |

#### **Delete Pin**

The **Remove Pin** option allows you to delete the existing pin. The **Remove Pin** option is available only after a pin is set.

The following procedure shows how to remove the pin:

 Navigate to Device > Pin Manager > Remove Pin Result: The Remove Pin dialog appears.

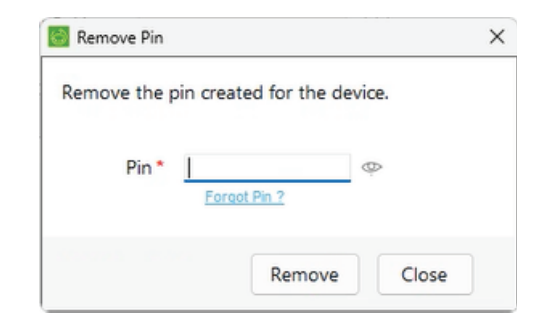

- 2. Enter the existing pin in the **Pin** field.
- 3. Select Remove.

Result: The pin is removed.

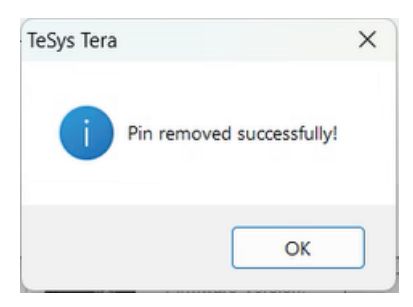

## **Forgot Pin**

In the event of forgetting the pin, a factory reset should be performed using the **Reset** button available on the device.

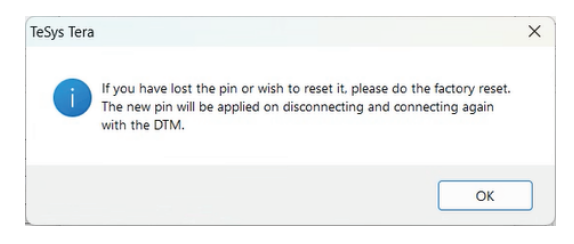

**NOTE:** When performing factory reset, TeSys Tera DTM gets disconnected from the device.

# **Custom Logic Editor**

#### What's in This Part

| 82 |
|----|
| 85 |
| 87 |
| 88 |
| 89 |
| 92 |
|    |

# **Presentation of the Custom Logic Editor**

# Overview

You can customize LTMT main unit pre-defined control programs using the custom logic editor. The custom logic editor is a powerful programming tool that is only available in SoMove software with the TeSys Tera DTM Library. Creating a customized control program for an LTMT main unit consists of writing a series of instructions (logic commands) in one of the custom logic programming languages.

# **Purpose of Custom Logic Editor**

The primary purpose of custom logic editor is to provide you the flexibility to modify the pre-defined logic for the starter types or add additional logic functionality.

## Logic ID

There is one pre-defined control program for each LTMT main unit operating mode (or motor starter type). The operating mode (or motor starter type) programs are identified with a unique logic ID. The logic ID of pre-defined operating mode program are numbers from 12 to 22. When a pre-defined operating mode program is customized, the logic ID of the customized program must be equal to the logic ID of the pre-defined program + 256.

This table gives the logic ID according to the operating mode:

| Operating<br>mode/Starter<br>type | Logic ID of pre-defined program | Logic ID of customized program |
|-----------------------------------|---------------------------------|--------------------------------|
| Reserved                          | 0–11                            | -                              |
| Overload                          | 12                              | 268                            |
| Direct Online                     | 13                              | 269                            |
| Reverse Direct<br>Online          | 14                              | 270                            |
| Star Delta                        | 15                              | 271                            |
| Reverse Star<br>Delta             | 16                              | 272                            |
| Dahlander                         | 17                              | 273                            |
| Reverse<br>Dahlander              | 18                              | 274                            |
| Pole Changing                     | 19                              | 275                            |
| Reverse Pole<br>Changing          | 20                              | 276                            |
| Circuit Breaker<br>Control        | 21                              | 277                            |
| Soft Starter<br>Control           | 22                              | 278                            |
| Reserved                          | 23–255                          | -                              |
| Customized program                | -                               | 256–267, 279–511               |

#### **Customized Programs**

A customized program is an LTMT main unit pre-defined program with specific functions to meet individual application needs.

When configured with one of the pre-defined programs, the LTMT main unit manages the control functions using both the firmware in the LTMT main unit and the PCode.

**NOTE:** PCode (Pseudo Code) is a set of error less hexadecimal instructions.

When configured with a customized program, the LTMT main unit retains the functions controlled by the LTMT main unit. Those functions include the following characteristics that are inherent to the parent pre-defined program:

- Restrictions to what can be written to register at address 704 (0x02C0) (network command register.)
- Display of the operating state in presentation mode (for example: Forward or Reverse, Low Speed or High Speed.)
- Restrictions on the fallback modes that may be set through the menus.
- Specific behaviors regarding the start cycle in Star Delta and Reverse Star Delta mode.
- Restrictions on the transition timer that may be set through the menus.

#### **Pre-Defined Program Structure**

There are 11 pre-defined programs available with the TeSys Tera DTM Library on SoMove software, one pre-defined program for each operating mode (or motor starter type).

The pre-defined programs performs the following parts, one after the other:

- Logic identification of the program with the logic ID
- Input management
- Operating mode execution
- Output update

The execution of the operating mode is embedded and called with the function  ${\tt CALL\_EOM}.$ 

This provides the possibility to customize the input and output management of your custom program without modifying the operating mode execution.

## **Custom Logic Editor Programming Languages and Tools**

The custom logic editor provides two programming languages and tools:

- Custom logic language is a list instruction language editable through the custom logic editor programming tool.
- Function Block Diagram (FBD) is an object-oriented programming language editable through the FBD editor programming tool.

Each programming method satisfies your programming objectives. However, the custom logic editor allows you to select the style of programming method that you prefer.

#### **Logic Commands**

Both custom logic and FBD languages implement the following types of commands:

- Program logic commands
- Boolean logic commands
- Register logic commands
- Timer logic commands
- Counter logic commands
- Latch logic commands
- Math logic commands

#### **Custom Logic Editor**

The following illustration shows the custom logic editor, integrated in the TeSys Tera DTM Library:

| k device not connected                                                                                                    |                        |                            |                            | 🔕 0 Trips 🤚 0 Alarms |
|----------------------------------------------------------------------------------------------------|------------------------|----------------------------|----------------------------|----------------------|
| wice Parameters List My Dashboard                                                                                                    | Diagnostics Monitoring | g Start Curve Custom Logic | FB Diagram Logic Simulator |                      |
| 1.98                                                                                                    |                        |                            |                            |                      |
| Loo Brows 17 19 0<br>Loo Brows 17 19 0<br>Loo Brows 17 | //ma                   |                            |                            |                      |

#### **Function Block Diagram Editor**

The following illustration shows the Function Block Diagram (FBD) editor, integrated in the TeSys Tera DTM Library:

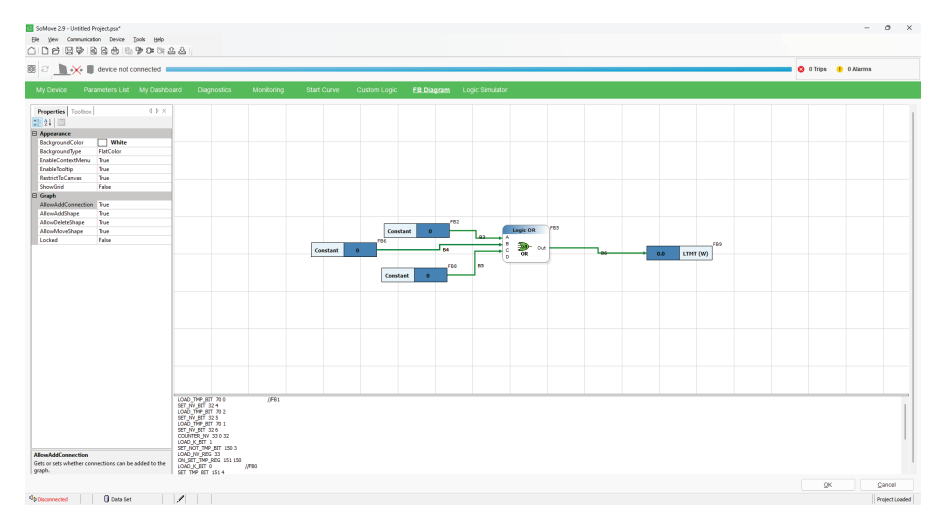

# **Using the Custom Logic Editor**

# Overview

The custom logic editor enables you to create and validate your own customized program to match with your needs. Once it is made, the LTMT main unit firmware loads and runs instructions you created.

#### **Task Flow Diagram**

The following diagram shows all of the tasks to be carried out during the creation and modification of a customized program.

**Note:** The order defined is provided as an example. The order you use will depend on your own work methods.

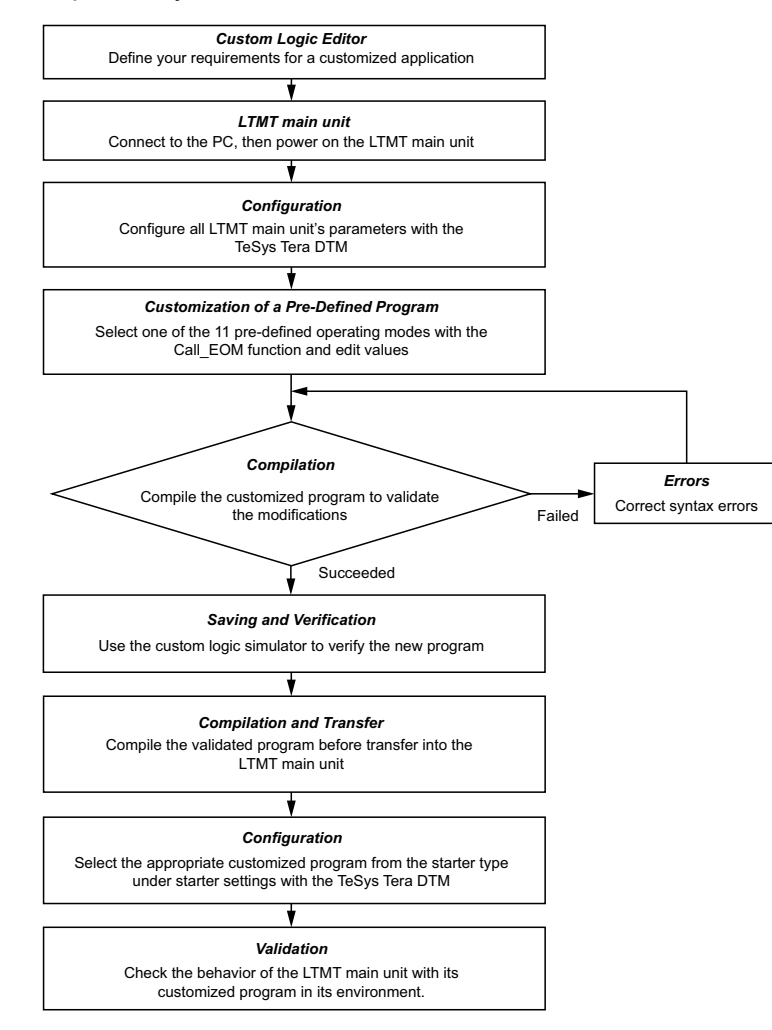

## **Customization Method in Custom Logic**

To customize the pre-defined program files, follow below steps:

- 1. Define the operating modes that matches your application needs.
- 2. Open the pre-defined operating mode program file (\*.rtf) in the custom logic editor.

- 3. Edit the pre-defined program in custom logic, customize the program following one of the three methods:
  - The pre-defined operating mode matches your application needs: use only the CALL\_EOM function.
  - The pre-defined operating mode matches your application needs but additional functions are required: use the CALL EOM function and add the additional instructions after the CALL EOM instructions.
  - The pre-defined operating mode does not match your application needs: start a new program from scratch (not recommended).
- 4. If required, edit the inputs of the customized program.
- 5. If required, edit the outputs of the customized program.
- 6. Update the Presentation of the Custom Logic Editor, page 82 according to the CALL\_EOM and the control mode.
- 7. Compile the customized program.

#### **Customization Method in FBD**

- 1. Open a blank FBD program page.
- 2. Create the input management of the customized program.
- 3. Create the operating mode execution following one of the three methods:
  - One of the operating mode matches your application needs: use only the CALL\_EOM function.
  - One of the operating mode matches your application needs but additional functions are required: use the CALL\_EOM function and add the additional instructions after the CALL\_EOM instructions.
  - None of the operating mode matches your application needs: create a new program from scratch (not recommended).
- 4. Create the output management of the customized program.
- 5. Update the Presentation of the Custom Logic Editor, page 82 according to the CALL EOM and the control mode.
- 6. Compile the FBD to custom logic.

# **Characteristics of the Custom Logic Program**

## Introduction

The data transferred to or from the LTMT main unit is in the form of 16-bit registers. The registers are numerically ordered and referenced by a 16-bit register address (0–65,535).

The customized program can modify the values of three types of registers:

- LTMT main unit registers
- Temporary registers
- Non-volatile registers

## **Logic Memory Characteristics**

The list of commands for the customized program is saved in an area of the internal non-volatile memory of the LTMT main unit.

| Memory<br>location | Item                     | Range                                         | Description                                                    |
|--------------------|--------------------------|-----------------------------------------------|----------------------------------------------------------------|
| 0                  | Logic Program Size (n)   | 0–8,191                                       | 16-bit word                                                    |
|                    |                          | 0 means that no customized program is loaded. |                                                                |
| 1                  | Logic Checksum           | 0–65,535                                      | Sum of program memory from offset 2–n+2                        |
| 2                  | Logic ID                 | 268–511, refer to                             | Identifier of the customized program within the LTMT main unit |
| 3                  | Logic Command/Argument 1 | Depending on the Logic Commands               | One word of logic function                                     |
| 4                  | Logic Command/Argument 2 |                                               |                                                                |
| 5                  | Logic Command/Argument 3 |                                               |                                                                |
| _                  | —                        | -                                             | -                                                              |
| n+2                | Logic Command/Argument n | -                                             | One word of logic function                                     |

The format of this logic memory is illustrated in this table:

## **Logic Memory Limits**

The program size is dependent on the number of logic commands. While in the text editor a command and its arguments will occupy a single line, in the memory, it will occupy as many memory locations as there are arguments.

For example, the command timer 0.1 980 will use four memory locations.

# **Definition of the Custom Logic Variables**

#### Introduction

The custom logic editor enables you to implement commands in the control program which directs the LTMT main unit:

- To read or write to temporary registers
- To read or write to non-volatile registers
- To read or write to LTMT main unit registers, refer to Definition of LTMT Main Unit Variables, page 89.

The LTMT main unit defines each custom logic register by an integer describing its address in custom logic memory space. The value of this integer begins at address 0 and the maximum address is equal to 1 less than the number of memory locations available for registers in the LTMT main unit.

## **Temporary Registers**

The LTMT main unit provides registers in temporary memory that can be accessed by logic commands. Because these registers exist in temporary or volatile memory, they do not retain their value settings when power to the controller is cycled.

300 temporary registers are available, at addresses ranging from 0 to 299.

The number of temporary registers available can be read in the LTMT main unit register at address 1204 (0x04B4), custom logic temporary space.

## **Non-Volatile Registers**

The LTMT main unit provides registers in non-volatile memory for use by logic commands. Because these registers exist in non-volatile memory, they retain their value settings when power to the controller is cycled.

64 non-volatile registers are available, at addresses ranging from 0 to 63.

The number of non-volatile registers available can be read in the LTMT main unit register at address 1205 (0x04B5), custom logic non-volatile space.

# **Definition of LTMT Main Unit Variables**

# **LTMT Main Unit Registers**

LTMT main unit memory includes 9250 registers at addresses ranging from 0 to 9249 (from 0x0000 to 0x2421).

Each register is a 16-bit word and is either:

- Read-only, with values that cannot be edited.
- Read-write, with values that can be edited.

The register number is equal to the register address + 1.

The custom logic editor uses only register addresses.

Custom logic commands can be used to change the values of read-write registers of the LTMT main unit.

## **Accessing Registers**

Using the custom logic editor, you can access all LTMT main unit registers defined in the TeSys Tera Communication Guides, page 7.

## **Custom Logic Registers**

Registers at addresses from 1200 to 1205 (from 0x04B0 to 0x04B5) and register at address 1291 (0x050B) are used by the TeSys Tera DTM Library to access LTMT main unit registers.

These registers are also the custom logic registers accessible from the communication ports. These read-only registers are described in the following sections.

This table lists these registers:

| Register<br>address | Definition                        | Range (value) |
|---------------------|-----------------------------------|---------------|
| 1201 (0x04B1)       | Custom logic version              |               |
| 1202 (0x04B2)       | Custom logic memory space         |               |
| 1203 (0x04B3)       | Custom logic memory used          | 0 65 525      |
| 1204 (0x04B4)       | Custom logic temporary space      | 0-03,335      |
| 1205 (0x04B5)       | Custom logic non-volatile space   |               |
| 1291 (0x050B)       | Custom logic DO input information |               |

## Register at Address 1201 (0x04B1)

Register at address 1201 (0x04B1) indicates the custom logic capability version. The version number identifies a specific group of logic commands supported by the LTMT main unit.

## **Register at Address 1202 (0x04B2)**

Register at address 1202 (0x04B2) defines the logic memory space available. The number of non-volatile LTMT main unit logic memory words (16 bits) available to save logic commands.

## Register at Address 1203 (0x04B3)

Register at address 1203 (0x04B3) defines the logic memory used. This is the number of non-volatile LTMT main unit logic memory words (16 bits) used by logic commands which are currently stored in the LTMT main unit.

## Register at Address 1204 (0x04B4)

Register at address 1204 (0x04B4) defines the number of temporary registers provided by the LTMT main unit.

## Register at Address 1205 (0x04B5)

Register at address 1205 (0x04B5) defines the number of non-volatile registers provided by the LTMT main unit.

## Register at Address 1291 (0x050B)

Register at address 1291 (0x050B) is the custom logic DO input information register. It enables the customized program to configure I/O assignment.

This table describes each bit in this register:

| Bit number | Description                                             |
|------------|---------------------------------------------------------|
| 0          | Custom logic digital output 1 (DO1) input information   |
| 1          | Custom logic digital output 2 (DO2) input information   |
| 2          | Custom logic digital output 3 (DO3) input information   |
| 3          | Custom logic digital output 4 (DO4) input information   |
| 4          | Custom logic digital output 5 (DO5) input information   |
| 5          | Custom logic digital output 6 (DO6) input information   |
| 6          | Custom logic digital output 7 (DO7) input information   |
| 7          | Custom logic digital output 8 (DO8) input information   |
| 8          | Custom logic digital output 9 (DO9) input information   |
| 9          | Custom logic digital output 10 (DO10) input information |
| 10         | Custom logic digital output 11 (DO11) input information |
| 11         | Custom logic digital output 12 (DO12) input information |
| 12         | Custom logic digital output 13 (DO13) input information |
| 13         | Reserved                                                |
| 14         | Reserved                                                |
| 15         | Reserved                                                |

# Registers at Addresses from 1301 to 1399 (from 0x0515 to 0x0577)

Registers at addresses from 1301 to 1399 (from 0x0515 to 0x0577) are the general purpose registers for logic functions. They are used to exchange information between external sources (such as the PLC) and the custom logic applications.

These volatile registers are read or write and can be edited either by the custom logic functions or via the communication port.

# **CALL\_EOM Command Description**

# Overview

The CALL EOM function allows to run an operating mode.

For this purpose, the function uses the temporary registers at addresses from 0 to 61.

To build a customized program around the <code>CALL\_EOM</code> function, it is necessary to understand how the different registers of the application and the LTMT main unit are used:

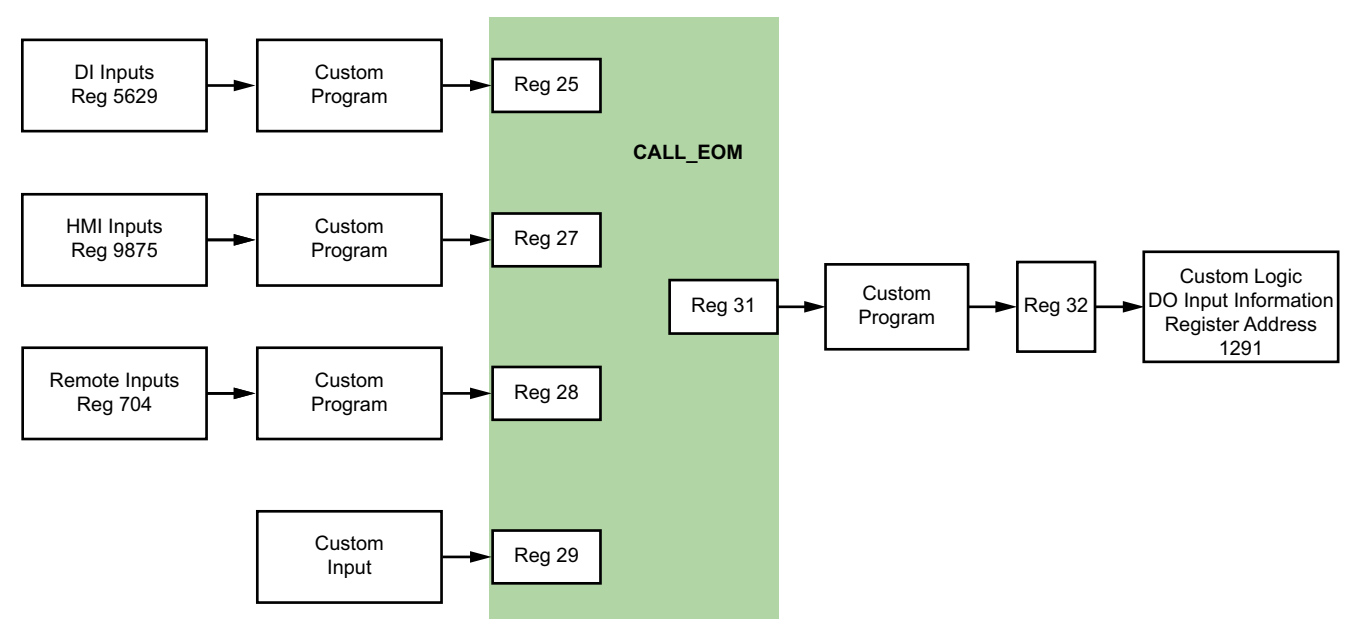

- Temporary registers at addresses from 25 to 29 are the input registers of the CALL EOM function. When customized, they must be assigned bit per bit.
- Temporary register at address 31 is the output register of the CALL\_EOM function. Its value is given after the execution of the operating mode.
- Temporary register at address 32 is a temporary register used to set the custom logic DO input information register at address 1291 (0x050B) in one time. The customization of the CALL\_EOM outputs must be done using the temporary register at address 32.

# **Digital Input Registers**

| Register address | Register description   | Bit | Bit description   |
|------------------|------------------------|-----|-------------------|
| 5629 (0x15FD)    | Digital input register | 0   | Local-START> DI   |
|                  |                        | 1   | Local-STOP DI     |
|                  |                        | 2   | Local-START>> DI  |
|                  |                        | 3   | Mode selection 1  |
|                  |                        | 4   | Local-START< DI   |
|                  |                        | 5   | Local-START<< DI  |
|                  |                        | 6   | Remote-START> DI  |
|                  |                        | 7   | Remote-STOP DI    |
|                  |                        | 8   | Remote-START>> DI |
|                  |                        | 9   | Mode selection 2  |
|                  |                        | 10  | Remote-START< DI  |
|                  |                        | 11  | Remote-START<< DI |
|                  |                        | 12  | Run DI            |
|                  |                        | 13  | Speed change DI   |
|                  |                        | 14  | Reserved          |
|                  |                        | 15  | Reserved          |

# **HMI Input Registers**

| Register address | Register description   | Bit | Bit description                              |
|------------------|------------------------|-----|----------------------------------------------|
| 9875 (0x2693)    | HMI command register 1 | 0   | Motor run forward/High speed forward command |
|                  |                        | 1   | Motor run reverse/High speed reverse command |
|                  |                        | 2   | Local/Remote mode selection 1                |
|                  |                        | 3   | Trip reset command                           |
|                  |                        | 4   | Local/Remote mode selection 2                |
|                  |                        | 5   | Self-test (without trip) command             |
|                  |                        | 6   | Motor low speed forward command              |
|                  |                        | 7   | Motor low speed reverse command              |
|                  |                        | 8   | Reset Inhibit command                        |
|                  |                        | 9   | Reset number of starts command               |
|                  |                        | 10  | Reset number of stops command                |
|                  |                        | 11  | Clear energy command                         |
|                  |                        | 12  | Reserved                                     |
|                  |                        | 13  | Logic test command                           |
|                  |                        | 14  | Reset run hour command                       |
|                  |                        | 15  | Self-test (with trip) command                |
| 9876 (0x2694)    | HMI command register 2 | 0   | Reserved                                     |
|                  |                        | 1   | Reserved                                     |
|                  |                        | 2   | Clear thermal capacity level command         |
|                  |                        | 3   | Reserved                                     |
|                  |                        | 4   | Reserved                                     |

|  | 5    | Clear trip counter command          |
|--|------|-------------------------------------|
|  | 6    | Factory reset command               |
|  | 7    | Soft starter reset command          |
|  | 8–12 | Reserved                            |
|  | 13   | Store reference start curve command |
|  | 14   | Clear trip records command          |
|  | 15   | Clear event records command         |

# **Remote Input Registers**

| Register address | Register description      | Bit  | Bit description                              |
|------------------|---------------------------|------|----------------------------------------------|
| 704 (0x02C0)     | Remote command register 1 | 0    | Motor run forward/High speed forward command |
|                  |                           | 1    | Motor run reverse/High speed reverse command |
|                  |                           | 2    | Local/Remote mode selection 1                |
|                  |                           | 3    | Trip reset command                           |
|                  |                           | 4    | Local/Remote mode selection 2                |
|                  |                           | 5    | Self-test (without trip) command             |
|                  |                           | 6    | Motor low speed forward command              |
|                  |                           | 7    | Motor low speed reverse command              |
|                  |                           | 8    | Reset Inhibit command                        |
|                  |                           | 9    | Reset number of starts command               |
|                  |                           | 10   | Reset number of stops command                |
|                  |                           | 11   | Clear energy command                         |
|                  |                           | 12   | Reserved                                     |
|                  |                           | 13   | Logic test command                           |
|                  |                           | 14   | Reset run hour command                       |
|                  |                           | 15   | Self-test (with trip) command                |
| 705 (0x02C1)     | Remote command register 2 | 0    | Reserved                                     |
|                  |                           | 1    | Reserved                                     |
|                  |                           | 2    | Clear thermal capacity level command         |
|                  |                           | 3    | Reserved                                     |
|                  |                           | 4    | Reserved                                     |
|                  |                           | 5    | Clear trip counter command                   |
|                  |                           | 6    | Factory reset command                        |
|                  |                           | 7    | Soft starter reset command                   |
|                  |                           | 8–12 | Reserved                                     |
|                  |                           | 13   | Store reference start curve command          |
|                  |                           | 14   | Clear trip records command                   |
|                  |                           | 15   | Clear event records command                  |

## **CALL\_EOM 13 Description**

When the <code>CALL\_EOM</code> argument equals 13, the function executes the Direct Online operating mode.

The logic ID to use in your customized program is:

LOGID\_ID 269 for Direct Online operating mode

The temporary registers are used as follows:

| Register           | Register description                                                           | Bit   | Bit description                       |
|--------------------|--------------------------------------------------------------------------------|-------|---------------------------------------|
| Input register 25  | Copy of the DI inputs                                                          | 0     | Local-START> DI                       |
|                    |                                                                                | 1     | Local-STOP DI                         |
|                    |                                                                                | 2     | Not used                              |
|                    |                                                                                | 3     | Mode Selection 1                      |
|                    |                                                                                | 4-5   | Not used                              |
|                    |                                                                                | 6     | Remote-START> DI                      |
|                    |                                                                                | 7     | Remote-STOP DI                        |
|                    |                                                                                | 8     | Not used                              |
|                    |                                                                                | 9     | Mode Selection 2                      |
|                    |                                                                                | 10-11 | Not used                              |
|                    |                                                                                | 12    | Run DI                                |
|                    |                                                                                | 13-15 | Not used                              |
| Input register 27  | Copy of the HMI inputs                                                         | 0     | HMI_START >                           |
|                    |                                                                                | 1     | Not used                              |
|                    |                                                                                | 2     | HMI_STOP                              |
|                    |                                                                                | 3-4   | Not used                              |
|                    |                                                                                | 5     | Mode Selection 1                      |
|                    |                                                                                | 6     | Mode Selection 2                      |
|                    |                                                                                | 7-15  | Not used                              |
| Input register 28  | Copy of the remote inputs                                                      | 0     | Remote Start >                        |
|                    |                                                                                | 1-3   | Not used                              |
|                    |                                                                                | 4     | Mode Selection 1                      |
|                    |                                                                                | 5     | Mode Selection 2                      |
|                    |                                                                                | 6-15  | Not used                              |
| Input register 29  | Copy of the custom inputs                                                      | 0     | Custom Start >                        |
|                    |                                                                                | 1     | Not used                              |
|                    |                                                                                | 2     | Custom Stop                           |
|                    |                                                                                | 3-15  | Not used                              |
| Output register 31 | Outputs of the CALL EOM<br>instruction to assign to LTMT main<br>unit outputs. | 0     | Custom logic Run1 command information |
|                    |                                                                                | 1-15  | Not used                              |

# **CALL\_EOM 14 Description**

When the  $\tt CALL\_EOM$  argument equals 14, the function executes the Reverse Direct Online operating mode.

The logic ID to use in your customized program is:

LOGID\_ID 270 for Reverse Direct Online operating mode

The temporary registers are used as follows:

| Register           | Register description                                                           | Bit   | Bit description                       |
|--------------------|--------------------------------------------------------------------------------|-------|---------------------------------------|
| Input register 25  | Copy of the DI inputs                                                          | 0     | Local-START> DI                       |
|                    |                                                                                | 1     | Local-STOP DI                         |
|                    |                                                                                | 2     | Not used                              |
|                    |                                                                                | 3     | Mode Selection 1                      |
|                    |                                                                                | 4     | Local-START< DI                       |
|                    |                                                                                | 5     | Not used                              |
|                    |                                                                                | 6     | Remote-START> DI                      |
|                    |                                                                                | 7     | Remote-STOP DI                        |
|                    |                                                                                | 8     | Not used                              |
|                    |                                                                                | 9     | Mode Selection 2                      |
|                    |                                                                                | 10    | Remote-START< DI                      |
|                    |                                                                                | 11    | Not used                              |
|                    |                                                                                | 12    | Run DI                                |
|                    |                                                                                | 13-15 | Not used                              |
| Input register 27  | Copy of the HMI inputs                                                         | 0     | HMI_START >                           |
|                    |                                                                                | 1     | Not used                              |
|                    |                                                                                | 2     | HMI_STOP                              |
|                    |                                                                                | 3     | HMI_START <                           |
|                    |                                                                                | 4     | Not used                              |
|                    |                                                                                | 5     | Mode Selection 1                      |
|                    |                                                                                | 6     | Mode Selection 2                      |
|                    |                                                                                | 7-15  | Not used                              |
| Input register 28  | Copy of the remote inputs                                                      | 0     | Remote Start >                        |
|                    |                                                                                | 1–2   | Not used                              |
|                    |                                                                                | 3     | Remote Start <                        |
|                    |                                                                                | 4     | Mode Selection 1                      |
|                    |                                                                                | 5     | Mode Selection 2                      |
|                    |                                                                                | 6-15  | Not used                              |
| Input register 29  | Copy of the custom inputs                                                      | 0     | Custom Start >                        |
|                    |                                                                                | 1     | Not used                              |
|                    |                                                                                | 2     | Custom Stop                           |
|                    |                                                                                | 3     | Custom Start <                        |
|                    |                                                                                | 4-15  | Not used                              |
| Output register 31 | Outputs of the CALL_EOM<br>instruction to assign to LTMT main<br>unit outputs. | 0     | Custom logic Run1 command information |
|                    |                                                                                | 1     | Custom logic Run2 command information |
|                    |                                                                                | 2-15  | Not used                              |

# **CALL\_EOM 15 Description**

When the  ${\tt CALL\_EOM}$  argument equals 15, the function executes the Star Delta operating mode.

The logic ID to use in your customized program is:

LOGID\_ID 271 for Star Delta operating mode

The temporary registers are used as follows:

| Register           | Register description      | Bit   | Bit description                       |
|--------------------|---------------------------|-------|---------------------------------------|
| Input register 25  | Copy of the DI inputs     | 0     | Local-START> DI                       |
|                    |                           | 1     | Local-STOP DI                         |
|                    |                           | 2     | Not used                              |
|                    |                           | 3     | Mode Selection 1                      |
|                    |                           | 4-5   | Not used                              |
|                    |                           | 6     | Remote-START> DI                      |
|                    |                           | 7     | Remote-STOP DI                        |
|                    |                           | 8     | Not used                              |
|                    |                           | 9     | Mode Selection 2                      |
|                    |                           | 10-11 | Not used                              |
|                    |                           | 12    | Run DI                                |
|                    |                           | 13-15 | Not used                              |
| Input register 27  | Copy of the HMI inputs    | 0     | HMI_START >                           |
|                    |                           | 1     | Not used                              |
|                    |                           | 2     | HMI_STOP                              |
|                    |                           | 3-4   | Not used                              |
|                    |                           | 5     | Mode Selection 1                      |
|                    |                           | 6     | Mode Selection 2                      |
|                    |                           | 7-15  | Not used                              |
| Input register 28  | Copy of the remote inputs | 0     | Remote Start >                        |
|                    |                           | 1-3   | Not used                              |
|                    |                           | 4     | Mode Selection 1                      |
|                    |                           | 5     | Mode Selection 2                      |
|                    |                           | 6-15  | Not used                              |
| Input register 29  | Copy of the custom inputs | 0     | Custom Start >                        |
|                    |                           | 1     | Not used                              |
|                    |                           | 2     | Custom Stop                           |
|                    |                           | 3-15  | Not used                              |
| Output register 31 | Outputs of the CALL EOM   | 0     | Custom logic Run1 command information |
|                    | unit outputs.             | 1     | Custom logic Run2 command information |
|                    |                           | 2     | Custom logic Run3 command information |
|                    |                           | 3-15  | Not used                              |

# **Program Example**

| 5620 0  |                                                                                                    |
|---------|----------------------------------------------------------------------------------------------------|
| 25 0    | //LOCAL STARTS DI                                                                                                    |
| 5620 1  | //LOCAL-START> DI                                                                                                    |
| 25 1    |                                                                                                    |
| 5620 2  | //LOCAI-STOP DI                                                                                                    |
| 25 2    | //LOCAL STARTSS DI                                                                                                    |
| 25 Z    |                                                                                                    |
| 25 2    | //DI Mode Selection 1                                                                                                    |
| 5629 4  | //DI Houe Selection I                                                                                                    |
| 25 4    | //Local-START/ DI                                                                                                    |
| 5629 5  | //Local-START                                                                                                    |
| 25 5    | //Local-START(C DT                                                                                                    |
| 5629 6  |                                                                                                    |
| 25 6    | //Remote-STARTS DI                                                                                                    |
| 5629 7  | // telloce statty bi                                                                                                    |
| 25 7    | //Remote-STOP DI                                                                                                    |
| 5629 8  |                                                                                                    |
| 25 8    | //Remote-START>> DI                                                                                                    |
| 5629 9  | // temoce stratty bi                                                                                                    |
| 25 9    | //DI Mode Selection 2                                                                                                    |
| 5629 10 | ,, bi hour streetion 2                                                                                                    |
| 25 10   | //Remote-START< DI                                                                                                    |
| 5629 11 | ,,                                                                                                    |
| 25 11   | //Remote-START<< DI                                                                                                    |
| 5629 12 | ,,                                                                                                    |
| 25 12   | //Run DI                                                                                                    |
| 5629 13 | ,,                                                                                                    |
| 25 13   | //Speed Change                                                                                                    |
| 5629 14 |                                                                                                    |
| 25 14   | //Not Used                                                                                                    |
| 5629 15 |                                                                                                    |
| 25 15   | //Not Used                                                                                                    |
|         |                                                                                                    |
|         |                                                                                                    |
| 9875 0  |                                                                                                    |
| 27 0    | //HMI_START >                                                                                                    |
| 9875 6  | —                                                                                                    |
| 27 1    | //HMI_START >>                                                                                                    |
| 9875 12 |                                                                                                    |
|         | 5629 0<br>25 0<br>5629 1<br>25 1<br>5629 2<br>25 2<br>5629 3<br>25 3<br>5629 4<br>25 4<br>5629 5<br>25 5<br>5629 6<br>25 6<br>5629 7<br>25 7<br>5629 6<br>25 6<br>5629 7<br>25 7<br>5629 8<br>25 8<br>5629 9<br>25 9<br>5629 10<br>25 10<br>5629 11<br>25 11<br>5629 12<br>25 12<br>5629 13<br>25 13<br>5629 14<br>25 14<br>5629 15<br>25 15<br>9875 0<br>27 0<br>9875 6<br>27 1<br>9875 12 |

| SET_TMP_BIT                             | 27 2           |                                 | //HMI_STOP,                 |
|-----------------------------------------|----------------|---------------------------------|-----------------------------|
| LOAD_BIT                                | 9875 1         |                                 | //LIMT_STADT /              |
| LOAD BIT                                | 27 5<br>9875 7 |                                 | //mit_START C               |
| SET_TMP_BIT                             | 27 4           |                                 | //HMI_START <<              |
| LOAD_BIT                                | 9875 2         |                                 | //HMT Mode Selection 1      |
| LOAD BIT                                | 9875 4         |                                 | //ini node selection i      |
| SET_TMP_BIT                             | 27 6           |                                 | //HMI Mode Selection 2      |
| //                                      |                |                                 |                             |
| // Remote Inp                           | ut             |                                 |                             |
| LOAD_BIT                                | 704 0          |                                 |                             |
| SET_TMP_BIT                             | 28 0           |                                 | //COMM Start >              |
| SET TMP BIT                             | 704 6<br>28 1  |                                 | //COMM_Start >>             |
| LOAD_BIT                                | 704 1          |                                 |                             |
| SET_TMP_BIT                             | 28 2           |                                 | //COMM Start <              |
| LOAD_BIT                                | 704 7          |                                 | //comm stant //             |
| LOAD BIT                                | 28 3<br>704 2  |                                 |                             |
| SET_TMP_BIT                             | 28 4           |                                 | //Remote Mode Selection 1   |
| LOAD_BIT                                | 704 4          |                                 |                             |
| SET_TMP_BIT                             | 28 5           |                                 | //Remote Mode Selection 2   |
| //<br>//End custome                     | r Zone         |                                 |                             |
| //Call Comman                           | d              |                                 |                             |
| //Output                                |                |                                 |                             |
| //=========================             |                | Customer Zone: Custom applicati | ====<br>on                  |
| // Add specif                           | ic code fo     | or Custom Logic function here"  |                             |
| 11                                      |                | 5                               |                             |
| CALL_EOM 13                             |                |                                 |                             |
| //===================================== |                | Customer Zone: Outputs manageme | <br>nt"                     |
| 11                                      |                | 1 0                             |                             |
| // Output                               |                |                                 |                             |
| LOAD_TMP_BIT                            | 31 0           |                                 | //CL "Run1 Cde" information |
| LOAD TMP BIT                            | 31 1           |                                 | //CL "Run2 Cde" information |
| SET_TMP_BIT                             | 32 1           |                                 | //CL DO2 Input information  |
| LOAD_TMP_BIT                            | 31 2           |                                 | //CL "Run3 Cde" information |
| SET TMP BIT                             | 32 2           |                                 | //CL_DO3_Input_information  |
| LOAD_TMP_BIT                            | 31 3           |                                 | //CL "Run4 Cde" information |
| SET_TMP_BIT                             | 32 3           |                                 | //CL DO4 Input information  |
| LOAD_TMP_BIT                            | 31 4           |                                 | //CL "Run5 Cde" information |
| SEI_IMP_BII                             | 32 4           |                                 | //CL DOS Input information  |
| 11                                      |                |                                 |                             |
| //                                      |                |                                 |                             |
| 11                                      |                | End Customer Zone               |                             |
| //===================================== |                | Schneider Zone (Do not modify)  |                             |
| 11                                      |                | Semiciael Zone (Do not mourly)  |                             |
| // CL output                            | in 1291        |                                 |                             |
| LOAD_K_BIT 1                            |                |                                 |                             |
| IOAD TMP REG                            | 32             | //Get i                         | mage of 1291                |
| ON_SET_REG 12                           | 91 0           | ,/0211                          | //Put it into 1291          |
| //                                      |                |                                 |                             |

# **Custom Logic Language**

#### What's in This Part

| Creating a Custom Logic Program |     |
|---------------------------------|-----|
| Logic Commands                  | 111 |
| Custom Logic Program Examples   |     |

# **Creating a Custom Logic Program**

#### What's in This Chapter

| Introducing Custom Logic Editor    |  |
|------------------------------------|--|
| Custom Logic Editor User Interface |  |
| Logic Commands                     |  |

# Introducing Custom Logic Editor

#### Overview

The custom logic editor is a feature of SoMove software with the TeSys Tera DTM Library. Use the custom logic editor to view an existing program file or to create a program file using an instruction based text language, rather than a graphics based programming language.

#### Editing Custom Logic Program

The easiest way to create a customized program is to begin with the pre-defined program of one of the operating modes (or motor starter type). The installation of the custom logic editor comes with 11 pre-defined program files, one for each motor starter type.

Each program file bears a descriptive name (e.g. DIRECT\_ONLINE) and a file extension of *.rtf*.

#### **Custom Logic Editor User Interface**

To open the custom logic editor, select **Device > Custom Logic > New Custom Logic**.

The custom logic editor is available regardless of whether the TeSys Tera DTM Library is in connected mode. However, the transfer of programs between the TeSys Tera DTM Library and the device works only in connected mode.

## **Custom Logic Editor User Interface**

#### Introduction

A program written in this language consists of a series of instructions executed sequentially by the LTMT main unit. Each list instruction is represented by a single program line and consists of four components:

- Line number
- Logic command (Mnemonics)
- Argument(s)
- Comment(s)

#### **Example of a Custom Logic Program**

The following window is an example of a program created with the custom logic editor.

| SoMove 2.9 - Untitled Project.ps#<br>Ble View Communication Device Tools Help                                                                                                    |             |            |             |              |            |                 |  |         | -          | o ×            |
|----------------------------------------------------------------------------------------------------|-------------|------------|-------------|--------------|------------|-----------------|--|---------|------------|----------------|
| [ 2 월 3 8 8 8 8 8 9 7 8 8 2 8<br>2 월 3 8 8 8 8 8 9 7 8 8 2 8                                                                                                    | li .        |            |             |              |            |                 |  | O Trips | 1 0 Alarms |                |
| My Device Parameters List My Dashboard                                                                                                    | Diagnostics | Monitoring | Start Curve | Custom Logic | FB Diagram | Logic Simulator |  |         |            |                |
| amental         1           1         amental         34           2         amental         34           3         amental         34           4         amental         34           4         amental         34 | ///P01      |            |             |              |            |                 |  |         |            | 4.6            |
| httermented District                                                                                                    |             |            |             |              |            |                 |  | QK.     |            | <u>C</u> ancel |

#### **Editing Several Programs**

You can create or modify several customized programs at the same time. Click the file name to switch between them.

For instance, in the Text view above, select either **DIRECT\_ONLINE.rtf** or **Untitled.If** depending on the program you want to edit.

#### **Instruction Elements**

The following illustration is a sample of custom logic program:

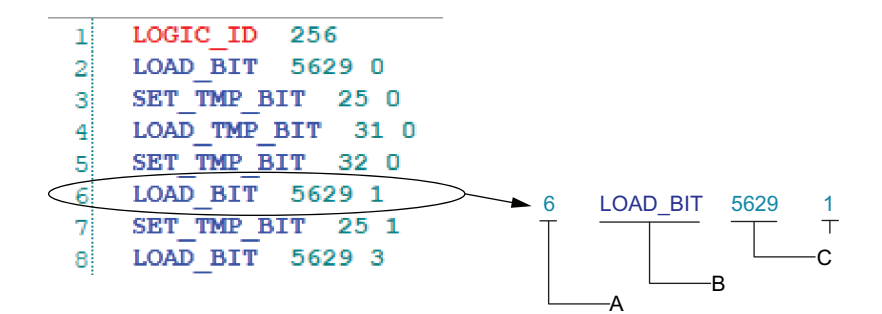

| А | Line Number   |
|---|---------------|
| В | Logic Command |
| С | Argument(s)   |

#### Line Number

The line number is an additional information:

- It is defined only by the editor.
- It does not have any importance in the custom logic function itself.

#### **Logic Command**

A logic command is an instruction which identifies the operation to be performed using one or more arguments. In the example, the LOAD\_BIT command loads the value of the argument into an internal register called the 1-bit accumulator.

There are two types of commands:

Setup commands

These set-up or test for the necessary conditions to perform an action (for example, LOAD and AND commands).

Actions commands

These commands direct the LTMT main unit to perform an action based on information in the setup instructions (for example, assignment commands such as COMP).

**NOTE:** When you type a logic command, either uppercase or lowercase, it is automatically recognized and displayed in blue.

#### Argument

An argument is a number representing a value (register address, bit number, or constant) that the LTMT main unit can manipulate in an instruction. A logic command can have from 0 to 3 arguments depending on the type of logic command.

For example, in the sample program, the instruction LOAD\_BIT 5629 1 includes a logic command LOAD\_BIT and 2 arguments, 5629 and 1.

This instructs the LTMT main unit to load the value of the bit 1 of the register at the address 5629 (0x15FD) into the accumulator.

Using instructions with commands and arguments, the customized program can:

- · Read the status of digital inputs.
- Read or write the status of digital outputs.
- Activate basic logic functions such as timers and counters.
- Perform arithmetic, logical, comparisons, and numerical operations.
- Read or write to the LTMT main unit registers or to individual bits in those registers.

**NOTE:** When you type an argument, it is automatically recognized and displayed in the color assigned to the arguments.

#### Comments

In the custom logic editor, it is possible to add comments to the program:

- At the end of each line after the arguments
- In a whole line

NOTE:

- When you type //, the custom logic editor automatically recognizes the text after it as comments and displays it in green.
- Comments can not be retrieved from the LTMT main unit.

#### **Syntax**

In the custom logic editor, it is possible to write instructions:

- With blanks, commas, or dots between arguments
- In upper or lower characters

#### Syntax Check

During typing, the text editor checks the instruction syntax:

- · Correct instructions are displayed in bold blue characters.
- Incorrect instructions stay displayed in black color and must be corrected before the compilation.

#### **Keyboard Commands**

Keyboard commands and shortcuts are the same as those for Windows operating systems (For example: Press **DEL** or **DELETE** to delete a character or line, press **ENTER** to go to the next line).

#### Saving

To save the program you edited or created, select **Device > Custom Logic**, then select **Save Custom Logic** or **SaveAs Custom Logic**.

NOTE: This file is saved with the extension \*. If.

#### **Logic Commands**

#### Overview

The LTMT main unit project files consist of a series of logic commands. Each logic command consists of the command itself, plus up to 3 arguments.

Each logic command performs its operation linked to either a 1-bit Boolean accumulator (value 0 or 1) or a 16-bit unsigned accumulator (value range 0–65,535).

The custom logic editor provides the following kinds of logic commands:

- Boolean
- Register
- Timers
- Latch
- Counters
- Math

#### **Rising Edge Detection Mechanism**

Some logic commands work on a rising edge of the 1-bit accumulator.

The rising edge of a bit is detected when its current state is 1 and its previous state was 0. The previous state of the bit is stored in a dedicated history bit.

**NOTE:** If this history bit is modified, the detection of the rising edge can be disturbed.

#### **Boolean Logic Commands**

Boolean commands evaluate and control simple Boolean (On or Off) values. Boolean commands include:

| Command          | Argument 1                       | Argument 2                 | Argument 3 | Description                                                                                                    |
|------------------|----------------------------------|----------------------------|------------|----------------------------------------------------------------------------------------------------|
| LOAD_K_BIT       | Constant value<br>(0 or 1)       | _                          | _          | Loads a constant value into the 1-bit accumulator.                                                                                                    |
| LOAD_BIT         | Register<br>address              | Register bit no.<br>(0–15) | _          | Loads a register bit from the address identified in Argument 1, and the bit identified in Argument 2 into the 1-bit accumulator.                                  |
| LOAD_TMP_BIT     | Temporary register address       | Register bit no.<br>(0–15) | _          | Loads a temporary register bit into the 1-bit accumulator.                                                                                                    |
| LOAD_NV_BIT      | Non-volatile register address    | Register bit no.<br>(0–15) | _          | Loads a non-volatile register bit into the 1-bit accumulator.                                                                                                    |
| LOAD_NOT_BIT     | Register<br>address              | Register bit no.<br>(0–15) | _          | Loads an inverted Boolean value of a register bit into the 1-bit accumulator.                                                                                     |
| LOAD_NOT_TMP_BIT | Temporary register address       | Register bit no.<br>(0–15) | _          | Loads an inverted Boolean value of a temporary register bit into the 1-bit accumulator.                                                                           |
| LOAD_NOT_NV_BIT  | Non-volatile<br>register address | Register bit no.<br>(0–15) | _          | Loads an inverted Boolean value of a non-volatile register bit into the 1-bit accumulator.                                                                        |
| AND_BIT          | Register<br>address              | Register bit no.<br>(0–15) | _          | Loads the result of a logical AND link between the register bit value and the 1-bit accumulator content. The result is stored in the 1-bit accumulator.           |
| AND_TMP_BIT      | Temporary<br>register address    | Register bit no.<br>(0–15) | -          | Loads the result of a logical AND link between the temporary register bit value and the 1-bit accumulator content. The result is stored in the 1-bit accumulator. |

| Command                                     | Argument 1                       | Argument 2                 | Argument 3 | Description                                                                                                    |  |  |
|---------------------------------------------|----------------------------------|----------------------------|------------|----------------------------------------------------------------------------------------------------|--|--|
| AND_NV_BIT                                  | Non-volatile<br>register address | Register bit no.<br>(0–15) | -          | Loads the result of a logical AND link between the<br>non-volatile register bit value and the 1-bit<br>accumulator content. The result is stored in the 1-<br>bit accumulator. |  |  |
| AND_NOT_BIT                                 | Register<br>address              | Register bit no.<br>(0–15) | -          | Loads the result of a logical AND of the inverted register bit and the 1-bit accumulator. The result is stored in the 1-bit accumulator.                                       |  |  |
| AND_NOT_TMP_BIT                             | Temporary register address       | Register bit no.<br>(0–15) | -          | Loads the result of a logical AND of the inverted temporary register bit and the 1-bit accumulator. The result is stored in the 1-bit accumulator.                             |  |  |
| AND_NOT_NV_BIT                              | Non-volatile<br>register address | Register bit no.<br>(0–15) | -          | Loads the result of a logical AND of the inverted<br>non-volatile register bit and the 1-bit accumulator.<br>The result is stored in the 1-bit accumulator.                    |  |  |
| OR_BIT                                      | Register<br>address              | Register bit no.<br>(0–15) | -          | Makes a logical OR link between the register bit value and the 1-bit accumulator content. The result is stored in the 1-bit accumulator.                                       |  |  |
| OR_TMP_BIT                                  | Temporary<br>register address    | Register bit no.<br>(0–15) | -          | Makes a logical OR link between the temporary register bit value and the 1-bit accumulator content. The result is stored in the 1-bit accumulator.                             |  |  |
| OR_NV_BIT                                   | Non-volatile<br>register address | Register bit no.<br>(0–15) | -          | Makes a logical OR link between the non-volatile register bit value and the 1-bit accumulator content. The result is stored in the 1-bit accumulator.                          |  |  |
| OR_NOT_BIT                                  | Register<br>address              | Register bit no.<br>(0–15) | -          | Makes an logical OR of the inverted register bit<br>and the 1-bit accumulator. The result is stored in<br>the 1-bit accumulator.                                               |  |  |
| OR_NOT_TMP_BIT                              | Temporary<br>register address    | Register bit no.<br>(0–15) | -          | Makes an logical OR of the inverted temporary register bit and the 1-bit accumulator. The result is stored in the 1-bit accumulator.                                           |  |  |
| OR_NOT_NV_BIT                               | Non-volatile<br>register address | Register bit no.<br>(0–15) | -          | Makes an logical OR of the inverted non-volatile register bit and the 1-bit accumulator. The result is stored in the 1-bit accumulator.                                        |  |  |
| SET_BIT                                     | Register<br>address              | Register bit no.<br>(0–15) | -          | Sets value of the 1-bit accumulator into a register bit.                                                                                                    |  |  |
| SET_TMP_BIT                                 | Temporary<br>register address    | Register bit no.<br>(0–15) | -          | Sets value of the 1-bit accumulator into a temporary register bit.                                                                                                    |  |  |
| SET_NV_BIT                                  | Non-volatile<br>register address | Register bit no.<br>(0–15) | -          | Sets value of the 1-bit accumulator into a non-<br>volatile register bit.                                                                                                    |  |  |
| SET_NOT_BIT                                 | Register<br>address              | Register bit no.<br>(0–15) | -          | Sets inverted value of the 1-bit accumulator into a register bit.                                                                                                    |  |  |
| SET_NOT_TMP_BIT                             | Temporary<br>register address    | Register bit no.<br>(0–15) | _          | Sets inverted value of the 1-bit accumulator into a temporary register bit.                                                                                                    |  |  |
| SET_NOT_NV_BIT                              | Non-volatile<br>register address | Register bit no.<br>(0–15) | -          | Sets inverted value of the 1-bit accumulator into a non-volatile register bit.                                                                                                 |  |  |
| - Argument not applicable to logic command. |                                  |                            |            |                                                                                                    |  |  |

#### **Register Logic Commands**

Register commands evaluate and control 16-bit values. Register commands include:

| Command      | Argument 1                    | Argument 2 | Argument 3 | Description                                                           |
|--------------|-------------------------------|------------|------------|-----------------------------------------------------------------------|
| LOAD_K_REG   | Constant value<br>(0–65,535)  | _          | _          | Loads a constant value into the 16-bit accumulator.                   |
| LOAD_REG     | Register<br>address           | _          | _          | Loads a copy of a register into the 16-bit accumulator.               |
| LOAD_TMP_REG | Temporary<br>register address | _          | _          | Loads a copy of a temporary register into the 16-<br>bit accumulator. |

| Command      | Argument 1                       | Argument 2                    | Argument 3 | Description                                                                                                    |
|--------------|----------------------------------|-------------------------------|------------|----------------------------------------------------------------------------------------------------|
| LOAD_NV_REG  | Non-volatile<br>register address | -                             | -          | Loads a copy of a non-volatile register into the 16-bit accumulator.                                                                                 |
| COMP_K_REG   | Constant value<br>(0–65,535)     | Temporary<br>register address | -          | Compares the content of the Argument 1 to the<br>16-bit accumulator content and sets status<br>Argument 2 bits as follows:                           |
|              |                                  |                               |            | BIT 1 ON if 16-bit accumulator < content of the Argument 1                                                                                           |
|              |                                  |                               |            | BIT 2 ON if 16-bit accumulator = content of the<br>Argument 1                                                                                        |
|              |                                  |                               |            | BIT 3 ON if 16-bit accumulator > content of the Argument 1                                                                                           |
| COMP_REG     | Register<br>address              | Temporary<br>register address | -          | Compares the content of the register defined by<br>Argument 1 to the 16-bit accumulator content and<br>sets status Argument 2 bits as follows:       |
|              |                                  |                               |            | $\tt BIT 1 \ \tt ON \ if \ 16-bit \ accumulator < content \ of \ the register \ defined \ by \ Argument \ 1$                                         |
|              |                                  |                               |            | BIT 2 ON if 16-bit accumulator = content of the register defined by Argument 1                                                                       |
|              |                                  |                               |            | BIT 3 ON if 16-bit accumulator > content of the register defined by Argument 1                                                                       |
| COMP_TMP_REG | Temporary register address       | Temporary<br>register address | _          | Compares the content of the register defined by<br>Argument 1 to the 16-bit accumulator content and<br>sets status Argument 2 bits as follows:       |
|              |                                  |                               |            | BIT 1 ON if 16-bit accumulator < content of the register defined by Argument 1                                                                       |
|              |                                  |                               |            | BIT 2 ON if 16-bit accumulator = content of the register defined by Argument 1                                                                       |
|              |                                  |                               |            | BIT 3 ON if 16-bit accumulator > content of the register defined by Argument 1                                                                       |
| COMP_NV_REG  | Non-volatile register address    | Temporary<br>register address | _          | Compares the content of the register defined by<br>Argument 1 to the 16-bit accumulator content and<br>sets status Argument 2 bits as follows:       |
|              |                                  |                               |            | BIT 1 ON if 16-bit accumulator < content of the register defined by Argument 1                                                                       |
|              |                                  |                               |            | BIT 2 ON if 16-bit accumulator = content of the register defined by Argument 1                                                                       |
|              |                                  |                               |            | BIT 3 ON if 16-bit accumulator > content of the register defined by Argument 1                                                                       |
| AND_K        | Constant value<br>(0 or 1)       | -                             | _          | Makes a logical AND link between the constant value and the 16-bit accumulator content. The result is stored in the 16-bit accumulator.              |
| AND_REG      | Register<br>address              | _                             | _          | Makes a logical AND link between the register value and the 16-bit accumulator content. The result is stored in the 16-bit accumulator.              |
| AND_TMP_REG  | Temporary<br>register address    | -                             | -          | Makes a logical AND link between the temporary register value and the 16-bit accumulator content. The result is stored in the 16-bit accumulator.    |
| AND_NV_REG   | Non-volatile<br>register address | -                             | -          | Makes a logical AND link between the non-volatile register value and the 16-bit accumulator content. The result is stored in the 16-bit accumulator. |
| OR_K         | Constant value<br>(0 or 1)       | _                             | -          | Makes a logical OR link between the constant value and the 16-bit accumulator content. The result is stored in the 16-bit accumulator.               |
| OR_REG       | Register<br>address              | -                             | -          | Makes a logical OR link between the register value and the 16-bit accumulator content. The result is stored in the 16-bit accumulator.               |
| OR_TMP_REG   | Temporary<br>register address    | _                             | -          | Makes a logical OR link between the temporary register value and the 16-bit accumulator content. The result is stored in the 16-bit accumulator.     |
| Command                      | Argument 1                       | Argument 2                    | Argument 3 | Description                                                                                                    |
|------------------------------|----------------------------------|-------------------------------|------------|----------------------------------------------------------------------------------------------------|
| OR_NV_REG                    | Non-volatile<br>register address | -                             | -          | Makes a logical exclusive OR link between the non-volatile register value and the 16-bit accumulator content. The result is stored in the 16-bit accumulator. |
| XOR_K                        | Constant value<br>(0–65,535)     | -                             | -          | Makes a logical exclusive OR link between the<br>constant value and the 16-bit accumulator<br>content. The result is stored in the 16-bit<br>accumulator.     |
| XOR_REG                      | Register<br>address              | -                             | -          | Makes a logical exclusive OR link between the register value and the 16-bit accumulator content. The result is stored in the 16-bit accumulator.              |
| XOR_TMP_REG                  | Temporary register address       | -                             | -          | Makes a logical exclusive OR link between the temporary register value and the 16-bit accumulator content. The result is stored in the 16-bit accumulator.    |
| XOR_NV_REG                   | Non-volatile register address    | -                             | -          | Makes a logical exclusive OR link between the non-volatile register value and the 16-bit accumulator content. The result is stored in the 16-bit accumulator. |
| ON_SET_REG                   | Register<br>address              | Temporary<br>register address | -          | Stores the 16-bit accumulator content into the register defined by Argument 1 on a rising edge of the 1-bit accumulator.                                      |
| ON_SET_TMP_REG               | Temporary register address       | Temporary<br>register address | _          | Stores the 16-bit accumulator content into the temporary register defined by Argument 1 on a rising edge of the 1-bit accumulator.                            |
| ON_SET_NV_REG                | Non-volatile<br>register address | Temporary<br>register address | -          | Stores the 16-bit accumulator content into the non-volatile register defined by Argument 1 on a rising edge of the 1-bit accumulator.                         |
| - Argument not applicable to | logic command.                   |                               |            |                                                                                                    |

# **Timer Logic Commands**

Timers have a range from 0 to 65,535 and measure time in intervals of seconds or tenth of seconds:

- Argument 1 specifies the time period
- Argument 2 is a calculated end time
- Argument 3 is the timer status register

Timer commands include:

| Command        | Argument 1                                  | Argument 2                                        | Argument 3                     | Description                                                                                                 |
|----------------|---------------------------------------------|---------------------------------------------------|--------------------------------|----------------------------------------------------------------------------------------------------|
| TIMER_SEC      | Temporary<br>register (time<br>period)      | Temporary<br>register<br>(calculated end<br>time) | Temporary<br>register (status) | Counts in seconds the time period input in Argument 1 as described by status register bits.                 |
| TIMER_TENTHS   | Temporary<br>register (time<br>period)      | Temporary<br>register<br>(calculated end<br>time) | Temporary<br>register (status) | Counts in tenths of seconds the time period input<br>in Argument 1 as described by status register<br>bits. |
| TIMER_K_SEC    | Constant value<br>0–65,535 (time<br>period) | Temporary<br>register<br>(calculated end<br>time) | Temporary<br>register (status) | Counts in seconds the time period input in Argument 1 as described by status register bits.                 |
| TIMER_K_TENTHS | Constant value<br>0–65,535 (time<br>period) | Temporary<br>register<br>(calculated end<br>time) | Temporary<br>register (status) | Counts in tenths of seconds the time period input<br>in Argument 1 as described by status register<br>bits. |

## **Latch Logic Commands**

Latch commands include:

| Command                                     | Argument 1                        | Argument 2 | Argument 3 | Description                                                           |
|---------------------------------------------|-----------------------------------|------------|------------|-----------------------------------------------------------------------|
| LATCH                                       | Temporary<br>register (status)    | _          | _          | Records and retains in a temporary register a history of a signal.    |
| LATCH_NV                                    | Non-volatile<br>register (status) | _          | _          | Records and retains in a non-volatile register a history of a signal. |
| - Argument not applicable to logic command. |                                   |            |            |                                                                       |

# **Counter Logic Commands**

Counters have a range from 0 to 65,535 and transition to 0 upon counting to the maximum value of 65,535.

Counter commands include:

| Command    | Argument 1                                  | Argument 2                                   | Argument 3                        | Description                                                                               |
|------------|---------------------------------------------|----------------------------------------------|-----------------------------------|-------------------------------------------------------------------------------------------|
| COUNTER    | Temporary<br>register (counter<br>value)    | Constant value<br>0–65,535<br>(preset value) | Temporary<br>register (status)    | Performs a comparative count, saving both the count and status to temporary registers.    |
| COUNTER_NV | Non-volatile<br>register (counter<br>value) | Constant value<br>0–65,535<br>(preset value) | Non-volatile<br>register (status) | Performs a comparative count, saving both the count and status to non-volatile registers. |

## Math Logic Commands

Math commands perform unsigned math functions using the 16-bit accumulator and temporary registers. Math commands are executed on a rising edge of the 1-bit accumulator. Math commands include:

| Command                                     | Argument 1                                       | Argument 2                                        | Argument 3                     | Description                                                         |  |
|---------------------------------------------|--------------------------------------------------|---------------------------------------------------|--------------------------------|---------------------------------------------------------------------|--|
| ON_ADD                                      | Temporary<br>register (value)                    | Temporary<br>register (status)                    | _                              | Argument 1 = Argument 1 + 16-bit accumulator.                       |  |
| ON_SUB                                      | Temporary<br>register (value)                    | Temporary<br>register (status)                    | _                              | Argument 1 = Argument 1 - 16-bit accumulator.                       |  |
| ON_MUL                                      | Temporary<br>register (most<br>significant word) | Temporary<br>register (least<br>significant word) | Temporary<br>register (status) | Argument 1:Argument 2 = 16-bit accumulator x<br>Argument 2.         |  |
| ON_DIV                                      | Temporary<br>register (most<br>significant word) | Temporary<br>register (least<br>significant word) | Temporary<br>register (status) | Argument 1:Argument 2 = Argument 1:Argument 2 / 16-bit accumulator. |  |
| - Argument not applicable to logic command. |                                                  |                                                   |                                |                                                                     |  |

# **Logic Commands**

#### What's in This Chapter

# **Program Logic Commands**

#### **Overview**

Program logic commands are used to:

- · Identify the program file to the custom logic editor
- Execute a pre-defined operating mode

The following commands can be used:

- LOGIC\_ID
- CALL\_EOM
- NOP

## LOGIC\_ID

The LOGIC ID statement acts as an identifier for the program file.

LOGIC\_ID values have an integer value range from 256 to 511.

| Arguments                             | Representation |              |                                    |  |
|---------------------------------------|----------------|--------------|------------------------------------|--|
| 1                                     | LOGIC_ID       | LOGIC_ID ID# |                                    |  |
| Input argument Type Range Description |                |              |                                    |  |
| ID#                                   | UINT           | 256–511      | Logic ID of the customized program |  |

No output arguments.

# CALL\_EOM

The CALL\_EOM executes a pre-defined operating mode in the customized program.

| Arguments      | Representation    |       |                                                                                                    |
|----------------|-------------------|-------|----------------------------------------------------------------------------------------------------|
| 1              | CALL_EOM OP_MODE# |       |                                                                                                    |
|                |                   |       |                                                                                                    |
| Input argument | Туре              | Range | Representation                                                                                                    |
| OP_MODE#       | INT               | 12–22 | <ul> <li>Embedded operating mode (EOM):</li> <li>13: Direct Online</li> <li>14: Reverse Direct Online</li> <li>15: Star Delta</li> </ul> |

No output arguments.

## NOP

The NOP command performs no operation.

Use the  ${\tt NOP}$  command as a placeholder in a program file to replace a pre-existing command, or to reserve space for a future command.

| Arguments | Representation |
|-----------|----------------|
| 0         | NOP            |

The NOP command has no arguments.

# **Boolean Logic Commands**

#### **Overview**

The custom logic editor uses the following boolean logic commands:

- LOAD\_K\_BIT
- LOAD\_BIT
- LOAD\_TMP\_BIT
- LOAD\_NV\_BIT
- LOAD\_NOT\_BIT
- LOAD\_NOT\_TMP\_BIT
- LOAD NOT NV BIT
- AND BIT
- AND\_TMP\_BIT
- AND\_NV\_BIT
- AND\_NOT\_BIT
- AND\_NOT\_TMP\_BIT
- AND\_NOT\_NV\_BIT
- OR\_BIT
- OR\_TMP\_BIT
- OR\_NV\_BIT
- OR\_NOT\_BIT
- OR\_NOT\_TMP\_BIT
- OR\_NOT\_NV\_BIT
- SET\_BIT
- SET\_TMP\_BIT
- SET NV BIT
- SET NOT BIT
- SET\_NOT\_TMP\_BIT
- SET\_NOT\_NV\_BIT

# LOAD\_K\_BIT

The <code>LOAD\_K\_BIT</code> command loads a constant Boolean value (0 or 1) into the 1-bit accumulator.

| Arguments       | Representation |                   |                  |  |
|-----------------|----------------|-------------------|------------------|--|
| 1               | LOAD_K_B       | LOAD_K_BIT KValue |                  |  |
| Input arguments | Туре           | Range             | Description      |  |
| KValue          | BOOL           | 0/1               | A constant value |  |

No output arguments.

## LOAD\_BIT

The <code>LOAD\_BIT</code> command loads the Boolean value (0 or 1) of a register bit into the 1-bit accumulator.

| Arguments       | Representation         |       |             |
|-----------------|------------------------|-------|-------------|
| 2               | LOAD_BIT RegAddr BitNo |       |             |
| Input arguments | Туре                   | Range | Description |

| Input arguments | Туре | Range  | Description          |
|-----------------|------|--------|----------------------|
| RegAddr         | UINT | 0–9249 | The register address |
| BitNo           | UINT | 0–15   | The bit number       |

# LOAD\_TMP\_BIT

The <code>LOAD\_TMP\_BIT</code> command loads the Boolean value (0 or 1) of a temporary register bit into the 1-bit accumulator.

| Arguments       | Representation |                           |                               |  |
|-----------------|----------------|---------------------------|-------------------------------|--|
| 2               | LOAD_TMP       | LOAD_TMP_BIT TmpReg BitNo |                               |  |
|                 |                |                           |                               |  |
| Input arguments | Туре           | Range                     | Description                   |  |
| TmpReg          | UINT           | 0–299                     | The temporary register number |  |

The bit number

No output arguments.

UINT

0–15

BitNo

#### LOAD\_NV\_BIT

The <code>LOAD\_NV\_BIT</code> command loads the Boolean value (0 or 1) of a non-volatile register bit into the 1-bit accumulator.

| Arguments       | Represent | Representation          |                                  |  |
|-----------------|-----------|-------------------------|----------------------------------|--|
| 2               | LOAD_NV_  | LOAD_NV_BIT NVReg BitNo |                                  |  |
|                 |           |                         |                                  |  |
| Input arguments | Туре      | Range                   | Description                      |  |
| NVReg           | UINT      | 0–63                    | The non-volatile register number |  |
| BitNo           | UINT      | 0–15                    | The bit number                   |  |

No output arguments.

## LOAD\_NOT\_BIT

The LOAD\_NOT\_BIT command:

- Inverts the Boolean value (0 or 1) of a specified register bit, then
- · Loads the inverted value into the 1-bit accumulator.

| Arguments       | Representation |                            |                      |  |
|-----------------|----------------|----------------------------|----------------------|--|
| 2               | LOAD_NOT       | LOAD_NOT_BIT RegAddr BitNo |                      |  |
|                 |                |                            |                      |  |
| Input arguments | Туре           | Range                      | Description          |  |
| RegAddr         | UINT           | 0–9249                     | The register address |  |
| BitNo           | UINT           | 0–15                       | The bit number       |  |

# LOAD\_NOT\_TMP\_BIT

The LOAD\_NOT\_TMP\_BIT command:

- Inverts the Boolean value (0 or 1) of a specified temporary register bit, then
- Loads the inverted value into the 1-bit accumulator.

| Arguments       | Representation |                               |                               |  |
|-----------------|----------------|-------------------------------|-------------------------------|--|
| 2               | LOAD_NOT       | LOAD_NOT_TMP_BIT TmpReg BitNo |                               |  |
|                 |                |                               |                               |  |
| Input arguments | Туре           | Range                         | Description                   |  |
| TmpReg          | UINT           | 0–299                         | The temporary register number |  |
| BitNo           | UINT           | 0–15                          | The bit number                |  |

No output arguments.

# LOAD\_NOT\_NV\_BIT

The LOAD NOT NV BIT command:

- Inverts the Boolean value (0 or 1) of a selected non-volatile register bit, then
- · Loads the inverted value into the 1-bit accumulator.

| Arguments | Representation              |
|-----------|-----------------------------|
| 2         | LOAD_NOT_NV_BIT NVReg BitNo |
|           |                             |

| Input arguments | Туре | Range | Description                      |
|-----------------|------|-------|----------------------------------|
| NVReg           | UINT | 0–63  | The non-volatile register number |
| BitNo           | UINT | 0–15  | The bit number                   |

No output arguments.

## AND\_BIT

The  $AND\_BIT$  command makes a logical AND link between a register bit value and the accumulator content in logic memory:

- If the 1-bit accumulator equals 1 and the linked register bit equals 1, the result of the AND process is also 1.
- In all other cases the result of the AND process is 0.

The result is saved in the 1-bit accumulator.

| Arguments       | Representa | Representation        |                      |  |
|-----------------|------------|-----------------------|----------------------|--|
| 2               | AND_BIT R  | AND_BIT RegAddr BitNo |                      |  |
|                 |            |                       |                      |  |
| Input arguments | Туре       | Range                 | Description          |  |
| RegAddr         | UINT       | 0–9249                | The register address |  |
| BitNo           | UINT       | 0–15                  | The bit number       |  |

No output arguments.

# AND\_TMP\_BIT

The AND\_TMP\_BIT command makes a logical AND link between a temporary register bit value and the accumulator content in logic memory.

- If the 1-bit accumulator equals 1 and the linked temporary register bit equals 1, the result of the AND process is also 1.
- In all other cases the result of the AND process is 0.

The result is saved in the 1-bit accumulator.

| Arguments       | Representation |                          |                               |  |
|-----------------|----------------|--------------------------|-------------------------------|--|
| 2               | AND_TMP_I      | AND_TMP_BIT TmpReg BitNo |                               |  |
|                 |                |                          |                               |  |
| Input arguments | Туре           | Range                    | Description                   |  |
| TmpReg          | UINT           | 0–299                    | The temporary register number |  |
| BitNo           | UINT           | 0–15                     | The bit number                |  |

No output arguments.

## AND\_NV\_BIT

The AND\_NV\_BIT command makes a logical AND link between a non-volatile register bit value and the accumulator content in logic memory.

- If the 1-bit accumulator equals 1 and the linked non-volatile register bit equals 1, the result of the AND process is also 1.
- In all other cases the result of the AND process is 0.

0-15

The result is saved in the 1-bit accumulator.

UINT

| Arguments       | Representation         |                        |                                  |  |
|-----------------|------------------------|------------------------|----------------------------------|--|
| 2               | AND_NV_B               | AND_NV_BIT NVReg BitNo |                                  |  |
| Input arguments | Type Range Description |                        |                                  |  |
| NVReg           | UINT                   | 0–63                   | The non-volatile register number |  |

The bit number

No output arguments.

BitNo

#### AND\_NOT\_BIT

The AND\_NOT\_BIT command inverts the Boolean value (0 or 1) of a specified register bit, then makes a logical AND link between it and the accumulator content in logic memory:

- If the 1-bit accumulator equals 1 and the linked register bit equals 0, the result of the AND process is also 1.
- In all other cases the result of the AND process is 0.

The result is saved in the 1-bit accumulator.

| Arguments       | Representation |                           |                      |  |
|-----------------|----------------|---------------------------|----------------------|--|
| 2               | AND_NOT_I      | AND_NOT_BIT RegAddr BitNo |                      |  |
|                 |                |                           |                      |  |
| Input arguments | Туре           | Range                     | Description          |  |
| RegAddr         | UINT           | 0–9249                    | The register address |  |
| BitNo           | UINT           | 0–15                      | The bit number       |  |

#### AND\_NOT\_TMP\_BIT

The AND\_NOT\_TMP\_BIT command inverts the Boolean value (0 or 1) of a specified temporary register bit, then makes a logical AND link between it and the accumulator content in logic memory:

- If the 1-bit accumulator equals 1 and the linked temporary register bit equals 0, the result of the AND process is also 1.
- In all other cases the result of the AND process is 0.

0–15

The result is saved in the 1-bit accumulator.

UINT

| Arguments       | Representation         |                              |                               |  |
|-----------------|------------------------|------------------------------|-------------------------------|--|
| 2               | AND_NOT_               | AND_NOT_TMP_BIT TmpReg BitNo |                               |  |
|                 |                        |                              |                               |  |
| Input arguments | Type Range Description |                              |                               |  |
| TmpReg          | UINT                   | 0–299                        | The temporary register number |  |

The bit number

No output arguments.

BitNo

#### AND\_NOT\_NV\_BIT

The AND\_NOT\_NV\_BIT command inverts the Boolean value (0 or 1) of a selected non-volatile register bit, then makes a logical AND link between it and the accumulator content in logic memory:

- If the 1-bit accumulator equals 1 and the linked non-volatile register bit equals 0, the result of the AND process is also 1.
- In all other cases the result of the AND process is 0.

The result is saved in the 1-bit accumulator.

| Arguments       | Represent | Representation             |                                  |  |
|-----------------|-----------|----------------------------|----------------------------------|--|
| 2               | AND_NOT_1 | AND_NOT_NV_BIT NVReg BitNo |                                  |  |
|                 |           |                            |                                  |  |
| Input arguments | Туре      | Range                      | Description                      |  |
| NVReg           | UINT      | 0–63                       | The non-volatile register number |  |
| BitNo           | UINT      | 0–15                       | The bit number                   |  |

No output arguments.

#### **OR\_BIT**

The OR\_BIT command makes a logical OR link between a register bit value and the accumulator content in logic memory:

- If the value of either the 1-bit accumulator or the register bit equals 1, the result of the OR process is also 1.
- If the values of all compared bits equal 0, the result of the OR process is 0.

The result is saved in the 1-bit accumulator.

| Arguments | Representation       |  |
|-----------|----------------------|--|
| 2         | OR_BIT RegAddr BitNo |  |

| Input arguments | Туре | Range  | Description          |
|-----------------|------|--------|----------------------|
| RegAddr         | UINT | 0–9249 | The register address |
| BitNo           | UINT | 0–15   | The bit number       |

# OR\_TMP\_BIT

The OR\_TMP\_BIT command makes a logical OR link between a temporary register bit value and the accumulator content in logic memory.

- If the value of either the 1-bit accumulator or the temporary register bit equals 1, the result of the OR process is also 1.
- If the values of all compared bits equal 0, the result of the OR process is 0.

| The result is saved in the 1-bit accumulator. |
|-----------------------------------------------|
|-----------------------------------------------|

| Arguments | Representation          |
|-----------|-------------------------|
| 2         | OR_TMP_BIT TmpReg BitNo |

| Input arguments | Туре | Range | Description                   |
|-----------------|------|-------|-------------------------------|
| TmpReg          | UINT | 0–299 | The temporary register number |
| BitNo           | UINT | 0–15  | The bit number                |

No output arguments.

#### OR\_NV\_BIT

The OR\_NV\_BIT command makes a logical OR link between a non-volatile register bit value and the accumulator content in logic memory.

- If the value of either the 1-bit accumulator or the non-volatile register bit equals 1, the result of the OR process is also 1.
- If the values of all compared bits equal 0, the result of the OR process is 0.

The result is saved in the 1-bit accumulator.

| Arguments Representation |                       |  |
|--------------------------|-----------------------|--|
| 2                        | OR_NV_BIT NVReg BitNo |  |
|                          |                       |  |

| Input arguments | Туре | Range | Description                      |
|-----------------|------|-------|----------------------------------|
| NVReg           | UINT | 0–63  | The non-volatile register number |
| BitNo           | UINT | 0–15  | The bit number                   |

No output arguments.

## OR\_NOT\_BIT

The OR\_NOT\_BIT command inverts the Boolean value (0 or 1) of a specified register bit, then makes a logical OR link between it and the accumulator content in logic memory:

- If the value of either the 1-bit accumulator or the register bit equals 0, the result of the OR process is also 1.
- If the values of all compared bits equal 0, the result of the OR process is 0.

The result is saved in the 1-bit accumulator.

| Arguments                              | Representation           |  |  |  |  |
|----------------------------------------|--------------------------|--|--|--|--|
| 2                                      | OR_NOT_BIT RegAddr BitNo |  |  |  |  |
| Input arguments Type Range Description |                          |  |  |  |  |

| Input arguments | Туре | Range  | Description          |
|-----------------|------|--------|----------------------|
| RegAddr         | UINT | 0–9249 | The register address |
| BitNo           | UINT | 0–15   | The bit number       |

# OR\_NOT\_TMP\_BIT

The OR\_NOT\_TMP\_BIT command inverts the Boolean value (0 or 1) of a specified temporary register bit, then makes a logical OR link between it and the accumulator content in logic memory:

- If the value of either the 1-bit accumulator or the temporary register bit equals 0, the result of the OR process is also 1.
- If the values of all compared bits equal 0, the result of the OR process is 0.

The result is saved in the 1-bit accumulator.

| Arguments | Representation              |
|-----------|-----------------------------|
| 2         | OR_NOT_TMP_BIT TmpReg BitNo |

| Input arguments | Туре | Range | Description                   |
|-----------------|------|-------|-------------------------------|
| TmpReg          | UINT | 0–299 | The temporary register number |
| BitNo           | UINT | 0–15  | The bit number                |

No output arguments.

## OR\_NOT\_NV\_BIT

The OR\_NOT\_NV\_BIT command inverts the Boolean value (0 or 1) of a selected non-volatile register bit, then makes a logical OR link between it and the accumulator content in logic memory:

- If the value of either the 1-bit accumulator or the non-volatile register bit equals 0, the result of the OR process is also 1.
- If the values of all compared bits equal 0, the result of the OR process is 0.

The result is saved in the 1-bit accumulator.

UINT

0-15

| Arguments       | Representation            |       |                                  |  |
|-----------------|---------------------------|-------|----------------------------------|--|
| 2               | OR_NOT_NV_BIT NVReg BitNo |       |                                  |  |
|                 |                           |       |                                  |  |
| Input arguments | Туре                      | Range | Description                      |  |
| NVReg           | UINT                      | 0–63  | The non-volatile register number |  |

The bit number

No output arguments.

BitNo

## SET\_BIT

The  $\mathtt{SET}\_\mathtt{BIT}$  command sets the value of the 1-bit accumulator to a specified register bit.

| Arguments | Representation        |  |
|-----------|-----------------------|--|
| 2         | SET_BIT RegAddr BitNo |  |

No input arguments.

| Output arguments | Туре | Range  | Description          |
|------------------|------|--------|----------------------|
| RegAddr          | UINT | 0–9249 | The register address |
| BitNo            | UINT | 0–15   | The bit number       |

## SET\_TMP\_BIT

The <code>SET\_TMP\_BIT</code> command sets the value of the 1-bit accumulator to a specified temporary register bit.

| Arguments | Representation           |  |
|-----------|--------------------------|--|
| 2         | SET_TMP_BIT TmpReg BitNo |  |

No input arguments.

| Output arguments | Туре | Range | Description                   |
|------------------|------|-------|-------------------------------|
| TmpReg           | UINT | 0–299 | The temporary register number |
| BitNo            | UINT | 0–15  | The bit number                |

# SET\_NV\_BIT

The <code>SET\_NV\_BIT</code> command sets the value of the 1-bit accumulator to a specified non-volatile register bit.

| Arguments | Representation         |  |
|-----------|------------------------|--|
| 2         | SET_NV_BIT NVReg BitNo |  |

No input arguments.

| Output arguments | Туре | Range | Description                      |
|------------------|------|-------|----------------------------------|
| NVReg            | UINT | 0–63  | The non-volatile register number |
| BitNo            | UINT | 0–15  | The bit number                   |

# SET\_NOT\_BIT

The  $\texttt{SET}_NOT\_BIT$  command sets the inverted value of the 1-bit accumulator to a specified register bit.

| Arguments | Representation            |  |
|-----------|---------------------------|--|
| 2         | SET_NOT_BIT RegAddr BitNo |  |

No input arguments.

| Output arguments | Туре | Range  | Description          |
|------------------|------|--------|----------------------|
| RegAddr          | UINT | 0–9249 | The register address |
| BitNo            | UINT | 0–15   | The bit number       |

# SET\_NOT\_TMP\_BIT

The SET\_NOT\_TMP\_BIT command sets the inverted value of the 1-bit accumulator to a specified temporary register bit.

| Arguments | Representation               |
|-----------|------------------------------|
| 2         | SET_NOT_TMP_BIT TmpReg BitNo |

No input arguments.

| Output arguments | Туре | Range | Description                   |
|------------------|------|-------|-------------------------------|
| TmpReg           | UINT | 0–299 | The temporary register number |
| BitNo            | UINT | 0–15  | The bit number                |

# SET\_NOT\_NV\_BIT

The <code>SET\_NOT\_NV\_BIT</code> command sets the inverted value of the 1-bit accumulator to a specified non-volatile register bit.

| Arguments | Representation             |  |
|-----------|----------------------------|--|
| 2         | SET_NOT_NV_BIT NVReg BitNo |  |

No input arguments.

| Output arguments | Туре | Range | Description                      |
|------------------|------|-------|----------------------------------|
| NVReg            | UINT | 0–63  | The non-volatile register number |
| BitNo            | UINT | 0–15  | The bit number                   |

# **Register Logic Commands**

# Overview

Register commands evaluate and control 16-bit values.

The custom logic editor uses the following register commands:

- LOAD\_K\_REG
- LOAD\_REG
- LOAD\_TMP\_REG
- LOAD\_NV\_REG
- COMP\_K\_REG
- COMP\_REG
- COMP\_TMP\_REG
- COMP\_NV\_REG
- AND\_K
- AND\_REG
- AND\_TMP\_REG
- AND\_NV\_REG
- OR\_K
- OR\_REG
- OR\_TMP\_REG
- OR\_NV\_REG
- XOR\_K
- XOR\_REG
- XOR\_TMP\_REG
- XOR\_NV\_REG
- ON\_SET\_REG
- ON SET TMP REG
- ON\_SET\_NV\_REG

# LOAD\_K\_REG

The LOAD\_K\_REG command loads a 16-bit constant value into the 16-bit accumulator in logic memory.

| Arguments       | Representation    |          |                  |  |
|-----------------|-------------------|----------|------------------|--|
| 1               | LOAD_K_REG KValue |          |                  |  |
| Input arguments | Туре              | Range    | Description      |  |
| KValue          | UINT              | 0–65,535 | A constant value |  |

No output arguments.

# LOAD\_REG

The  ${\tt LOAD\_REG}$  command loads a copy of a register into the 16-bit accumulator in logic memory.

| Arguments       | Represen | Representation   |                      |  |  |
|-----------------|----------|------------------|----------------------|--|--|
| 1               | LOAD_RE( | LOAD_REG RegAddr |                      |  |  |
| Input arguments | Туре     | Range            | Description          |  |  |
| RegAddr         | UINT     | 0–9249           | The register address |  |  |

No output arguments.

## LOAD\_TMP\_REG

The <code>LOAD\_TMP\_REG</code> command loads a copy of a temporary register into the 16-bit accumulator in logic memory.

| Arguments       | Representation      |       |                               |  |
|-----------------|---------------------|-------|-------------------------------|--|
| 1               | LOAD_TMP_REG TmpReg |       |                               |  |
|                 |                     |       |                               |  |
| Input arguments | Туре                | Range | Description                   |  |
| TmpReg          | UINT                | 0–299 | The temporary register number |  |

No output arguments.

#### LOAD\_NV\_REG

The LOAD\_NV\_REG command loads a copy of a non-volatile register into the 16-bit accumulator in logic memory.

| Arguments                              | Representation |                   |                                  |  |
|----------------------------------------|----------------|-------------------|----------------------------------|--|
| 1                                      | LOAD_NV_       | LOAD_NV_REG NVReg |                                  |  |
| Input arguments Type Range Description |                |                   |                                  |  |
| NVReg                                  | UINT           | 0–63              | The non-volatile register number |  |

No output arguments.

# COMP\_K\_REG

The  $COMP\_K\_REG$  command compares the 16-bit accumulator content to the Argument 1 constant value and sets the result of the comparison in one bit of the Argument 2 temporary register.

| Arguments           | Representation |                          |                             |  |  |
|---------------------|----------------|--------------------------|-----------------------------|--|--|
| 2                   | COMP_K_RI      | COMP_K_REG KValue TmpReg |                             |  |  |
|                     |                |                          |                             |  |  |
| Input arguments     | Туре           | Range/Bit                | Description                 |  |  |
| KValue              | UINT           | 0–65,535                 | A constant value            |  |  |
|                     |                |                          |                             |  |  |
| Output<br>arguments | Туре           | Range/Bit                | Description                 |  |  |
| TmpReg              | UINT           | Bit1                     | 16-bit accumulator < KValue |  |  |
|                     |                | Bit2                     | 16-bit accumulator = KValue |  |  |
|                     |                | Bit3                     | 16-bit accumulator > KValue |  |  |

#### COMP\_REG

The COMP\_REG command compares the 16-bit accumulator content to the content of the register defined by Argument 1 and sets the result of the comparison in one bit of the Argument 2 temporary register.

| Arguments           | Representation |                         |                                        |  |
|---------------------|----------------|-------------------------|----------------------------------------|--|
| 2                   | COMP_REG       | COMP_REG RegAddr TmpReg |                                        |  |
|                     |                |                         |                                        |  |
| Input arguments     | Туре           | Range/Bit               | Description                            |  |
| RegAddr             | UINT           | 0–9249                  | The register address                   |  |
|                     |                |                         |                                        |  |
| Output<br>arguments | Туре           | Range/Bit               | Description                            |  |
| TmpReg              | UINT           | Bit1                    | <b>16-bit accumulator &lt;</b> RegAddr |  |
|                     |                | Bit2                    | <b>16-bit accumulator =</b> RegAddr    |  |
|                     |                | Bit3                    | <b>16-bit accumulator &gt;</b> RegAddr |  |

#### COMP\_TMP\_REG

The  $COMP\_TMP\_REG$  command compares the 16-bit accumulator content to the content of the temporary register defined by Argument 1 and sets the result of the comparison in one bit of the Argument 2 temporary register.

| Arguments           | Representation |                              |                              |  |  |
|---------------------|----------------|------------------------------|------------------------------|--|--|
| 2                   | COMP_TMP       | COMP_TMP_REG TmpReg1 TmpReg2 |                              |  |  |
|                     |                |                              |                              |  |  |
| Input arguments     | Туре           | Range/Bit                    | Description                  |  |  |
| TmpReg1             | UINT           | 0–299                        | Temporary register number    |  |  |
|                     |                |                              |                              |  |  |
| Output<br>arguments | Туре           | Range/Bit                    | Description                  |  |  |
| TmpReg2             | UINT           | Bit1                         | 16-bit accumulator < TmpReg1 |  |  |
|                     |                | Bit2                         | 16-bit accumulator = TmpReg1 |  |  |
|                     |                | Bit3                         | 16-bit accumulator > TmpReg1 |  |  |

#### COMP\_NV\_REG

The COMP\_NV\_REG command compares the 16-bit accumulator content to the content of the non-volatile register defined by Argument 1 and sets the result of the comparison in one bit of the Argument 2 temporary register.

| Arguments       | Representation |                          |                              |  |  |
|-----------------|----------------|--------------------------|------------------------------|--|--|
| 2               | COMP_NV_       | COMP_NV_REG NVReg TmpReg |                              |  |  |
|                 |                |                          |                              |  |  |
| Input arguments | Туре           | Range/Bit                | Description                  |  |  |
| NVReg           | UINT           | 0–63                     | Non-volatile register number |  |  |

| Output<br>arguments | Туре | Range/Bit | Description                |
|---------------------|------|-----------|----------------------------|
| TmpReg              | UINT | Bit1      | 16-bit accumulator < NVReg |
|                     |      | Bit2      | 16-bit accumulator = NVReg |
|                     |      | Bit3      | 16-bit accumulator > NVReg |

# AND\_K

The AND\_K command makes a logical AND link between a 16-bit constant value and the 16-bit accumulator content in logic memory. The result is saved in the 16-bit accumulator.

The AND process compares each bit in the 16-bit accumulator with the corresponding bit in the linked 16-bit constant value:

- If both bits equal 1, the result of the AND process for that bit number is also 1.
- In all other cases the result of the AND process for that bit number is 0.

| Arguments       | Representation |              |                  |  |  |
|-----------------|----------------|--------------|------------------|--|--|
| 1               | AND_K KVa      | AND_K KValue |                  |  |  |
| Input arguments | Туре           | Range        | Description      |  |  |
| KValue          | UINT           | 0–65,535     | A constant value |  |  |

No output arguments.

## AND\_REG

The AND\_REG command makes a logical AND link between the register value and the 16-bit accumulator content in logic memory. The result is saved in the 16-bit accumulator.

The AND process compares each bit in the 16-bit accumulator with the corresponding bit in the linked register:

0 - 9249

- If both bits equal 1, the result of the AND process for that bit number is also 1.
- In all other cases the result of the AND process for that bit number is 0.

| Arguments       | Representation  |       |             |  |
|-----------------|-----------------|-------|-------------|--|
| 1               | AND_REG RegAddr |       |             |  |
|                 |                 |       |             |  |
| Input arguments | Туре            | Range | Description |  |

The register address

No output arguments.

UTNT

RegAddr

#### AND\_TMP\_REG

The AND\_TMP\_REG command makes a logical AND link between the temporary register value and the 16-bit accumulator content in logic memory. The result is saved in the 16-bit accumulator.

The AND process compares each bit in the 16-bit accumulator with the corresponding bit in the linked temporary register:

• If both bits equal 1, the result of the AND process for that bit number is also 1.

• In all other cases the result of the AND process for that bit number is 0.

| Arguments       | Representation |                    |                               |  |  |
|-----------------|----------------|--------------------|-------------------------------|--|--|
| 1               | AND_TMP_       | AND_TMP_REG TmpReg |                               |  |  |
|                 |                | -                  |                               |  |  |
| Input arguments | Туре           | Range              | Description                   |  |  |
| TmpReg          | UINT           | 0–299              | The temporary register number |  |  |

No output arguments.

#### AND\_NV\_REG

The AND\_NV\_REG command makes a logical AND link between the non-volatile register value and the 16-bit accumulator content in logic memory. The result is saved in the 16-bit accumulator.

The AND process compares each bit in the 16-bit accumulator with the corresponding bit in the linked non-volatile register:

- If both bits equal 1, the result of the AND process for that bit number is also 1.
- In all other cases the result of the AND process for that bit number is 0.

| Arguments       | Representation         |  |  |  |
|-----------------|------------------------|--|--|--|
| 1               | AND_NV_REG NVReg       |  |  |  |
|                 |                        |  |  |  |
| Input arguments | Type Range Description |  |  |  |

The non-volatile register number

No output arguments.

NVReg

UINT

0-63

#### OR\_K

The  $OR_K$  command makes a logical OR link between a 16-bit constant value and the 16-bit accumulator content in logic memory. The result is saved in the 16-bit accumulator.

The OR process compares each bit in the 16-bit accumulator with the corresponding bit in the linked 16-bit constant value:

- If any compared bit equals 1, the result of the OR process for that bit number is also 1.
- If all compared bits equal 0, the result of the OR process for that bit number is 0.

| Arguments | Representation |  |
|-----------|----------------|--|
| 1         | OR_K KValue    |  |

| Input arguments | Туре | Range    | Description      |
|-----------------|------|----------|------------------|
| KValue          | UINT | 0–65,535 | A constant value |

No output arguments.

#### OR\_REG

The OR\_REG command makes a logical OR link between the register value and the 16-bit accumulator content in logic memory. The result is saved in the 16-bit accumulator.

The OR process compares each bit in the 16-bit accumulator with the corresponding bit in the linked register:

- If any compared bit equals 1, the result of the OR process for that bit number is also 1.
- If all compared bits equal 0, the result of the OR process for that bit number is 0.

|                  | Representation |  |
|------------------|----------------|--|
| 1 OR_REG RegAddr |                |  |

| Input arguments | Туре | Range  | Description          |
|-----------------|------|--------|----------------------|
| RegAddr         | UINT | 0–9249 | The register address |

No output arguments.

# OR\_TMP\_REG

The OR\_TMP\_REG command makes a logical OR link between the temporary register value and the 16-bit accumulator content in logic memory. The result is saved in the 16-bit accumulator.

The OR process compares each bit in the 16-bit accumulator with the corresponding bit in the linked temporary register:

- If any compared bit equals 1, the result of the OR process for that bit number is also 1.
- If all compared bits equal 0, the result of the  $\ensuremath{\mathsf{OR}}$  process for that bit number is 0.

| Arguments | Representation    |
|-----------|-------------------|
| 1         | OR_TMP_REG TmpReg |
|           |                   |

| Input arguments | Туре | Range | Description                   |
|-----------------|------|-------|-------------------------------|
| TmpReg          | UINT | 0–299 | The temporary register number |

No output arguments.

# OR\_NV\_REG

The  $OR_NV_REG$  command makes a logical OR link between the non-volatile register value and the 16-bit accumulator content in logic memory. The result is saved in the 16-bit accumulator.

The OR process compares each bit in the 16-bit accumulator with the corresponding bit in the linked non-volatile register:

- If any compared bit equals 1, the result of the OR process for that bit number is also 1.
- If all compared bits equal 0, the result of the OR process for that bit number is 0.

| Arguments | Representation  |
|-----------|-----------------|
| 1         | OR_NV_REG NVReg |

| Input arguments | Туре | Range | Description                      |
|-----------------|------|-------|----------------------------------|
| NVReg           | UINT | 0–63  | The non-volatile register number |

# XOR\_K

The XOR K command makes a logical exclusive OR link between a 16-bit constant value and the 16-bit accumulator content in logic memory. The result is saved in the 16-bit accumulator.

The XOR process compares each bit in the 16-bit accumulator with the corresponding bit in the linked 16-bit constant value and yields these results:

- If one bit equals 1 and the other equals 0, the result of the XOR process is 1.
- In all other cases, the result of the XOR process is 0.

| Arguments | Representation |  |
|-----------|----------------|--|
| 1         | XOR_K KValue   |  |

| Input arguments | Туре | Range    | Description      |
|-----------------|------|----------|------------------|
| KValue          | UINT | 0–65,535 | A constant value |

No output arguments.

# XOR\_REG

The  $XOR\_REG$  command makes a logical exclusive OR link between the register value and the 16-bit accumulator content in logic memory. The result is saved in the 16-bit accumulator.

The XOR process compares each bit in the 16-bit accumulator with the corresponding bit in the linked register and yields these results:

- If one bit equals 1 and the other equals 0, the result of the XOR process is 1.
- In all other cases, the result of the XOR process is 0.

0-9249

| Arguments       | Representation  |       |             |
|-----------------|-----------------|-------|-------------|
| 1               | XOR_REG RegAddr |       |             |
|                 |                 |       |             |
| Input arguments | Туре            | Range | Description |

The register address

No output arguments.

UINT

RegAddr

## XOR\_TMP\_REG

The XOR\_TMP\_REG command makes a logical exclusive OR link between the temporary register value and the 16-bit accumulator content in logic memory. The result is saved in the 16-bit accumulator.

The XOR process compares each bit in the 16-bit accumulator with the corresponding bit in the linked temporary register and yields these results:

- If one bit equals 1 and the other equals 0, the result of the XOR process is 1.
- In all other cases, the result of the XOR process is 0.

| Arguments       | Representation |                    |                               |  |
|-----------------|----------------|--------------------|-------------------------------|--|
| 1               | XOR_TMP_       | XOR_TMP_REG TmpReg |                               |  |
| Input arguments | Туре           | Range              | Description                   |  |
| TmpReg          | UINT           | 0–299              | The temporary register number |  |

# XOR\_NV\_REG

The XOR\_NV\_REG command makes a logical exclusive OR link between the non-volatile register value and the 16-bit accumulator content in logic memory. The result is saved in the 16-bit accumulator.

The XOR process compares each bit in the 16-bit accumulator with the corresponding bit in the linked non-volatile register and yields these results:

- If one bit equals 1 and the other equals 0, the result of the XOR process is 1.
- In all other cases, the result of the XOR process is 0.

| Arguments       | Representation   |       |                                  |
|-----------------|------------------|-------|----------------------------------|
| 1               | XOR_NV_REG NVReg |       |                                  |
| Input arguments | Туре             | Range | Description                      |
| NVReg           | UINT             | 0–63  | The non-volatile register number |

No output arguments.

## **ON\_SET\_REG**

The  $ON\_SET\_REG$  command copies the value of the 16-bit accumulator to a specified register on a rising edge of the 1-bit accumulator.

| Arguments | Representation            |  |  |
|-----------|---------------------------|--|--|
| 2         | ON_SET_REG RegAddr TmpReg |  |  |

No input argument.

| Output<br>arguments | Туре | Range/Bit | Description                   |
|---------------------|------|-----------|-------------------------------|
| RegAddr             | UINT | 0–9249    | The register address          |
| TmpReg              | UINT | Bit3      | 1-bit accumulator history bit |

## ON\_SET\_TMP\_REG

The  $ON\_SET\_TMP\_REG$  command copies the value of the 16-bit accumulator to a specified temporary register on a rising edge of the 1-bit accumulator.

| Arguments | Representation                 |  |
|-----------|--------------------------------|--|
| 2         | ON_SET_TMP_REG TmpReg1 TmpReg2 |  |

No input argument.

| Output<br>arguments | Туре | Range/Bit | Description                   |
|---------------------|------|-----------|-------------------------------|
| TmpReg1             | UINT | 0–299     | The temporary register number |
| TmpReg2             | UINT | Bit3      | 1-bit accumulator history bit |

# ON\_SET\_NV\_REG

The <code>ON\_SET\_NV\_REG</code> command copies the value of the 16-bit accumulator to a specified non-volatile register on a rising edge of the 1-bit accumulator.

| Arguments | Representation              |  |  |
|-----------|-----------------------------|--|--|
| 1         | ON_SET_NV_REG NVReg1 NVReg2 |  |  |

No input argument.

| Output<br>arguments | Туре | Range/Bit | Description                      |
|---------------------|------|-----------|----------------------------------|
| NVReg1              | UINT | 0–63      | The non-volatile register number |
| NVReg2              | UINT | Bit3      | 1-bit accumulator history bit    |

# **Timer Logic Commands**

#### **Overview**

The custom logic editor uses the following timer commands:

- TIMER SEC
- TIMER\_TENTHS
- TIMER\_K\_SEC
- TIMER\_K\_TENTHS

**NOTE:** When a custom logic file is uploaded to the simulator and a timer is enabled, it will function as expected. However, once a timer has been enabled and executed, it cannot be enabled again. This is a limitation of the <code>TIMER\_SEC</code> and <code>TIMER\_TENTHS</code>. To enable the timer again, the custom logic file should be uploaded again. It is recommend that this limitation is considered when designing and testing the custom logic files when working with timers.

# TIMER\_SEC

The TIMER\_SEC command:

- Counts time in seconds, up to the number of counts specified by a temporary register
- Calculates the end time in a second temporary register
- · Is enabled by, and reports its counting status to, a third temporary register

| Arguments          | Represe | Representation             |                                                                                                    |  |
|--------------------|---------|----------------------------|----------------------------------------------------------------------------------------------------|--|
| 3                  | TIMER_S | EC TmpReg1 TmpReg2 TmpReg3 |                                                                                                    |  |
| Input<br>Argument  | Туре    | Range/Bit                  | Description                                                                                                    |  |
| TmpReg1            | UINT    | 0–65,535                   | Timer preset value                                                                                                    |  |
| TmpReg3            | UINT    | Bit0                       | <ul><li>Starts the timer on a rising edge</li><li>Stops the timer on a falling edge</li></ul>                                                                            |  |
| Output<br>Argument | Туре    | Range/Bit                  | Description                                                                                                    |  |
| TmpReg2            | UINT    | 0–65,535                   | Calculated end time                                                                                                    |  |
| TmpReg3            | UINT    | Bit1                       | <ul> <li>Timer done:</li> <li>Bit set when timer reaches TmpReg2</li> <li>Bit reset when: <ul> <li>TmpReg3.Bit0 is reset</li> <li>Power is cycled</li> </ul> </li> </ul> |  |
|                    |         | Bit2                       | Timer execution in progress<br>Bit reset when timer reaches TmpReg2                                                                                                    |  |
|                    |         | Bit3                       | TmpReg3.Bit0 history bit                                                                                                    |  |
|                    |         | Bit4                       | Reserved                                                                                                    |  |

#### TIMER\_TENTHS

The TIMER\_TENTHS command:

- Counts time in tenths of seconds, up to the number of counts specified by a ٠ temporary register
- Calculates the end time in a second temporary register
- Is enabled by, and reports its counting status to, a third temporary register •

NOTE: The multiplication factor for the TIMER TENTHS command is 10. For example, if the required value is 6 seconds, the input value should be multiplied by a factor of 10, meaning the input value provided should be 60 seconds.

| Arguments         | Represent | Representation                       |                                   |  |
|-------------------|-----------|--------------------------------------|-----------------------------------|--|
| 3                 | TIMER_TE  | TIMER_TENTHS TmpReg1 TmpReg2 TmpReg3 |                                   |  |
|                   |           |                                      |                                   |  |
| Input<br>Argument | Туре      | Range/Bit                            | Description                       |  |
| TmpReg1           | UINT      | 0–65,535                             | Timer preset value                |  |
| TmpReg3           | UINT      | Bit0                                 | Starts the timer on a rising edge |  |

Starts the timer on a rising edge Stops the timer on a falling edge

| Output<br>Argument | Туре | Range/Bit    | Description                                                                                                    |
|--------------------|------|--------------|----------------------------------------------------------------------------------------------------|
| TmpReg2            | UINT | 0–65,535     | Calculated end time                                                                                                    |
| TmpReg3            | UINT | Bit1         | <ul> <li>Timer done:</li> <li>Bit set when timer reaches TmpReg2</li> <li>Bit reset when: <ul> <li>TmpReg3.Bit0 is reset</li> <li>Power is cycled</li> </ul> </li> </ul> |
|                    |      | Bit2<br>Bit3 | Timer execution in progress<br>Bit reset when timer reaches TmpReg2<br>TmpReg3.Bit0 history bit                                                                          |
|                    |      | Bit4         | Reserved                                                                                                    |

#### TIMER K SEC

The TIMER K SEC command:

TmpReg3

- Counts time in seconds, up to the number of counts specified by a constant • value
- Calculates the end time in a temporary register
- Is enabled by, and reports its counting status to, a second temporary register

| Arguments | Representation                     |  |  |
|-----------|------------------------------------|--|--|
| 3         | TIMER_K_SEC KValue TmpReg1 TmpReg2 |  |  |

| Input<br>Argument | Туре | Range/Bit | Description                                                                                   |
|-------------------|------|-----------|-----------------------------------------------------------------------------------------------|
| KValue            | UINT | 0–65,535  | Timer preset value                                                                            |
| TmpReg2           | UINT | Bit0      | <ul><li>Starts the timer on a rising edge</li><li>Stops the timer on a falling edge</li></ul> |

| Output<br>Argument | Туре              | Range/Bit | Description                                                                                                    |
|--------------------|-------------------|-----------|----------------------------------------------------------------------------------------------------|
| TmpReg1            | UINT              | 0–65,535  | Calculated end time                                                                                                    |
| TmpReg2            | UINT Bit1<br>Bit2 | Bit1      | <ul> <li>Timer done:</li> <li>Bit set when timer reaches TmpReg1</li> <li>Bit reset when: <ul> <li>TmpReg2.Bit0 is reset</li> <li>Power is cycled</li> </ul> </li> </ul> |
|                    |                   | Bit2      | Timer execution in progress<br>Bit reset when timer reaches TmpReg1                                                                                                    |
|                    |                   | Bit4      | Reserved                                                                                                    |

# TIMER\_K\_TENTHS

The TIMER\_K\_TENTHS command:

- Counts time in tenths of seconds, up to the number of counts specified by a constant value
- Calculates the end time in a temporary register

Bit4

• Is enabled by, and reports its counting status to, a second temporary register

| Arguments          | Representa | Representation                        |                                                                                                    |  |
|--------------------|------------|---------------------------------------|----------------------------------------------------------------------------------------------------|--|
| 3                  | TIMER_K_I  | TIMER_K_TENTHS KValue TmpReg1 TmpReg2 |                                                                                                    |  |
| Input<br>Argument  | Туре       | Range/Bit                             | Description                                                                                                    |  |
| KValue             | UINT       | 0–65,535                              | Timer preset value                                                                                                    |  |
| TmpReg2            | UINT       | Bit0                                  | <ul><li>Starts the timer on a rising edge</li><li>Stops the timer on a falling edge</li></ul>                                                                   |  |
| Output<br>Argument | Туре       | Range/Bit                             | Description                                                                                                    |  |
| TmpReg1            | UINT       | 0–65,535                              | Calculated end time                                                                                                    |  |
| TmpReg2            | UINT       | Bit1                                  | Timer done: <ul> <li>Bit set when timer reaches TmpReg1</li> <li>Bit reset when: <ul> <li>TmpReg2.Bit0 is reset</li> <li>Power is cycled</li> </ul> </li> </ul> |  |
|                    |            | Bit2                                  | Timer execution in progress<br>Bit reset when timer reaches TmpReg1                                                                                             |  |
|                    |            | Bit3                                  | TmpReg2.Bit0 history bit                                                                                                    |  |

Reserved

# **Latch Logic Commands**

#### **Overview**

The custom logic editor uses the following latch commands:

- LATCH
- LATCH\_NV

# LATCH

The LATCH command:

- Stores a Boolean value (0 or 1) in a temporary register
- · Provides a method for setting and resetting the stored value
- Saves the clear and set status from the previous scan

| Arguments          | Representation |              |                                                       |  |
|--------------------|----------------|--------------|-------------------------------------------------------|--|
| 1                  | LATCH Tmp      | LATCH TmpReg |                                                       |  |
|                    |                |              |                                                       |  |
| Input<br>Argument  | Туре           | Bit          | Description                                           |  |
| TmpReg             | UINT           | Bit1         | Sets the TmpReg.Bit0 to 1 on a rising edge            |  |
|                    |                | Bit2         | Resets the ${\tt TmpReg.Bit1}$ to 0 on a falling edge |  |
|                    |                |              |                                                       |  |
| Output<br>Argument | Туре           | Bit          | Description                                           |  |
| TmpReg             | UINT           | Bit0         | State of the latch                                    |  |
|                    |                | Bit3         | TmpReg.Bit1 history bit                               |  |
|                    |                | Bit4         | TmpReg.Bit2 history bit                               |  |

## LATCH\_NV

The LATCH NV command:

- Stores a Boolean value (0 or 1) in a non-volatile register
- · Provides a method for setting and resetting the stored value
- Saves the clear and set status from the previous scan

Use the  ${\tt LATCH\_NV}$  command, instead of the  ${\tt LATCH}$  command, to retain the latch state during a power cycle.

| Arguments         | Representation |                |                                              |  |
|-------------------|----------------|----------------|----------------------------------------------|--|
| 1                 | LATCH_NV       | LATCH_NV NVReg |                                              |  |
|                   |                |                |                                              |  |
| Input<br>Argument | Туре           | Bit            | Description                                  |  |
| NVReg             | UINT           | Bit1           | Sets the TmpReg.Bit0 to 1 on a rising edge   |  |
|                   |                | Bit2           | Resets the TmpReg.Bit0 to 0 on a rising edge |  |

| Output<br>Argument | Туре | Bit  | Description             |
|--------------------|------|------|-------------------------|
| NVReg              | UINT | Bit0 | State of the latch      |
|                    |      | Bit3 | TmpReg.Bit1 history bit |
|                    |      | Bit4 | TmpReg.Bit2 history bit |

# **Counter Logic Commands**

#### **Overview**

The custom logic editor uses the following counter logic commands:

- COUNTER
- COUNTER NV

#### COUNTER

The COUNTER command:

- · Increments or decrements a count value
- · Provides a method for setting the count value to a preset value
- Indicates when the count value equals 0
- Indicates the relationship between the count value and the preset value equal to, greater than or less than
- · Saves the increment, decrement and set status from the previous scan

| Argu-<br>ments | Representation                 |
|----------------|--------------------------------|
| 3              | COUNTER TmpReg1 KValue TmpReg2 |

| Input<br>Argument | Туре | Range/Bit | Description                                                                                                    |
|-------------------|------|-----------|----------------------------------------------------------------------------------------------------|
| KValue            | UINT | 0–65,535  | Counter preset value                                                                                               |
| TmpReg2           | UINT | Bit4      | Increments the counter current value on a rising edge.<br>Counter current value shall roll over from 0 to 65,535.  |
|                   |      | Bit5      | Decrements the counter current value on a falling edge.<br>Counter current value shall roll over from 65,535 to 0. |
|                   |      | Bit6      | Sets the current counter value to the preset value on a rising edge                                                |

| Output<br>Argument | Туре | Range/Bit | Description                                                                                    |
|--------------------|------|-----------|------------------------------------------------------------------------------------------------|
| TmpReg1            | UINT | 0–65,535  | Counter current value                                                                          |
| TmpReg2            | UINT | Bit0      | The counter current value is 0: TmpReg1=0                                                      |
|                    |      | Bit1      | The counter current value is lower than the preset value:<br>TmpReg1 <kvalue< td=""></kvalue<> |
|                    |      | Bit2      | The counter current value is equal to the preset value:<br>TmpReg1=KValue                      |
|                    |      | Bit3      | The counter current value is greater than the preset value: TmpReg1>KValue                     |
|                    |      | Bit7      | TmpReg2.Bit4 history bit                                                                       |
|                    |      | Bit8      | TmpReg2.Bit5 history bit                                                                       |
|                    |      | Bit9      | TmpReg2.Bit6 history bit                                                                       |

## COUNTER\_NV

The COUNTER NV command:

· Increments or decrements a count value

- · Provides a method for setting the count value to a preset value
- Indicates when the count value equals 0
- Indicates the relationship between the count value and the preset value equal to, greater than or less than
- Saves the increment, decrement and set status from the previous scan

Use the <code>COUNTER\_NV</code> command, instead of the <code>COUNTER</code> command, to retain the count during a power cycle.

| Argu-<br>ments | Representation               |
|----------------|------------------------------|
| 3              | COUNTER NVReg1 KValue NVReg2 |
|                |                              |

| Input<br>Argument | Туре | Range/Bit | Description                                                                                                    |
|-------------------|------|-----------|----------------------------------------------------------------------------------------------------|
| KValue            | UINT | 0–65,535  | Counter preset value                                                                                               |
| NVReg2            | UINT | Bit4      | Increments the counter current value on a rising edge.<br>Counter current value shall roll over from 0 to 65,535.  |
|                   |      | Bit5      | Decrements the counter current value on a falling edge.<br>Counter current value shall roll over from 65,535 to 0. |
|                   |      | Bit6      | Sets the current counter value to the preset value on a rising edge                                                |

| Output<br>Argument | Туре | Range/Bit | Description                                                                                   |
|--------------------|------|-----------|-----------------------------------------------------------------------------------------------|
| NVReg1             | UINT | 0–65,535  | Counter current value                                                                         |
| NVReg2             | UINT | Bit0      | The counter current value is 0: NVReg1=0                                                      |
|                    |      | Bit1      | The counter current value is lower than the preset value:<br>NVReg1 <kvalue< td=""></kvalue<> |
|                    |      | Bit2      | The counter current value is equal to the preset value:<br>NVReg1=KValue                      |
|                    |      | Bit3      | The counter current value is greater than the preset value: NVReg1>KValue                     |
|                    |      | Bit7      | NVReg2.Bit4 history bit                                                                       |
|                    |      | Bit8      | NVReg2.Bit5 history bit                                                                       |
|                    |      | Bit9      | NVReg2.Bit6 history bit                                                                       |

# **Math Logic Commands**

#### **Overview**

The custom logic editor uses the following math commands:

- ON ADD
- ON SUB
- ON MUL
- ON DIV

#### ON\_ADD

The  $ON\_ADD$  command performs unsigned addition when the 1-bit accumulator transitions from 0 to 1. It adds the value from Argument 1 to the 16-bit accumulator value, then posts the result back to the value in Argument 1.

Status register:

- Indicates an overflow if the result of the addition process exceeds 65,535
- · Indicates the status of the 1-bit-accumulator from the previous scan

| Arguments | Representation         |
|-----------|------------------------|
| 2         | ON_ADD TmpReg1 TmpReg2 |

| Input<br>Argument | Туре | Range/Bit | Description                            |
|-------------------|------|-----------|----------------------------------------|
| TmpReg1           | UINT | 0–65,535  | Value to add to the 16-bit accumulator |

| Output<br>Argument | Туре | Range/Bit | Description                                                                                                    |
|--------------------|------|-----------|----------------------------------------------------------------------------------------------------|
| TmpReg1            | UINT | 0–65,535  | Result of the addition operation                                                                                     |
| TmpReg2            | UINT | Bit0      | Overflow: the result of the addition is greater than 65,535.<br>In this case, the result of the addition is equal to |
|                    |      |           | Argument 1 + 65,536.                                                                                                 |
|                    |      | Bit3      | 1-bit accumulator history bit                                                                                        |

## ON\_SUB

The  $ON\_SUB$  command performs unsigned subtraction when the 1-bit accumulator transitions from 0 to 1. It subtracts the 16-bit accumulator value from the value in Argument 1, then posts the result back to the value in Argument 1.

Status register:

- Indicates an underflow if the result of the subtraction process is less than 0
- · Indicates the status of the 1-bit-accumulator from the previous scan

| Arguments         | Representation         |           |                                               |  |
|-------------------|------------------------|-----------|-----------------------------------------------|--|
| 2                 | ON_SUB TmpReg1 TmpReg2 |           |                                               |  |
|                   |                        |           |                                               |  |
| Input<br>Argument | Туре                   | Range/Bit | Description                                   |  |
| TmpReg1           | UINT                   | 0–65,535  | Value to subtract from the 16-bit accumulator |  |

| Output<br>Argument | Туре | Range/Bit | Description                                                                                                    |
|--------------------|------|-----------|----------------------------------------------------------------------------------------------------|
| TmpReg1            | UINT | 0–65,535  | Result of the subtraction operation                                                                                                    |
| TmpReg2            | UINT | Bit0      | Underflow: the result of the subtraction is less than 0.<br>In this case, the true result of the operation equals the<br>value output to Argument 1 - 65,536. |
|                    |      | Bit3      | 1-bit accumulator history bit                                                                                                    |

#### ON\_MUL

The  $ON\_MUL$  command performs unsigned multiplication when the 1-bit accumulator transitions from 0 to 1. The  $ON\_MUL$  procedure multiplies the value from Argument 2 against the 16-bit accumulator value, then posts the result back to Argument 1 (most significant word) and Argument 2 (least significant word).

Status register indicates the status of the 1-bit accumulator from the previous scan.

| Arguments                     | Representation                 |                                                           |                                                                                                    |  |
|-------------------------------|--------------------------------|-----------------------------------------------------------|----------------------------------------------------------------------------------------------------|--|
| 3                             | ON_MUL TmpReg1 TmpReg2 TmpReg3 |                                                           |                                                                                                    |  |
|                               |                                |                                                           |                                                                                                    |  |
| Input<br>Argument             | Туре                           | Range/Bit Description                                     |                                                                                                    |  |
| TmpReg2                       | UINT                           | 0–65,535 Value to be multiply with the 16-bit accumulator |                                                                                                    |  |
|                               |                                |                                                           |                                                                                                    |  |
| Output<br>Argument            | Туре                           | Range/Bit                                                 | Description                                                                                                    |  |
| TmpReg1 <b>and</b><br>TmpReg2 | UINT                           | 0–65,535                                                  | Result of the multiplication operation:         • TmpReg1 holds the most significant word         • TmpReg2 holds the least significant word |  |
| TmpReg3                       | UINT                           | Bit3                                                      | 1-bit accumulator history bit                                                                                                    |  |

## ON\_DIV

The  $ON\_DIV$  command performs unsigned division when the 1-bit accumulator transitions from 0 to 1. The  $ON\_DIV$  procedure divides the combined value of Argument 1 and Argument 2 by the 16-bit accumulator value, then posts the result back to Argument 1 (most significant word) and Argument 2 (least significant word).

Status register indicates:

- An overflow if division is by 0
- · The status of the 1-bit accumulator from the previous scan

| Arguments                     | Representation                 |           |                                               |  |
|-------------------------------|--------------------------------|-----------|-----------------------------------------------|--|
| 3                             | ON_DIV TmpReg1 TmpReg2 TmpReg3 |           |                                               |  |
|                               |                                |           |                                               |  |
| Input<br>Argument             | Туре                           | Range/Bit | Description                                   |  |
| TmpReg1 <b>and</b><br>TmpReg2 | UINT                           | 0–65,535  | Value to be divided by the 16-bit accumulator |  |

| Output<br>Argument            | Туре | Range/Bit | Description                                                                                                    |  |
|-------------------------------|------|-----------|----------------------------------------------------------------------------------------------------|--|
| TmpReg1 <b>and</b><br>TmpReg2 | UINT | 0–65,535  | <ul> <li>Result of the division operation:</li> <li>TmpReg1 holds the most significant word</li> <li>TmpReg2 holds the least significant word</li> </ul> |  |
| TmpReg3                       | UINT | Bit0      | Division by 0                                                                                                    |  |
|                               |      | Bit3      | 1-bit accumulator history bit                                                                                                    |  |

# **Custom Logic Program Examples**

#### What's in This Chapter

| How to Check Timers and Multiply Commands | . 143 |
|-------------------------------------------|-------|
| How to Create a Truth Table               | . 144 |

# How to Check Timers and Multiply Commands

#### **Overview**

When customizing your application you may need to check timers and multiply commands.

#### Checking Timers and Multiply Commands with a Custom Logic Program

The following diagram gives the custom logic program in Text View of how to check timers and multiply commands:

| LOGIC ID 356               |                                            |
|----------------------------|--------------------------------------------|
| // A very simple test that | checks timers and MUL (multiply command)   |
| // It should switch LO1 a: | nd LO2 ON OFF if OK !!                     |
| //                         |                                            |
| LOAD_K_BIT 1               |                                            |
| SET_TMP_BIT 115 3          |                                            |
| LOAD_TMP_REG 115           |                                            |
| ON_SET_TMP_REG 105 111     |                                            |
| ON_SET_TMP_REG 108 112     |                                            |
| LOAD_NOT_TMP_BIT 110 2     | // timer 2 not timing                      |
| SET_TMP_BIT 107 0          |                                            |
| TIMER_TENTHS 105 106 107   |                                            |
| LOAD_NOT_TMP_BIT 107 2     | // timer 1 not timing                      |
| SET_TMP_BIT 110 0          |                                            |
| TIMER_TENTHS 108 109 110   |                                            |
| LOAD_TMP_BIT 107 2         |                                            |
| SET_BIT 1200 12            | // Switch LO1 if timer 1 is working        |
| LOAD_K_REG 50              | // Load value of 50                        |
| LOAD_K_BIT 1               |                                            |
| SET_NOT_TMP_BIT 123 3      | // Clear history bit                       |
| ON_SET_TMP_REG 122 123     | // Save the 50 in temporary register 22    |
| load_k_reg 2               | // Load value of 2                         |
| SET_NOT_TMP_BIT 123 3      |                                            |
| ON_MUL 121 122 123         | // Multiply 50x2                           |
| LOAD_TMP_REG 122           |                                            |
| COMP_K_REG 100 101         | // Is result 100?                          |
| LOAD_TMP_BIT 110 2         | // timer 2 timing                          |
| AND_TMP_BIT 101 2          | // =100?                                   |
| SET BIT 1200 13            | // Don't switch LO2 if MUL did not work OK |

# How to Create a Truth Table

#### **Overview**

When customizing your application, you may need to create a truth table.

## Creating a Truth Table with a Custom Logic Program

The following diagram gives the custom logic program in Text View of the creation of a truth table:

| LOGIC ID 444                                                                                                    |                                               |                                                                                        |  |  |  |  |
|----------------------------------------------------------------------------------------------------|-----------------------------------------------|----------------------------------------------------------------------------------------|--|--|--|--|
| // _                                                                                                    |                                               |                                                                                        |  |  |  |  |
| 11                                                                                                    |                                               |                                                                                        |  |  |  |  |
| // Truth table e                                                                                                    | example                                       |                                                                                        |  |  |  |  |
| //                                                                                                    |                                               |                                                                                        |  |  |  |  |
| // I1 I2 I3                                                                                                    | 0utput                                        |                                                                                        |  |  |  |  |
| // 0 0 0                                                                                                    | 0                                             | (0)                                                                                    |  |  |  |  |
| // 0 0 1                                                                                                    | . 1                                           | (1)                                                                                    |  |  |  |  |
| // 0 1 0                                                                                                    | 1                                             | (2)                                                                                    |  |  |  |  |
| // 0 1 1                                                                                                    | . 0                                           | (3)                                                                                    |  |  |  |  |
| // 1 0 0                                                                                                    | ) 1                                           | (4)                                                                                    |  |  |  |  |
| // 1 0 1                                                                                                    | . 0                                           | (5)                                                                                    |  |  |  |  |
| // 1 1 0                                                                                                    | 0                                             | (6)                                                                                    |  |  |  |  |
| // 1 1 1                                                                                                    | . 0                                           | (7)                                                                                    |  |  |  |  |
| LOAD_BIT 457.0 //SET INPUTS<br>SET_TMP_BIT 1.1<br>LOAD_BIT 457.1<br>SET_TMP_BIT 1.2<br>LOAD_BIT 457.2<br>SET_TMP_BIT 1.3                                                                        |                                               |                                                                                        |  |  |  |  |
| // //**** 3x1 TRUTH TABLE TEMPLATE //**** Inputs defined as bits 1.1 through 1.3) //**** Output defined as bit 1.15 // LOAD_K_BIT 0 //default output OFF SET_TMP_BIT 1.15 //save partial result |                                               |                                                                                        |  |  |  |  |
| //*************************************                                                                                                    | *0** Input.                                   | s 1-2-3 are OFF OFF OFF                                                                |  |  |  |  |
| LOAD_NOT_TMP_BIT<br>AND_NOT_TMP_BIT<br>AND_NOT_TMP_BIT<br>SET_TMP_BIT 1.15<br>//                                                                                                    | 1.1 //inc<br>1.2 //if<br>1.3 //REM<br>5 //sav | lude this SECTION<br>output is to be ON<br>DVE if output to be OFF<br>e partial result |  |  |  |  |
### **Creating a Truth Table with a Custom Logic Program (cont'd)**

LOAD NOT TMP\_BIT 1.1 //include this SECTION AND\_NOT\_TMP\_BIT 1.2 //if output is to be ON AND\_TMP\_BIT 1.3 //REMOVE if output to be OFF OR TMP BIT 1.15 //include previous result SET TMP BIT 1.15 //save partial result 11 //\*\*\*\*\*\*\*\*\*\*\*\*\*\*\*\*\*\*\*\*\*\*\*\*\* Inputs 1-2-3 are OFF ON OFF 11 LOAD NOT TMP BIT 1.1 //include this SECTION AND TMP BIT 1.2 //if output is to be ON AND NOT TMP BIT 1.3 //REMOVE if output to be OFF OR TMP BIT 1.15 //include previous result SET\_TMP\_BIT 1.15 //save partial result 11 11 LOAD\_NOT\_TMP\_BIT 1.1 //include this SECTION AND TMP BIT 1.2 //if output is to be ON AND TMP BIT 1.3 //REMOVE if output to be OFF OR TMP BIT 1.15 //include previous result SET TMP BIT 1.15 //save partial result 11 //\*\*\*\*\*\*\*\*\*\*\*\*\*\*\*\*\*\*\* Inputs 1-2-3 are ON OFF OFF 17 LOAD TMP BIT 1.1 //include this SECTION AND NOT TMP BIT 1.2 //if output is to be ON AND NOT TMP BIT 1.3 //REMOVE if output to be OFF OR TMP BIT 1.15 //include previous result SET TMP BIT 1.15 //save partial result 11 //\*\*\*\*\*\*\*\*\*\*\*\*\*\*5\*\* Inputs 1-2-3 are ON OFF ON 11 LOAD TMP BIT 1.1 //include this SECTION AND NOT TMP BIT 1.2 //if output is to be ON AND TMP BIT 1.3 //REMOVE if output to be OFF OR TMP BIT 1.15 //include previous result SET\_TMP\_BIT 1.15 //save partial result

### **Creating a Truth Table with a Custom Logic Program (cont'd)**

SET BIT 1200.14

11 //\*\*\*\*\*\*\*\*\*\*\*\*\*\*\*\*\*\*\*\*\*\*\*6\*\* Inputs 1-2-3 are ON ON OFF 11 LOAD\_TMP\_BIT 1.1 //include this SECTION AND\_TMP\_BIT 1.2 //if output is to be ON //if output is to be ON AND NOT TMP BIT 1.3 //REMOVE if output to be OFF OR TMP BIT 1.15 //include previous result SET TMP BIT 1.15 //save partial result 11 //\*\*\*\*\*\*\*\*\*\*\*\*\*\*\*\*\*\*\*\*\*\*\*\* Inputs 1-2-3 are ON ON ON 17 LOAD\_TMP\_BIT 1.1 AND\_TMP\_BIT 1.2 //if output 10 ... AND\_TMP\_BIT 1.3 //REMOVE if output to be C OR\_TMP\_BIT 1.15 //include previous result .... TMP\_BIT 1.15 //save partial result LOAD TMP BIT 1.1 //include this SECTION //REMOVE if output to be OFF LOAD TMP BIT 1.15 //SET OUTPUT

# **Function Block Diagram Language**

#### What's in This Part

| Overview of FBD Language1      | 148 |
|--------------------------------|-----|
| FBD Elements                   | 151 |
| Programming with FBD Language1 | 166 |
| Manipulating FBD Blocks        | 172 |
| -BD Editor Ďisplay Options1    | 176 |

# **Overview of FBD Language**

#### What's in This Chapter

## **Introduction to FBD Editor**

### **Overview**

The FBD editor is a feature of the TeSys Tera DTM Library. Use the FBD Editor to view an existing FBD program file or to create an FBD program file using FBD language, rather than an instruction-based text programming language.

#### **Creating an FBD Program**

To open the FBD editor, select **Device > FB Diagram > New FB Diagram** or select the **FB Diagram** tab. The FBD editor appears in the main window.

#### Saving an FBD Program

Before compiling the FBD program, you must save it. To save the program you created or edited, select **Device > FB Diagram > Save FB Diagram as**.

NOTE: The file is saved with the extension \*. Gef.

#### **FBD Editor User Interface**

The FBD editor is available even when the TeSys Tera DTM Library is in connected mode. However, many of the menu items are enabled only when an FBD program is open in the FBD editor.

The below window shows FBD program open in the FBD editor:

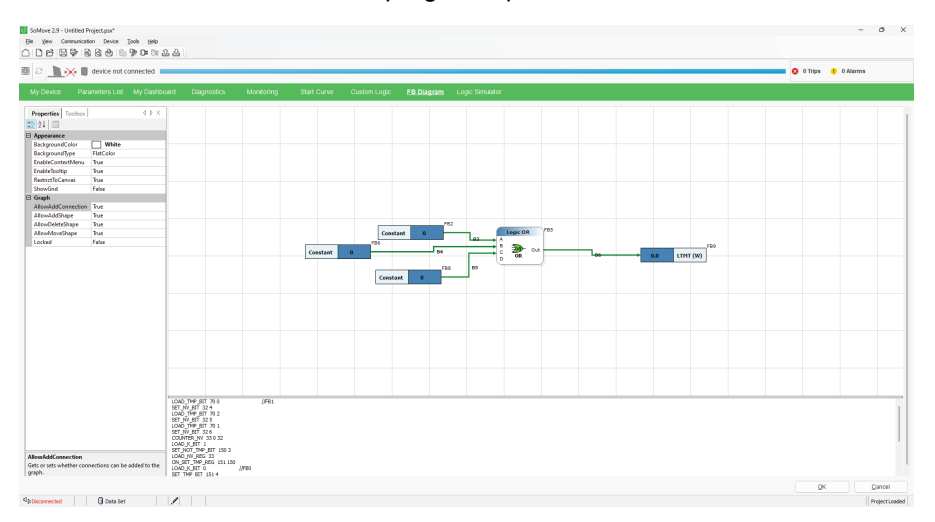

#### Workspace

FBD programs are edited and created in the workspace.

The workspace is made up of two elements:

- Blocks
- Wires to link the blocks

### **Running FBD Programs**

FBD programs are run line by line, from the left to the right and from top to bottom. In the example below, the instructions are carried out or performed from instruction 1 to instruction 5 and from instruction 6 to instruction 9, in the order indicated by numbers.

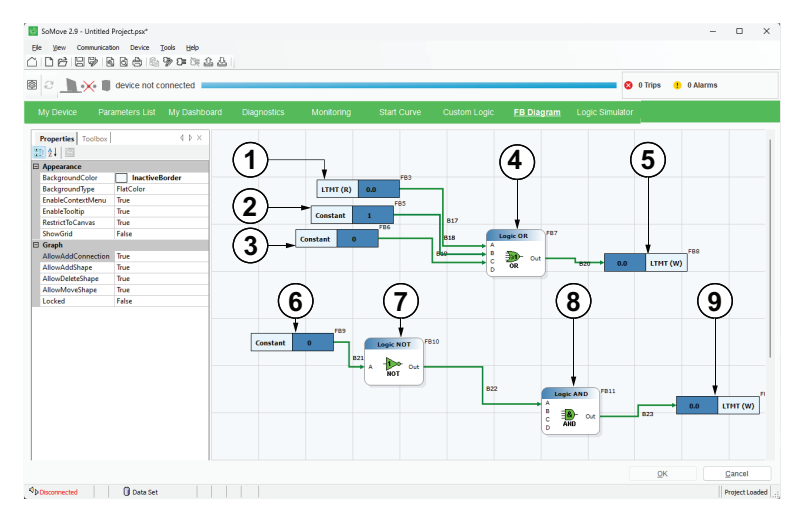

# **FBD Elements**

#### What's in This Chapter

| Starter Types      |  |
|--------------------|--|
| Computation Blocks |  |
| Inputs Blocks      |  |
| Function Blocks    |  |
| Logic Blocks       |  |
| Outputs Blocks     |  |
| •                  |  |

### **Starter Types**

### Overview

The FBD editor allows the use of starter block accessible through the **Starter Types** bar in the Toolbox:

| Block | Description              |
|-------|--------------------------|
|       | Direct Online            |
|       |                          |
|       | Reversible Direct Online |
|       |                          |
|       | Star Delta               |
|       |                          |

**NOTE:** Placing cursor over the icon will reveal a tool tip defining the icon. This will help you distinguish which type of block is represented by that icon.

NOTE: Only one type of starter can be used at a time.

# **Direct Online**

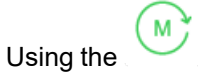

block sets the starter type as Direct Online.

| FBD Display                                                                                                    | Arguments               | Description                                                                                                    |
|----------------------------------------------------------------------------------------------------|-------------------------|----------------------------------------------------------------------------------------------------|
| LTHT (R)         5629.0         B40         Direct Online         FB2           LTHT (R)         5629.1         B41         D12         D13           LTHT (R)         5629.6         B43         D14         D13           LTHT (R)         5629.7         B45         D14           LTHT (R)         5629.9         D15         D15           LTHT (R)         5629.9         D15         D15 | Digital input<br>signal | <ul> <li>DI1 (5629.0): Local-START&gt; DI</li> <li>DI2 (5629.1): Local-STOP DI</li> <li>DI3 (5629.3): DI Mode Selection 1</li> <li>DI4 (5629.6): Remote-START&gt; DI</li> <li>DI5 (5629.7): Remote-STOP DI</li> <li>DI6 (5629.9): DI Mode Selection 2</li> <li>DI7 (5629.12): Run DI</li> </ul> |
| LTMT (R)         5629.12         B46         D17           LTMT (R)         9875.0         B47         HM11         13         OP1           LTMT (R)         9875.12         B46         HM12         B55         32.0         TEMP (W)           LTMT (R)         9875.12         B46         HM12         B47         HM12         B47                                                       | HMI signals             | <ul> <li>HMI1 (9875.0): HMI_START</li> <li>HMI2 (9875.12): HMI_STOP</li> <li>HMI3 (9875.2): HMI Mode Selection 1</li> <li>HMI4 (9875.4): HMI Mode Selection 2</li> </ul>                                                                                                    |
| LTMT (R)         9875.4         B35         HM14           LTMT (R)         704.0         B35         R11           LTMT (R)         704.2         B35         R12           LTMT (R)         704.4         B35         R13                                                                                                    | Communication signals   | <ul> <li>RI1(704.0): COMM Start</li> <li>RI2 (704.2): Remote Mode Selection 1</li> <li>RI3 (704.4): Remote Mode Selection 2</li> <li>RI4 (704.12): COMM Stop</li> </ul>                                                                                                    |
| LTHT (R) 704.12 854 RI4                                                                                                    | Output signal           | OP1 (32.0): CL "Run1 Cde" information                                                                                                    |

# **Reversible Direct Online**

Using the

Μ

block sets the starter type as Reversible Direct Online.

| FBD Display                                                                                                    | Arguments                | Description                                                                                                    |
|----------------------------------------------------------------------------------------------------|--------------------------|----------------------------------------------------------------------------------------------------|
| LTMT (R)         5629.0         Reversible Direct Online         FB0           LTMT (R)         5629.1         B0         D11         OP1           LTMT (R)         5629.3         B2         D13         D14           LTMT (R)         5629.4         B3         D14         D15           LTMT (R)         5629.7         B3         D16         D17           LTMT (R)         5629.9         B6         D17         D18           LTMT (R)         5629.1         B7         D18         D19           LTMT (R)         5629.1         B7         D18         D17                                                                                                    | Digital input signal     | <ul> <li>DI1 (5629.0): Local-START&gt; DI</li> <li>DI2 (5629.1): Local-STOP DI</li> <li>DI3 (5629.3): DI Mode Selection 1</li> <li>DI4 (5629.4): Local-START&lt; DI</li> <li>DI5 (5629.6): Remote-START&gt; DI</li> <li>DI6 (5629.7): Remote-STOP DI</li> <li>DI7 (5629.9): DI Mode Selection 2</li> <li>DI8 (5629.10): Remote-START&lt; DI</li> <li>DI9 (5629.12): Run DI</li> </ul> |
| LTMT (R)     9875.12     89     mili 14       LTMT (R)     9875.12     87     HMI2       LTMT (R)     9875.2     87     HMI3       LTMT (R)     9875.4     87     HMI4       LTMT (R)     9875.4     87     HMI5       LTMT (R)     704.0     88     R11       LTMT (R)     704.0     88     R12                                                                                                    | HMI signals              | <ul> <li>HMI1 (9875.0): HMI_START &gt;</li> <li>HMI2 (9875.12): HMI_STOP,</li> <li>HMI3 (9875.1): HMI_START </li> <li>HMI4 (9875.2): HMI Mode Selection 1</li> <li>HMI5 (9875.4): HMI Mode Selection 2</li> </ul>                                                                                                    |
| LTMT (R) 704.12 BTF RL4<br>LTMT (R) 704.12 BTF RL4<br>BTF RL4<br>BTF RL | Communication<br>signals | <ul> <li>RI1(704.0): COMM Start &gt;</li> <li>RI2 (704.1): COMM Start </li> <li>RI3 (704.2): Remote Mode Selection 1</li> <li>RI4 (704.4): Remote Mode Selection 2</li> <li>RI5 (704.12): COMM Stop</li> </ul>                                                                                                    |
|                                                                                                    | Output signal            | <ul> <li>OP1 (32.0): CL "Run1 Cde" information</li> <li>OP2 (32.1): CL "Run2 Cde" information</li> </ul>                                                                                                    |

# **Star Delta**

Using the block sets the starter type as Star Delta.

| FBD Display                                                                                                    | Arguments             | Description                                                                                                    |
|----------------------------------------------------------------------------------------------------|-----------------------|----------------------------------------------------------------------------------------------------|
| LTHT (R)         5629.0         Bit         Dia         OP1         F85           LTHT (R)         5629.1         Bit         Dia         OP1         Bit29         32.0         TEHP (W)           LTHT (R)         5629.3         Bit         Dia         OP1         Bit29         32.0         TEHP (W)           LTHT (R)         5629.6         Bit         Dia         Dia         Dia         Dia           LTHT (R)         5629.7         Bit         Dia         Dia         Dia         Dia           LTHT (R)         5629.9         Bit         Dia         Dia         Dia         Dia         Dia | Digital input signal  | <ul> <li>DI1 (5629.0): Local-START&gt; DI</li> <li>DI2 (5629.1): Local-STOP DI</li> <li>DI3 (5629.3): DI Mode Selection 1</li> <li>DI4 (5629.6): Remote-START&gt; DI</li> <li>DI5 (5629.7): Remote-STOP DI</li> <li>DI6 (5629.9): DI Mode Selection 2</li> <li>DI7 (5629.12): Run DI</li> </ul> |
| LTHT (R) 5629.12 BE2 D17<br>LTHT (R) 9875.0 BE2 HMI1 15 OP2 BI3 32.1 TEHP (W)<br>LTHT (R) 9875.2 BE2 HMI2<br>LTHT (R) 9875.4 BE24HMI3<br>LTHT (R) 9875.4 BE24HMI4                                                                                                    | HMI signals           | <ul> <li>HMI1 (9875.0): HMI_START &gt;</li> <li>HMI2 (9875.12): HMI_STOP,</li> <li>HMI3 (9875.2): HMI Mode Selection 1</li> <li>HMI4 (9875.4): HMI Mode Selection 2</li> </ul>                                                                                                    |
| LTMT (R)         704.0         BT2         R11           LTMT (R)         704.2         B12         R12           LTMT (R)         704.4         B12         R13           LTMT (R)         704.12         B128         R14         OP3                                                                                                    | Communication signals | <ul> <li>RI1(704.0): COMM Start &gt;</li> <li>RI2 (704.2): Remote Mode Selection 1</li> <li>RI3 (704.4): Remote Mode Selection 2</li> <li>RI4 (704.12): COMM Stop</li> </ul>                                                                                                    |
|                                                                                                    | Output signal         | <ul> <li>OP1 (32.0): CL "Run1 Cde" information</li> <li>OP2 (32.1): CL "Run2 Cde" information</li> <li>OP3 (32.2): CL "Run3 Cde" information</li> </ul>                                                                                                    |

# **Computation Blocks**

### **Overview**

The FBD editor uses various computation blocks accessible through the **Computation** bar in the Toolbox:

| Block | Description    |
|-------|----------------|
| - > < | Compare        |
| +     | Add            |
| a/b   | Division       |
| *     | Multiplication |
|       | Subtraction    |

NOTE: Placing cursor over the icon will reveal a tool tip defining the icon. This will help you distinguish which type of block is represented by that icon.

## **Compare Block**

The 🗧

block compares two 16-bit register values.

| FBD symbol                        | Arguments | Description                                                                                                    |
|-----------------------------------|-----------|----------------------------------------------------------------------------------------------------|
| Compare                           | Inputs    | <ul> <li>X: 16-bit unsigned register value (0 to 65,535).</li> <li>Y: 16-bit unsigned register value (0 to 65,535).</li> </ul>                                                                                                    |
| X X <t<br>X=Y<br/>Y X&gt;Y</t<br> | Outputs   | <ul> <li>X &lt; Y: ON/OFF temporary bit that is ON if the value X is less than the value Y.</li> <li>X = Y: ON/OFF temporary bit that is ON if the value X is equal to the value Y.</li> <li>X &gt; Y: ON/OFF temporary bit that is ON if the value X is greater than the value Y.</li> </ul> |

### **Add Block**

The block performs an unsigned addition of two 16-bit register values.

| FBD symbol | Arguments or<br>Example | Description                                                                                                    |
|------------|-------------------------|----------------------------------------------------------------------------------------------------|
| Addition   | Inputs                  | <ul> <li>X: 16-bit unsigned register value (0 to 65,535).</li> <li>Y: 16-bit unsigned register value (0 to 65,535).</li> </ul>                                                                           |
| Y Z        | Outputs                 | <ul> <li>Z: 16-bit unsigned register result (Z = X + Y).</li> <li>Overflow: ON or OFF value which when set ON caries a value of 65,536. The value is initialized to OFF.</li> </ul>                      |
|            | Example                 | Assuming X = $60,000$ and Y = $7,000$ , the overflow will be ON because $60,000 + 7,000 = 67,000$ , which is superior to $65,536$ . The result Z is then equal to $1,464$ ( $1,464 + 65,356 = 67,000$ ). |

# **Subtraction Block**

The

The

block performs an unsigned subtraction of two 16-bit register values.

| FBD symbol | Arguments or<br>Example | Description                                                                                                    |
|------------|-------------------------|----------------------------------------------------------------------------------------------------|
| Subtract   | Inputs                  | <ul> <li>X: 16-bit unsigned register value (0 to 65,535).</li> <li>Y: 16-bit unsigned register value (0 to 65,535).</li> </ul>                                                                  |
| Y Z        | Outputs                 | <ul> <li>Z: 16-bit unsigned register result (Z = X – Y).</li> <li>Underflow: ON or OFF value, which when set ON, caries a value of negative 65,536. The value is initialized to OFF.</li> </ul> |
|            | Example                 | Assuming X = 5 and Y = 10, the underflow will be ON because the result is negative.<br>The result Z is then equal to $65,531 (65,531 - 65,536 = -5)$                                            |

## **Multiplication Block**

\* block performs an unsigned multiplication of two 16-bit register values.

| FBD symbol       | Arguments or<br>Example | Description                                                                                                    |
|------------------|-------------------------|----------------------------------------------------------------------------------------------------|
| Multiply         | Inputs                  | <ul> <li>X: 16-bit unsigned register value (0 to 65,535)</li> <li>Y: 16-bit unsigned register value (0 to 65,535)</li> </ul>                                                                           |
| X Z(h)<br>Y Z(l) | Outputs                 | <ul> <li>Z(h): 16 most significant bits of the 32-bit result,<br/>Z(h) = (X * Y) / 65,536</li> <li>Z(I): 16 least significant bits of the 32-bit result,<br/>Z(I) = (X * Y) – Z(h) * 65,536</li> </ul> |
|                  | Example                 | Assuming X = 20,000 and Y = 10, the result will be Z(h) = 3 and Z(l) = 3,392 because 200,000 = 3 * 65,536 + 3,392                                                                                      |

# **Division Block**

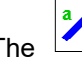

The block performs an unsigned division of two 16-bit register values.

| FBD symbol                                                                            | Arguments or<br>Example | Description                                                                                                    |
|---------------------------------------------------------------------------------------|-------------------------|----------------------------------------------------------------------------------------------------|
| $\begin{array}{c} \hline \textbf{Division} \\ X(h) & Z(h) \\ X(0) & Z(l) \end{array}$ | Inputs                  | <ul> <li>X(h): 16 most significant bits of an unsigned register value (0 to 65,535).</li> <li>X(l): 16 least significant bits of an unsigned register value (0 to 65,535).</li> <li>Y: 16-bit unsigned register divisor (0–65,535).</li> </ul>                                                                                         |
| X(I) Z(I)<br>Y) Error                                                                 | Outputs                 | <ul> <li>Z(h): 16 most significant bits of the 32-bit quotient,<br/>Z(h) = (X / Y) / 65,536</li> <li>Z(l): 16 least significant bits of the 32-bit quotient,<br/>Z(l) = (X / Y) – Z(h) * 65,536</li> <li>Detected Error: ON or OFF value, which is set ON when a division by zero occurs. This value is initialized to OFF.</li> </ul> |
|                                                                                       | Example                 | Assuming X(h) = 3, X(l) = 3,392 and Y = 40, the result will be Z(h) = 0 and Z(l) = 5,000 because X(h) * $65,536 + X(l) = 3 * 65,536 + 3,392 = 200,000$ and $200,000 / Y = 5,000 = 0 * 65,536 + 5,000$                                                                                                    |

### **Inputs Blocks**

### **Overview**

The FBD editor uses various inputs blocks accessible through the  $\ensuremath{\text{Inputs}}$  bar in the Toolbox:

| Block                    | Description           |
|--------------------------|-----------------------|
| 1                        | Constant Bit          |
|                          | Constant Word         |
| 1<br>LTMT                | Register Bit In       |
| <br>LTMT                 | Register Word In      |
|                          | Register NV Bit In    |
| <mark>√16</mark><br>NV   | Register NV Word In   |
| 1<br>Tmp                 | Register Temp Bit In  |
| <mark>∕</mark> 16<br>Tmp | Register Temp Word In |

**NOTE:** Placing cursor over the icon will reveal a tool tip defining the icon. This will help you distinguish which type of block is represented by that icon.

### **Constant Bit Block**

|     | 1 |
|-----|---|
| The | _ |

block is used to set other blocks' inputs to 0 or 1.

| FBD symbol | Arguments  | Description                                           |
|------------|------------|-------------------------------------------------------|
|            | Properties | • Constant bit value 0 or 1 (True = 1 and False = 0). |
| Constant 0 | Outputs    | • Constant value 0 or 1 (True = 1 and False = 0).     |

### **Constant Word Block**

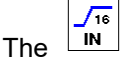

block is used to set other blocks' inputs values (0 to 65,535).

| FBD symbol | Arguments  | Description                      |
|------------|------------|----------------------------------|
|            | Properties | Constant value from 0 to 65,535. |
| Constant 0 | Outputs    | Constant value from 0 to 65,535. |

### **Register Bit In Block**

The block enables the reading and use of a register bit value from LTMT main unit registers.

| FBD symbol   | Arguments  | Description                                                                                                    |
|--------------|------------|----------------------------------------------------------------------------------------------------|
| LTMT (R) 0.0 | Properties | <ul> <li>Any register addresses from 0 to 9249 (from 0x0000 to<br/>0x2421), 9875 (0x2693), 9876 (0x2694) x Bit number<br/>from 0 to 15.</li> </ul> |
|              | Outputs    | • Value 0 or 1 (True = 1 and False = 0).                                                                                                    |

### **Register Word In Block**

The block enables the reading and use of a register value from LTMT main unit registers.

| FBD symbol | Arguments  | Description                                                                                                    |
|------------|------------|----------------------------------------------------------------------------------------------------|
| LTMT (R) 0 | Properties | <ul> <li>Any register addresses from 0 to 9249 (from 0x0000 to<br/>0x2421), 9875 (0x2693), 9876 (0x2694).</li> </ul> |
|            | Outputs    | • Value from 0 to 65,535.                                                                                            |

### **Register NV Bit Block**

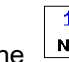

The  $\mathbf{N}\mathbf{v}$  block enables the reading and use of a non-volatile register bit value.

| FBD symbol | Arguments  | Description                                                                               |
|------------|------------|-------------------------------------------------------------------------------------------|
| NV (R) 0.0 | Properties | <ul> <li>Any non-volatile register from 0 to 63 x Bit number from<br/>0 to 15.</li> </ul> |
|            | Outputs    | • Value 0 or 1 (True = 1 and False = 0).                                                  |

### **Register NV Word In Block**

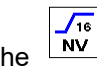

The block enables the reading and use of a non-volatile register value.

| FBD symbol | Arguments  | Description                             |
|------------|------------|-----------------------------------------|
| NV (R) 0   | Properties | Any non-volatile register from 0 to 63. |
|            | Outputs    | • Value from 0 to 65,535.               |

### **Register Temp Bit In Block**

The  $\begin{bmatrix} 1 \\ Tmp \end{bmatrix}$  block enables the reading and use of a temporary register bit value.

| FBD symbol   | Arguments  | Description                                                                                    |
|--------------|------------|------------------------------------------------------------------------------------------------|
| TEMP (R) 0.0 | Properties | <ul> <li>Any temporary register from 0 to 299 x Bit number from 0 to 15.</li> <li>•</li> </ul> |
|              | Outputs    | • Value 0 or 1 (True = 1 and False = 0).                                                       |

### **Temp Word In Block**

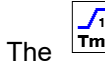

 $T_{mp}$  block enables the reading and use of a temporary register value.

| FBD symbol | Arguments  | Description                           |
|------------|------------|---------------------------------------|
| TEMP (R) 0 | Properties | Any temporary register from 0 to 299. |
|            | Outputs    | • Value from 0 to 65,535.             |

# **Function Blocks**

### **Overview**

The FBD editor uses various functions blocks accessible through the  $\ensuremath{\textbf{Function}}$  bar in the Toolbox:

| Block                                                                                                    | Description        |
|----------------------------------------------------------------------------------------------------|--------------------|
| i de la companya de la companya de | Counter            |
|                                                                                                    | Counter NV         |
|                                                                                                    | Volatile Latch     |
|                                                                                                    | Non Volatile Latch |
|                                                                                                    | Multiplexer        |
| E C C C C C C C C C C C C C C C C C C C                                                                                                    | TimerSeconds       |
|                                                                                                    | TimerTenthSeconds  |

**NOTE:** Placing cursor over the icon will reveal a tool tip defining the icon. This will help you distinguish which type of block is represented by that icon.

### **Counter Block**

The function performs a comparative count, saving both the counter current and counter preset values to temporary registers.

| FBD symbol                                      | Arguments  | Description                                                                                                    |
|-------------------------------------------------|------------|----------------------------------------------------------------------------------------------------|
| Counter<br>Inc <k<br>Dec K<br/>Set Count</k<br> | Properties | K: Counter preset value (UINT 0 to 65,535).                                                                                                  |
|                                                 | Inputs     | <ul> <li>Inc: Increments the counter current value on a rising edge. Counter current<br/>value shall roll over from 0 to 65,535.</li> </ul>  |
|                                                 |            | <ul> <li>Dec: Decrements the counter current value on a falling edge. Counter current<br/>value shall roll over from 65,535 to 0.</li> </ul> |
|                                                 |            | • Set: Sets the current counter value to the preset value on a rising edge.                                                                  |
|                                                 | Outputs    | <ul> <li>Count: Counter current value (UINT 0 to 65,535). Count is initialized to zero on<br/>power-up.</li> </ul>                           |
|                                                 |            | <ul> <li><k: counter="" current="" is="" k.<="" li="" lower="" preset="" than="" the="" value=""> </k:></li></ul>                            |
|                                                 |            | =K: The counter current value is equal to the preset value K.                                                                                |
|                                                 |            | <ul> <li>&gt;K: The counter current value is greater than the preset value K.</li> </ul>                                                     |

**NOTE:** The Counter preset value range is from 0 to 65,535. Cascading counters and compare functions can be used if you need larger values or multiple preset values.

### **Counter NV Block**

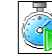

The function performs a comparative count, saving both the counter current and counter preset values to non-volatile registers.

| FBD symbol                                         | Arguments  | Description                                                                                                    |  |
|----------------------------------------------------|------------|----------------------------------------------------------------------------------------------------|--|
| Counter NV<br>Inc <k<br>Dec K<br/>Set Count</k<br> | Properties | K: Counter preset value (UINT 0 to 65,535).                                                                                                    |  |
|                                                    | Inputs     | <ul> <li>Inc: Increments the counter current value on a rising edge. Counter current<br/>value shall roll over from 0 to 65,535.</li> </ul>                             |  |
|                                                    |            | <ul> <li>Dec: Decrements the counter current value on a falling edge. Counter current<br/>value shall roll over from 65,535 to 0.</li> </ul>                            |  |
|                                                    |            | • Set: Sets the current counter value to the preset value on a rising edge.                                                                                             |  |
|                                                    | Outputs    | <ul> <li>Count: Counter current value (UINT 0 to 65,535). This value is saved in non-<br/>volatile memory and initialized to the previous value on power-up.</li> </ul> |  |
|                                                    |            | <ul> <li><k: counter="" current="" is="" k.<="" li="" lower="" preset="" than="" the="" value=""> </k:></li></ul>                                                       |  |
|                                                    |            | • =K: The counter current value is equal to the preset value K.                                                                                                    |  |
|                                                    |            | • >K: The counter current value is greater than the preset value K.                                                                                                    |  |

**NOTE:** The Counter preset value range is from 0 to 65,535. Cascading counters and compare functions can be used if you need larger values or multiple preset values

### **Volatile Latch Block**

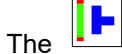

function records and retains signal history in a temporary register.

| FBD symbol | Arguments | Description                                                                                                    |  |
|------------|-----------|----------------------------------------------------------------------------------------------------|--|
| Latch      | Inputs    | <ul> <li>Set: ON/OFF input value. The latch value is set ON when this input transitions<br/>from OFF to ON.</li> </ul>                                                                                 |  |
| Set        |           | <ul> <li>Clear: ON/OFF input value. The latch value is set OFF when this input<br/>transitions from OFF to ON.</li> </ul>                                                                              |  |
| Clear Q    | Outputs   | <ul> <li>Q: ON or OFF latch value which represents the state of this latch. This value<br/>remains ON/OFF until the next rising edge of Set or Clear. This value is<br/>initialized to OFF.</li> </ul> |  |

### **Non Volatile Latch Block**

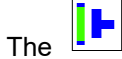

function records and retains signal history in a non-volatile register.

| FBD symbol      | Arguments | Description                                                                                                    |  |
|-----------------|-----------|----------------------------------------------------------------------------------------------------|--|
| Latch NV<br>Set | Inputs    | <ul> <li>Set: ON/OFF input value. The latch value is set ON when this input transitions from OFF to ON.</li> <li>Clear: ON/OFF input value. The latch value is set OFF when this input transitions from OFF to ON.</li> </ul>                                                          |  |
| Clear Q         | Outputs   | <ul> <li>Q: ON or OFF non-volatile register bit value that represents the state of this<br/>latch. This value remains ON/OFF until the next rising edge of Set or Clear. This<br/>value is saved in non-volatile memory and initialized to previous state on power-<br/>up.</li> </ul> |  |

### **Multiplexer Block**

The function enables you to choose between two 16-bit unsigned values.

| FBD symbol       | Arguments | Description                                                                                                    |  |
|------------------|-----------|----------------------------------------------------------------------------------------------------|--|
| Multiplexer<br>A | Inputs    | <ul> <li>A: 16-bit unsigned value (0 to 65,535).</li> <li>B: 16-bit unsigned value (0 to 65,535).</li> <li>A/B: ON/OFF input value that selects value A or B.</li> </ul> |  |
| B Out<br>A/B     | Outputs   | <ul> <li>Out: Selected 16-bit value:</li> <li>If A/B is ON then Out = A.</li> <li>If A/B is OFF then Out = B.</li> </ul>                                                 |  |

## **Timer Seconds Block**

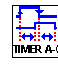

The

function measures time in intervals of seconds.

| FBD symbol                                  | Timing diagram | Argu-<br>ments | Description                                                                                                    |
|---------------------------------------------|----------------|----------------|----------------------------------------------------------------------------------------------------|
| Timer Second<br>Time Timed<br>Enable Timing | Enable         | Inputs         | <ul> <li>Time: 16-bit unsigned value (0 to 65,535) that specifies time period in seconds.</li> <li>Enable: ON/OFF input value. The time period is loaded on the rising edge of the Enable input. Time measuring continues while Enable is ON. Timing stops and outputs are OFF when Enable is OFF.</li> </ul>  |
|                                             |                | Outputs        | <ul> <li>Timed - ON/OFF value which turns ON after time period expires. It is OFF while enable is OFF</li> <li>Timing - ON/OFF value that is ON while ,Enable is ON &amp; while measuring time. It is OFF after measuring time expires.</li> <li>NOTE: Both outputs can never be simultaneously ON.</li> </ul> |

### **Timer Tenths Seconds Block**

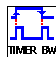

The function measures time in intervals of tenths of seconds.

**NOTE:** The multiplication factor for the TIMER\_TENTHS command is 10. For example, if the required value is 6 seconds, the input value should be multiplied by a factor of 10, meaning the input value provided should be 60 seconds.

| FBD symbol   | Timing diagram | Argu-<br>ments | Description                                                                                                    |
|--------------|----------------|----------------|----------------------------------------------------------------------------------------------------|
| Timer Tenths | Enable         | Inputs         | <ul> <li>Time: 16-bit unsigned value (0 to 65,535) that<br/>specifies time periods in tenths of seconds.</li> </ul>                                                                                                    |
| Time Timed   | Timing         |                | <ul> <li>Enable: ON/OFF input value. The time period is<br/>loaded on the rising edge of the Enable input. Time<br/>measuring continues while Enable is ON. Timing<br/>stops and outputs are OFF when Enable is OFF.</li> </ul> |
|              | Time           | Outputs        | <ul> <li>Timed - ON/OFF value which turns ON after time<br/>period expires. It is OFF while enable is OFF</li> </ul>                                                                                                    |
|              |                |                | <ul> <li>Timing - ON/OFF value that is ON while ,Enable is<br/>ON &amp; while measuring time. It is OFF after<br/>measuring time expires.</li> </ul>                                                                            |
|              |                |                | <b>NOTE:</b> Both outputs can never be simultaneously ON.                                                                                                    |

# **Logic Blocks**

### Overview

The FBD Editor uses various logic blocks accessible through the  ${\bf Logic\ blocks}$  bar in the Toolbox:

| Function | lcon | FBD symbol                                | Description                                                                                                    |
|----------|------|-------------------------------------------|----------------------------------------------------------------------------------------------------|
| AND      | AND  | Logic AND<br>A<br>B<br>C<br>AND<br>Out    | If all the inputs (ON or OFF values, respectively 1 or 0) are ON, the output<br>is ON.<br>If at least one input is OFF, the output is OFF.<br><b>NOTE:</b> Unconnected inputs are assumed to be ON. |
| NOT      | NOT  | C Out                                     | If the input (ON or OFF values, respectively 1 or 0) is ON, the output is OFF.<br>If the input is OFF, the output is ON.                                                                            |
| OR       | OR   | Logic OR<br>A<br>B<br>C<br>OR<br>Out<br>D | If at least one input (ON or OFF values, respectively 1 or 0) is ON, the output is ON.<br>If all the inputs are OFF, the output is OFF.<br><b>NOTE:</b> Unconnected inputs are assumed to be OFF.   |

**NOTE:** Placing cursor over the icon will reveal a tool tip defining the icon. This will help you distinguish which type of block is represented by that icon.

# **Outputs Blocks**

### **Overview**

The FBD editor uses various outputs blocks accessible through the **Outputs** bar in the Toolbox:

| Block    | Description           |
|----------|-----------------------|
|          | Register Bit Out      |
| <br>LTMT | Register Word Out     |
|          | Register NV Bit Out   |
| 18<br>NV | Register NV Word Out  |
| 1<br>Tmp | Register Temp Bit Out |
|          | Temp Word Out         |

NOTE: Placing cursor over the icon will reveal a tool tip defining the icon. This will help you distinguish which type of block is represented by that icon.

### **Register Bit Out Block**

The block is used to set an LTMT main unit register bit value to 0 or 1 from the LTMT main unit registers.

| FBD symbol   | Arguments  | Description                                                                                                    |  |
|--------------|------------|----------------------------------------------------------------------------------------------------|--|
| 0.0 LTMT (W) | Properties | <ul> <li>a: Any register addresses from 0 to 9249 (from 0x0000 to 0x2421), 9875 (0x2693), 9876 (0x2694).</li> <li>b: Bit number from 0 to 15.</li> </ul> |  |
|              | Inputs     | • 0 or 1 (ON=1 and OFF=0)                                                                                                    |  |

### **Register Word Out Block**

The block is used to set an LTMT main unit register value from the LTMT main unit registers.

| FBD symbol | Arguments  | Description                                                                                                    |  |
|------------|------------|----------------------------------------------------------------------------------------------------|--|
| 0 LTMT (W) | Properties | <ul> <li>a: Any register addresses from 0 to 9249 (from 0x0000<br/>to 0x2421), 9875 (0x2693), 9876 (0x2694).</li> </ul> |  |
|            | Inputs     | • 16-bit unsigned value from 0 to 65,535.                                                                               |  |

### **Register NV Bit Out Block**

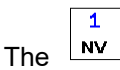

block is used to set a non-volatile register bit value to 0 or 1.

| FBD symbol | Arguments  | Description                                                                                      |  |
|------------|------------|--------------------------------------------------------------------------------------------------|--|
| 0.0 NV (W) | Properties | <ul><li>a: Any non-volatile register from 0 to 63.</li><li>b: Bit number from 0 to 15.</li></ul> |  |
|            | Inputs     | • 0 or 1 (ON=1 and OFF=0)                                                                        |  |

### **Register NV Word Out Block**

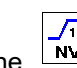

The block is used to set a non-volatile register value.

| FBD symbol | Arguments  | Description                                |  |
|------------|------------|--------------------------------------------|--|
|            | Properties | a: Any non-volatile register from 0 to 63. |  |
| 0 NV (W)   | Inputs     | 16-bit unsigned value from 0 to 65,535     |  |

### **Register Temp Bit Out Block**

The  $\begin{bmatrix} 1 \\ Tmp \end{bmatrix}$  block is used to set a temporary register bit value to 0 or 1.

| FBD symbol   | Arguments  | Description                                                                                    |
|--------------|------------|------------------------------------------------------------------------------------------------|
| 0.0 TEMP (W) | Properties | <ul><li>a: Any temporary register from 0 to 299.</li><li>b: Bit number from 0 to 15.</li></ul> |
|              | Inputs     | • 0 or 1 (ON=1 and OFF=0)                                                                      |

# **Temp Word Out Block**

| The | Tmp |
|-----|-----|
|     |     |

<sup>ns</sup> block is used to set a temporary register value.

| FBD symbol Arguments D |            | Description                              |
|------------------------|------------|------------------------------------------|
|                        | Properties | a: Any temporary register from 0 to 299. |
| 0 TEMP (W)             | Inputs     | 16-bit unsigned value from 0 to 65,535   |

# **Programming with FBD Language**

#### What's in This Chapter

| Inserting FBD Blocks             |     |
|----------------------------------|-----|
| Creation of Links between Blocks |     |
| FBD Blocks Properties            |     |
| FBD Resource Management          | 171 |

# **Inserting FBD Blocks**

### **Overview**

To create an FBD program, insert blocks into the workspace, then link them together. All types of blocks can be placed in the workspace.

### **Inserting Blocks from the Toolbox**

The following procedure describes how to insert a block from the toolbox into the workspace:

- 1. Select **Device > FB Diagram > View > Toolbox** or select the **Toolbox** tab on the left side.
- 2. Select the type of block to insert:
  - Computation
  - Inputs
  - Function Blocks
  - Logic
  - Starter Types
  - Outputs
- 3. Left-click on the icon corresponding to the block to insert.
- 4. Drag and drop the block from the toolbox to the workspace.
- 5. Position the block in the required location on the workspace.
- 6. Repeat steps 2 to 5 to insert all the blocks required for the program.

#### **Inserting Blocks from the Workspace**

The following procedure describes how to insert a block directly from the workspace:

- 1. Right-click anywhere on a blank space in the workspace.
  - **Result**: A menu appears and enables you to select the type of block you want to insert.
- 2. Select the type of block to insert:
  - Computation
  - Inputs
  - Function Blocks
  - Logic
  - Starter Types
  - Outputs
- 3. Left-click on the block you want to insert.
- 4. Position the block in the required location in the workspace.
- 5. Repeat steps 1 to 5 to insert all the blocks required for the program.

# **Creation of Links between Blocks**

### **Overview**

After you have positioned the blocks in the workspace, you can link them together. To do this, you link the output of a block to the input of another block. You can also loop an output back to the input of the same block.

### **General Rules**

There are basic rules that apply when placing and connecting blocks:

- One or more connecting wires attached together form a wire node. This is indicated in the workspace by a red dot. If wires cross without a red connection dot, it means they are not connected.
- Only one output can be attached to each wire node.
- · Connections between boolean and register data are prohibited.
- Data typically flows from left to right.

#### **Link Between Blocks**

The following procedure describes how to link blocks together:

1. Place the mouse over the first block.

**Result**: One or more squares become visible on the block border, and the type of output (analog or boolean) is indicated.

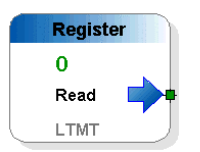

- 2. Click the left mouse button and hold it down.
- 3. With the button held down, move the cursor over the input of the block you want to link to.

**Result**: One or more squares become visible on the block border. If the square is green, a connection between the two blocks is possible. A red square indicates that a connection is not possible. The type of output (analog or boolean) is also indicated.

|   | Register  |  |
|---|-----------|--|
|   | 0         |  |
| + | Write     |  |
|   | Temporary |  |

**NOTE:** Inputs and outputs have to be of the same type: a Boolean output is linked to another Boolean output. If the inputs or outputs are not the same, the FBD editor will display a pop-up window to indicate that origins and destinations are not of the same type.

4. Release the mouse button.

**Result**: A line and a number are shown between the two linked blocks.

5. Repeat steps 1 to 4 to link all the blocks.

### **Link Number**

There are two types of wires:

- The Boolean wire, which will have a number beginning with B.
- The Register wire, which will have a number beginning with R.

The wire number is automatically incremented in chronological order.

# **FBD Blocks Properties**

### **Overview**

Each of the blocks has a properties window. To display this window, left-click on a block.

The Properties window consists of several tabs, separated in 1 or 2 categories, depending on the type of block:

- General settings, which contain the block ID and comments (common to all types of blocks.
- Specific settings, depending on the type of block (register settings for registers, counter settings for counters, etc.).

For example, if you want to display non-volatile register properties, select a nonvolatile register block and left-click on it. The following window is displayed:

|   | Properties Toolbox |   | 4 | Þ | × |
|---|--------------------|---|---|---|---|
|   | 2↓                 |   |   |   |   |
| ⊡ | Register Settings  |   |   |   |   |
|   | Bit Position       | 0 |   |   |   |
|   | Register Address   | 0 |   |   |   |

### Comments

In the Comment zone, in the white box on the right of comments, you can enter a comment. Select any object or any free location in the workspace to save the comment.

### **Settings**

Most blocks have a specific settings tab. In this tab, set the specific settings of blocks. These settings are described in detail in the help for each of the FBD blocks.

### **Properties Display**

The properties of each block can be displayed in two different ways:

- By category, clicking
- By alphabetical order, clicking

# **FBD Resource Management**

### Overview

The LTMT main unit memory is equipped with the following resources:

- 9250 LTMT registers
- Logic memory space size equal to 8,192 words (16 bits)
- 300 temporary registers
- 64 non-volatile registers

### **Reserved Resources**

The following table lists all reserved registers and their allocation. It also indicates how these registers are controlled:

| Register type | Address<br>range | Controlled by | Description                                                                          |
|---------------|------------------|---------------|--------------------------------------------------------------------------------------|
| Temporary     | 0–69             | User          | Temporary storage of bit and registers assigned by you when creating an FBD program. |
| Temporary     | 70–299           | FBD compiler  | Reserved temporary registers for use by the compiler.                                |
| Non-volatile  | 0–31             | User          | Non-volatile bits or registers assigned by you when creating an FBD program.         |
| Non-volatile  | 32–63            | FBD compiler  | Reserved non-volatile registers for use by the compiler.                             |

# **Manipulating FBD Blocks**

#### What's in This Chapter

| Selecting Blocks                |  |
|---------------------------------|--|
| Deleting or Duplicating Objects |  |

# **Selecting Blocks**

### Overview

When you add blocks to the workspace, you can select them to reposition them within the workspace.

### **Selecting One or More Blocks**

The following table describes how to select one or more blocks:

| If you would like to select                        | Then                                                                                                    |
|----------------------------------------------------|----------------------------------------------------------------------------------------------------|
| An isolated block                                  | Click block.                                                                                                    |
| Several contiguous blocks                          | Frame the blocks to be selected by defining a selection zone.                                                                      |
|                                                    | Result: All of the selected blocks are highlighted with an orange outline.  Register 0 Write Temporary                             |
| Several blocks in different areas of the workspace | Press the SHIFT key, then click the blocks to be selected while continuing to hold down the SHIFT key.                             |
|                                                    | <b>Result</b> : All of the selected blocks are highlighted with an orange outline.                                                 |
| All objects including wires                        | Select Device > FB Diagram > FBD Editor > Select All<br>NOTE: The keyboard shortcut CTRL+A can also be used to select all objects. |

# **Deleting or Duplicating Objects**

#### **Overview**

Sometimes it may be necessary to delete a block or duplicate a block in the workspace.

### **Deleting Blocks**

The following procedures describe how to delete one or more blocks:

1. Select the block(s) to be deleted.

**Result**: The selected blocks are highlighted with an orange outline.

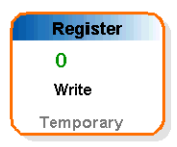

Press the DELETE key or select Device > FB Diagram > FBD Editor > Delete.

Result: The selected blocks are deleted.

1. Select the block(s) to be deleted.

**Result**: The selected blocks are highlighted with an orange outline.

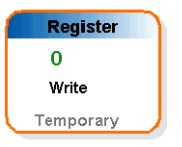

Right-click on the selected block and select **Delete**.
 **Result**: The selected blocks are deleted.

#### Cut, Copy, or Paste Blocks

The following procedure describes how to cut, copy, or paste one or more blocks :

1. Select the block(s) to be modified.

Result: The selected blocks are highlighted with an orange outline.

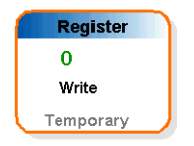

- Select Device > FB diagram > FBD editor and select one of the following commands:
  - Copy
  - Cut
  - Paste

**Result**: **Cut** deletes the selected blocks and stores them in the clipboard. **Copy** duplicates the selected blocks in the clipboard and **Paste** duplicates the clipboard contents on the workspace.

**NOTE:** The keyboard shortcuts **CTRL+C**, and **CTRL+V** can also be used to copy the selected blocks and paste them.

#### **Hide or Show Blocks**

The following procedure describes how to hide one or more blocks :

1. Select the block(s) to be hidden.

**Result**: The selected blocks are highlighted with an orange outline.

|   | Register  |   |
|---|-----------|---|
|   | 0         |   |
|   | Write     |   |
| L | Temporary | J |

Right-click on the selected block(s) and select Hide/Show.
 Result: The selected blocks are hidden and as displayed as follows:

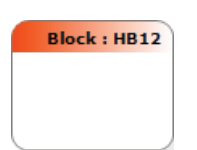

3. The list of hidden block are displayed under **Hidden Blocks** as shown below:

| Properties Toolbox | Hidden Blocks | $\triangleleft   \flat   \times$ |
|--------------------|---------------|----------------------------------|
| Hidden             |               | <b>A</b>                         |
|                    |               |                                  |

**NOTE:** When multiple blocks are selected, all the blocks are grouped in the same block.

The following procedure describes how to show one or more hidden blocks :

1. Right-click on the hidden block(s) and select Hide/Show.

Result: The selected blocks are Shown.

2. Alternatively, right-click on the hidden blocks under **Hidden Blocks** section and select **Hide/Show**.

Result: The selected blocks are shown.

# **FBD Editor Display Options**

#### What's in This Chapter

| Display Options                        | . 177 |
|----------------------------------------|-------|
| Workspace Appearance and Graph Options | . 178 |

# **Display Options**

### Summary

You can customize the following display options to suit your requirements:

- Zoom
- Links
- Arguments

### **Zoom Display Options**

To access zoom options, select **Device > FB Diagram > View**.

Three options are offered:

- Zoom out to see more of the program at once.
- Zoom in to focus on the program in more detail.
- Zoom to 50%, 75%, 100%, 150%, 200%, or 400% to have a customized view of the program.

### **Links Display Options**

To access links display options, select **Device > FB Diagram > Tools**.

Three options are offered. You can:

- Renumber links, to aid in understanding the execution of the program.
- Show all links, to see which blocks are linked together.
- Hide all links, to have a better overall view of the blocks.

When you click on a link, its properties window appears and enables you to customize the text that appears next to the link.

### **Arguments Display Options**

The following procedure describes how to access and change argument display options:

1. Position the mouse over a block.

**Result**: One or more squares become visible on the block border. It also indicates if the argument is analog or boolean.

| Regist | :er |
|--------|-----|
| 0      |     |
| Read   | -   |
| LTMT   |     |

2. Click on this square.

Result: The display options appear.

3. Choose if you want the label to be displayed and what text should appear.

# **Workspace Appearance and Graph Options**

### Summary

The FBD editor enables you to customize the workspace by changing its appearance and graph options.

### **Appearance and Graph Options**

To access appearance and graph options, left-click anywhere in the workspace, except on an object.

### **Appearance Options**

The following table lists all the possible appearance customization options:

| Appearance option      | Description                                                                                                | Possible choices                                                                                                    |
|------------------------|----------------------------------------------------------------------------------------------------|----------------------------------------------------------------------------------------------------|
| Background<br>Color    | Enables you to set the background color of the workspace by clicking the box where the color is displayed. | Choose between the colors available in the <b>Custom</b> , <b>Web</b> , and <b>System</b> tabs.                                                   |
| Background<br>Type     | Enables you to set the background type.                                                                    | Choose between a flat color, gradient, or image background.                                                                                       |
| Enable Context<br>Menu | Shows or hides the context menu.                                                                           | True or False                                                                                                    |
| Enable Tooltip         | Shows or hides tooltips.                                                                                   | True or False                                                                                                    |
| Restrict to<br>Canvas  | Enables you to choose whether the FBD program should be kept inside the canvas.                            | True or False                                                                                                    |
| Show Grid              | Enables you to choose whether the accurate grid is visible.                                                | True or False<br><b>NOTE:</b> This grid must not be confused with the grid<br>line, which is accessed from the top-level <b>View</b> menu<br>bar. |

### **Graph Options**

The following table lists all the possible graph customization options:

| Graph option         | Description                                                              | Possible choices |
|----------------------|--------------------------------------------------------------------------|------------------|
| Allow Add Connection | Enables you to choose whether connections can be added to the workspace. | True or False    |
| Allow Add Shape      | Enables you to choose whether blocks can be added to the workspace.      | True or False    |
| Allow Delete Shape   | Enables you to choose whether blocks can be deleted.                     | True or False    |
| Allow Move Shape     | Enables you to choose whether blocks can be moved in the workspace.      | True or False    |
| Locked               | Enables you to choose whether the FBD program can be edited.             | True or False    |

## **Display Gridlines**

You may wish to display the grid lines. In order to do so, select **Device > FB Diagram > View > Show Gridlines**.

# Compiling, Simulating, and Transferring a Program

#### What's in This Part

| Introduction                                                         | 180 |
|----------------------------------------------------------------------|-----|
| LTMT Main Unit Logic Simulator                                       | 181 |
| Initialization and Connection                                        | 183 |
| Transferring Logic Files between the LTMT Main Unit and Custom Logic |     |
| Editor                                                               | 184 |

# Introduction

# **Compiling Overview**

The customized program must be compiled before being downloaded to the LTMT main unit:

- The programs in custom logic language can be compiled directly.
- The programs in FBD language must be first converted in custom logic language programs before compilation as custom logic programs.

Compiling includes a check for program errors, such as:

- · Syntax and structure errors
- Symbols without corresponding addresses
- · Resources used by the program that are not available
- Whether the program fits in available LTMT main unit memory

# **Converting FB Diagram to Custom Logic**

Select **Device > FB Diagram > FB Diagram to Custom Logic** to compile the created or edited FBD into custom logic program.

The program is automatically copied into the custom logic editor if there is no detected error.

**NOTE:** Remember to save the FBD program in the FBD editor before converting it, because it is not possible to convert a custom logic program file into an FBD program file.

# **Compiling Custom Logic**

Follow these steps in order to compile the custom logic program just created into PCode:

- 1. Select **Device > Custom Logic**.
- 2. Select Compile Custom Logic.

**NOTE:** If no errors are detected, the PCode window is displayed. Otherwise, the Detected Error window is displayed.
# **LTMT Main Unit Logic Simulator**

## Overview

SoMove software with the TeSys Tera DTM Library comes with the logic simulator. It enables to test the functioning of a customized program in custom logic language before transferring it into the LTMT main unit.

**NOTE:** To simulate an FBD program, it must be first converted and saved as a custom logic program with the extension \*.*lf*.

## **Logic Simulator Interface**

To open the logic simulator, select the **Logic Simulator** tab. The logic simulator window is then displayed. In the right bottom corner, select **Open Logic Function File** to import the saved custom logic program.

Select the customized program file and select Open.

The logic simulator is now loaded with the customized program. The customized program can be simulated in the simulator as displayed below.

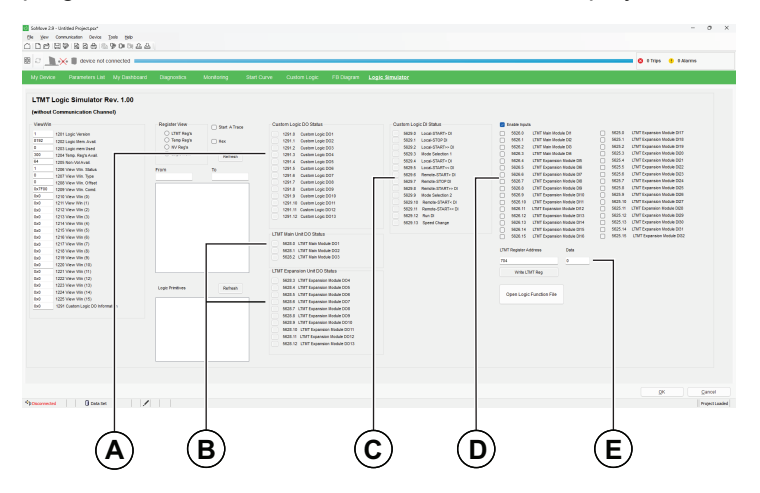

- A Updates the Custom Logic DO status.
- B Updates the LTMT module DO status.
- C Updates the Custom Logic DI status.
- D Used to simulate LTMT module DI data.
- E Used to simulate LTMT register address.

#### **Using the Logic Simulator**

To simulate a custom logic file using logic simulator, follow below steps:

- Select Logic Simulator Tab
- Select Open Logic Function File and select the saved custom logic file from your PC.
- Select the type of register under **Register View** and click **Refresh** to load the register list.
- Modify the register and data under LTMT Register Address and Data fields respectively as per requirement and click Write LTMT Reg.

- Select **Refresh** to update the register list with the latest values provided.
  - **NOTE:** To update the register list with the new values provided, click **Refresh**.

**NOTE:** When a custom logic file is uploaded to the simulator and a timer is enabled, it will function as expected. However, once a timer has been enabled and executed, it cannot be enabled again. This is a limitation of the Timer and Tenth Timer. To enable the timer again, the custom logic file should be uploaded again. It is recommend that this limitation is considered when designing and testing the custom logic files when working with timers.

# **Initialization and Connection**

### Initialization

When you connect the LTMT main unit to the PC, the controller automatically initializes. This initialization process enables the controller and the PC to exchange identification information.

During this process, the custom logic editor indicates wait until initialization is complete.

### Connection

After initialization, the LTMT main unit should automatically connect to the PC.

To verify that the controller is connected, check the status bar in the custom logic editor.

If the status bar reads **Disconnected**, then select **Communication > Connect to Device** or select **Connect to Device** icon.

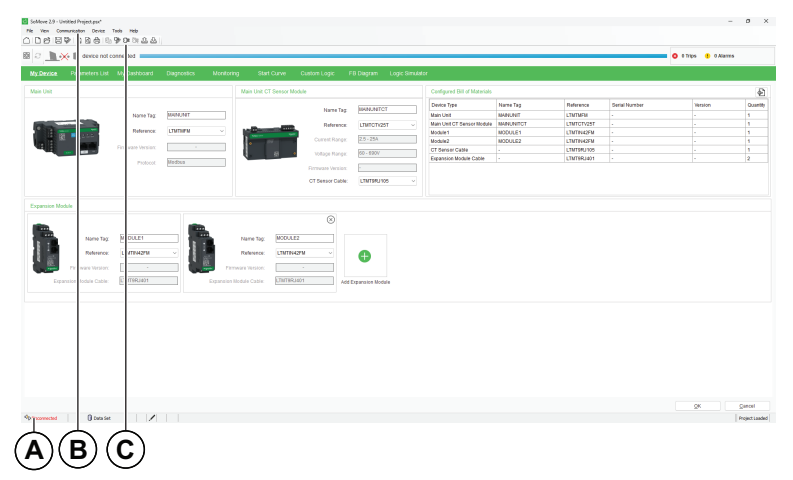

B Communication menu

C Connect to Device icon

A progress bar briefly appears as your PC connects to the controller, and the word **Connected** appears in the status bar when the connection process successfully completes.

When the LTMT main unit is connected, you can:

- Upload customized program files from the controller to SoMove software with the TeSys Tera DTM Library for editing.
- Download edited customized program files from SoMove software with the TeSys Tera DTM Library to the controller.

# Transferring Logic Files between the LTMT Main Unit and Custom Logic Editor

### File Transfer with Device Custom Logic to PC

To transfer the program file from the LTMT main unit to the custom logic editor:

- 1. Ensure that the LTMT main unit is connected to the PC.
- 2. Select **Device > Custom Logic > Upload Custom Logic** to transfer the program file from the LTMT main unit to the custom logic editor.

| SoMove 2.9.9.0 - Untitled Project.psx*                                                                                                    | - o                                             | ×      |
|----------------------------------------------------------------------------------------------------|-------------------------------------------------|--------|
| File View Communication Device Tools Help                                                                                                    |                                                 |        |
| 🔿 🗅 🖂 🔛 🔯 🗟 👌 Select printable data                                                                                                    |                                                 |        |
| Refresh to read the data from device to PC                                                                                                    |                                                 |        |
| 🕺 🦨 🔜 = 🧧 de 🔯 Control Panel                                                                                                    | 02:36 PM V 04/02/2025 V O Trips 0 Alarms        |        |
| My Device Parame Self Test Self Test Mantenance Private Privat | Montoring CestomLogis FB Diagram Logic Smulator | 4 Þ ×  |
| 1 LOGIC_ID_25 Custon Logic                                                                                                    | Naw Cutton Logic                                | ~      |
| 2 LOAD K BIT<br>SET NOT THP FBDiagram                                                                                                    | Open Contract open                              |        |
| 4 LOAD REG 0 Clear                                                                                                    | Size District Size                              |        |
| S ON SET THP R<br>Customize Units                                                                                                    | Size 44 Cristen Ionic                           |        |
| 7 SET NOT THP BIT 150 3                                                                                                    | Close O store logic                             |        |
| 8 LOAD_REG 1                                                                                                    | Const Caracterization                           |        |
| 9 ON SET THP REG 152 150                                                                                                    | Compact Content Coge                            |        |
| 11 SET NOT THP BIT 150 3                                                                                                    | operation content content                       |        |
| 12 LOAD TMP REG 151                                                                                                    | Low was called to be                            |        |
| 13 ON SET THP REG 153 150                                                                                                    |                                                 |        |
| 15 SET NOT THE BIT 150 3                                                                                                    | ×                                               |        |
| 16 LOAD_TMP_REG 152                                                                                                    | 1                                               |        |
| 17 ON ADD 153 150                                                                                                    |                                                 |        |
| 19 SET NOT THE BIT 150 3                                                                                                    |                                                 |        |
| 20 LOAD_TMP_REG 152                                                                                                    |                                                 |        |
| 21 LOAD K BIT 1 //FB3                                                                                                    |                                                 |        |
| 22 SET_NOT_TMP_BIT_150_3<br>23 LOAD_TMP_BEG_153                                                                                                    |                                                 |        |
| 24 ON SET REG 2 150                                                                                                    |                                                 |        |
| 25                                                                                                    |                                                 |        |
|                                                                                                    |                                                 |        |
|                                                                                                    |                                                 |        |
|                                                                                                    |                                                 |        |
|                                                                                                    |                                                 |        |
|                                                                                                    |                                                 |        |
|                                                                                                    |                                                 |        |
|                                                                                                    |                                                 | ~      |
|                                                                                                    | OK Cance                                        | 1      |
| Connected 🖏 🛛 Data Set                                                                                                    | Modbus Senial-COM12:1 Project                   | Loaded |

3. When the customized program file has been transferred, you can use the custom logic editor to edit it as a custom logic program.

**NOTE:** Programs retrieved from LTMT main unit are in custom logic only without comments. Programs such as FBD programs cannot be retrieved from the LTMT main unit.

4. After your program file edits are complete, save your work to a file.

Select Device > Custom Logic > Save Custom Logic or Custom LogicSave As Custom Logic.

#### File Transfer Procedure with PC Custom Logic to Device

After you have edited and compiled your program file, you can transfer the file to the LTMT main unit. Before SoMove software with the TeSys Tera DTM Library makes this transfer, the following conditions must be met:

- The program file to transfer must be different than the program file present in the LTMT main unit, that is, the software does not transfer the same program.
- Current must not be detected, that is, online current must be less than 10% of FLC.

If these conditions are not met, the file cannot be transferred to the controller.

To transfer a program file from the custom logic editor to the LTMT main unit:

1. Ensure that the LTMT main unit is connected to the PC.

2. Ensure that the file to be transferred is in the main window. To open a file, select **Open Custom Logic** from the **Custom Logic** submenu of the **Device** menu. Then, browse to the correct location and select **Open**.

| SoMove 2.9.842.0 - Untitl                                                                | ed Projec         | t.psx*                                                                        |   |                                                                  |
|------------------------------------------------------------------------------------------|-------------------|-------------------------------------------------------------------------------|---|------------------------------------------------------------------|
| File View Communication                                                                  | Device            | Tools Help                                                                    |   |                                                                  |
| ○ □ ▷ ▷ □ ♥ ♥ ♥ ♥ ♥ ♥ ♥ ♥ ♥ ♥ ♥ ♥ ♥ ♥ ♥ ♥                                                | Sel<br>Re<br>© Co | ect printable data<br>fresh to read the data from device to PC<br>ntrol Panel |   |                                                                  |
| My Device Parameters                                                                     | Fac               | tory Reset<br>f Test                                                          | 1 | Diagnostics Start Curve                                          |
| Untitled1.glf                                                                            | Par               | Intenance<br>Isword Manager                                                   |   |                                                                  |
| 1 LOGIC ID 256                                                                           | Cu                | stom Logic                                                                    |   | New Custom Logic                                                 |
| 3 SET NOT THE BIT                                                                        | FB                | Diagram                                                                       | • | Open Custom Logic                                                |
| 4 LOAD K REG 0<br>5 LOAD BIT 0 0<br>6 LOAD K BIT 1                                       | Cle               | ar<br>stomize Units                                                           | 1 | Save Custom Logic<br>Save As Custom Logic                        |
| 7 SET NOT THP BIT 150 3<br>0 LOAD THP REG 0<br>9 ON SET THP REG 151 0<br>10 LOAD K BIT 1 |                   |                                                                               |   | Close Custom Logic<br>Comple Custom Logic<br>Upload Custom Logic |
| 11 SET NOT TMP_BIT<br>12 LOAD TMP_REG 0<br>13 ON ADD 151 150<br>14 LOAD_K_BIT 1          | 150 3             |                                                                               |   | Download Custom Logic                                            |
| 15 SET_NOT_TMP_BIT<br>16 LOAD_TMP_REG 0<br>17                                            | 150 3             |                                                                               |   |                                                                  |

- 3. Select **Device > Custom Logic > Compile Custom Logic** to compile the custom logic program.
- After the compilation of the program, select Device > Custom Logic > Download Custom Logic to download the program file from the custom logic editor to the LTMT main unit. The transfer is now successful.
- 5. A new dialog opens, select Ok to close it.

Schneider Electric 35 rue Joseph Monier 92500 Rueil Malmaison France

+ 33 (0) 1 41 29 70 00

www.se.com

As standards, specifications, and design change from time to time, please ask for confirmation of the information given in this publication.

© 2025 Schneider Electric. All rights reserved.

DOCA0275EN-00